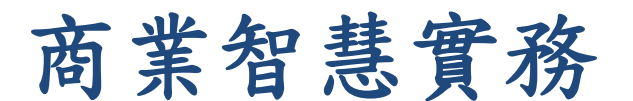

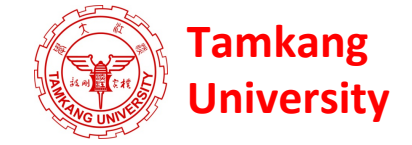

#### **Practices of Business Intelligence**

#### 商業智慧的資料探勘 (Data Mining for Business Intelligence)

1022BI06 MI4 Wed, 9,10 (16:10-18:00) (B113)

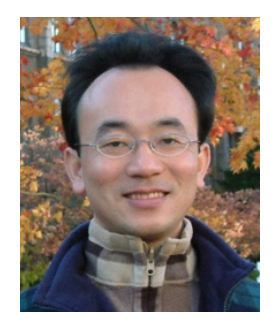

<u>Min-Yuh Day</u> <u>戴敏育</u> Assistant Professor 專任助理教授

**Dept. of Information Management, Tamkang University** 

淡江大學 資訊管理學系

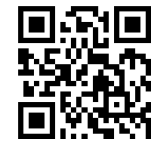

http://mail. tku.edu.tw/myday/ 2014-03-26

## 課程大綱 (Syllabus)

- 週次(Week) 日期(Date) 內容(Subject/Topics)
- 1 103/02/19 商業智慧導論 (Introduction to Business Intelligence)
- 2 103/02/26 管理決策支援系統與商業智慧
   (Management Decision Support System and Business Intelligence)
- 3 103/03/05 企業績效管理 (Business Performance Management)
- 4 103/03/12 資料倉儲 (Data Warehousing)
- 5 103/03/19 商業智慧的資料探勘 (Data Mining for Business Intelligence)
- 6 103/03/26 商業智慧的資料探勘 (Data Mining for Business Intelligence)
- 7 103/04/02 教學行政觀摩日 (Off-campus study)
- 8 103/04/09 資料科學與巨量資料分析 (Data Science and Big Data Analytics)

## 課程大綱 (Syllabus)

- 週次 日期 内容(Subject/Topics)
- 9 103/04/16 期中報告 (Midterm Project Presentation)
- 10 103/04/23 期中考試週 (Midterm Exam)
- 11 103/04/30 文字探勘與網路探勘 (Text and Web Mining)
- 12 103/05/07 意見探勘與情感分析 (Opinion Mining and Sentiment Analysis)
- 13 103/05/14 社會網路分析 (Social Network Analysis)
- 14 103/05/21 期末報告 (Final Project Presentation)
- 15 103/05/28 畢業考試週 (Final Exam)

### A Taxonomy for Data Mining Tasks

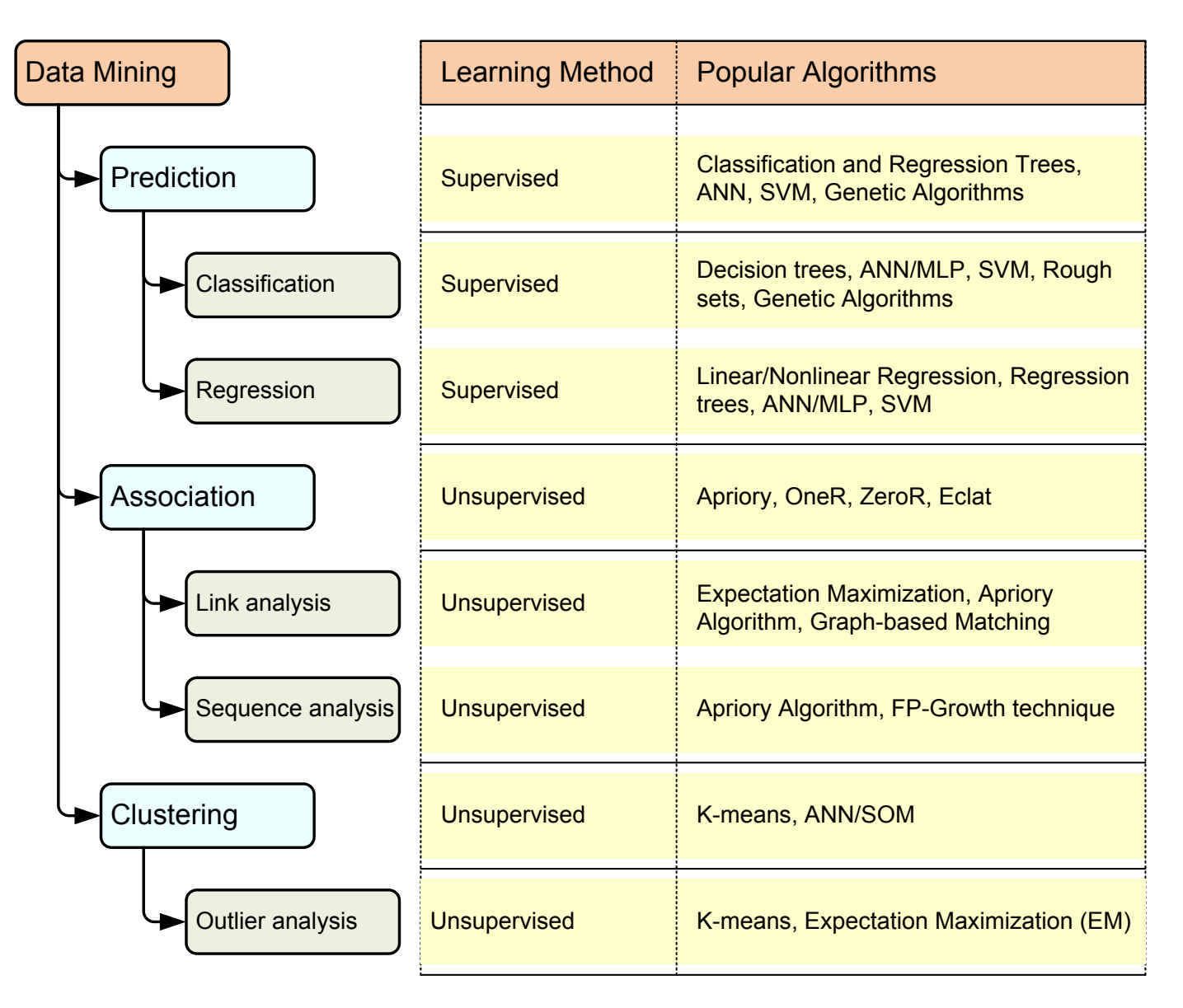

Source: Turban et al. (2011), Decision Support and Business Intelligence Systems

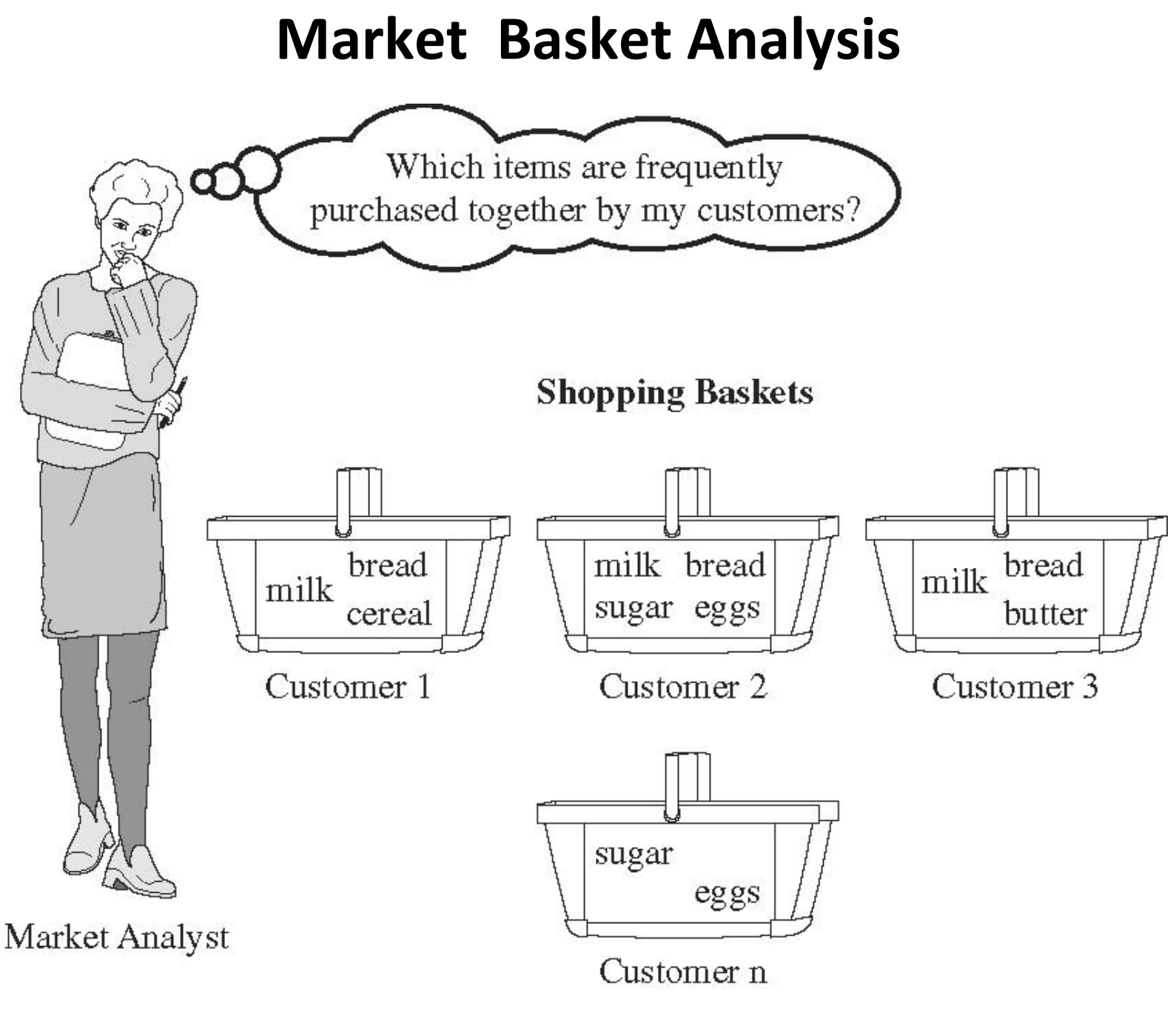

Source: Han & Kamber (2006)

### **Association Rule Mining**

• Apriori Algorithm

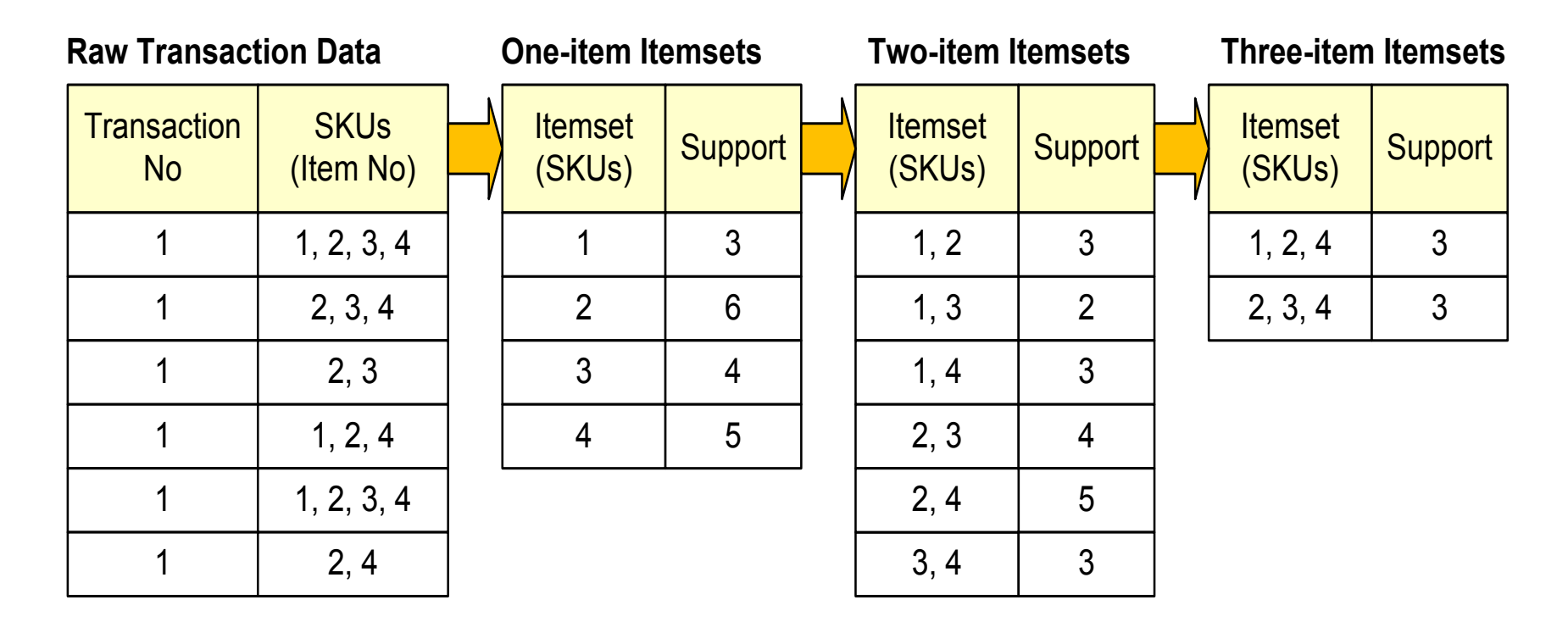

#### Basic Concepts: Frequent Patterns and Association Rules

| Transaction-id | Items bought  |
|----------------|---------------|
| 10             | A, B, D       |
| 20             | A, C, D       |
| 30             | A, D, E       |
| 40             | B, E, F       |
| 50             | B, C, D, E, F |

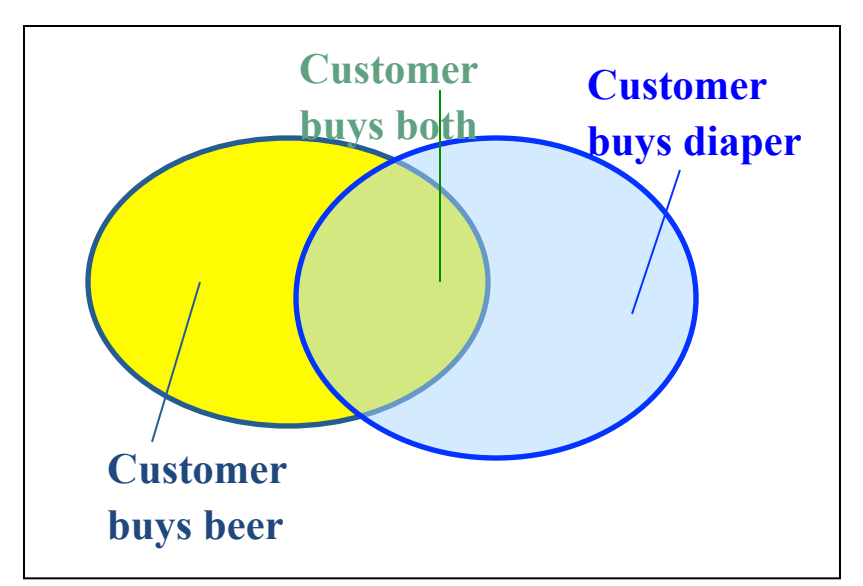

Itemset X =  $\{x_1, ..., x_k\}$ 

Find all the rules  $X \rightarrow Y$  with minimum support and confidence

- support, s, probability that a transaction contains  $X \cup Y$
- confidence, c, conditional probability that a transaction having X also contains Y

Let  $sup_{min} = 50\%$ ,  $conf_{min} = 50\%$ Freq. Pat.: {A:3, B:3, D:4, E:3, AD:3} Association rules:

> $A \rightarrow D$  (60%, 100%)  $D \rightarrow A$  (60%, 75%)

 $A \rightarrow D$  (support = 3/5 = 60%, confidence = 3/3 = 100%)  $D \rightarrow A$  (support = 3/5 = 60%, confidence = 3/4 = 75%)

#### Market basket analysis

#### • Example

- Which groups or sets of items are customers likely to purchase on a given trip to the store?
- Association Rule
  - Computer → antivirus\_software [support = 2%; confidence = 60%]
    - A support of 2% means that 2% of all the transactions under analysis show that computer and antivirus software are purchased together.
    - A confidence of 60% means that 60% of the customers who purchased a computer also bought the software.

### **Association rules**

- Association rules are considered interesting if they satisfy both
  - a minimum support threshold and
  - a minimum confidence threshold.

#### Frequent Itemsets, Closed Itemsets, and Association Rules

Let  $I = \{I_1, I_2, ..., I_m\}$  be a set of items. Let D, the task-relevant data, be a set of database transactions where each transaction T is a set of items such that  $T \subseteq I$ . Each transaction is associated with an identifier, called TID. Let A be a set of items. A transaction T is said to contain A if and only if  $A \subseteq T$ . An association rule is an implication of the form  $A \Rightarrow B$ , where  $A \subset I, B \subset I$ , and  $A \cap B = \phi$ . The rule  $A \Rightarrow B$  holds in the transaction set D with support s, where s is the percentage of transactions in D that contain  $A \cup B$  (i.e., the *union* of sets A and B, or say, both A and B). This is taken to be the probability,  $P(A \cup B)$ .<sup>1</sup> The rule  $A \Rightarrow B$  has confidence c in the transaction set D, where c is the percentage of transaction set D, where c is the percentage of transaction set D, where c is the percentage of transaction set D, where c is the percentage of transaction set D, where c is the percentage of transaction set D, and  $A \cup B$ . The rule  $A \Rightarrow B$  has confidence c in the transaction set D, where c is the percentage of transaction set D, where c is the percentage of transactions in D containing A that also contain B. This is taken to be the conditional probability, P(B|A). That is,

Support (A 
$$\rightarrow$$
 B) = P(A  $\cup$  B)  
Confidence (A  $\rightarrow$  B) = P(B|A)

# Support $(A \rightarrow B) = P(A \cup B)$ Confidence $(A \rightarrow B) = P(B|A)$

 The notation P(A ∪ B) indicates the probability that a transaction contains the union of set A and set B

- (i.e., it contains every item in A and in B).

• This should not be confused with P(A or B), which indicates the probability that a transaction contains either A or B. • itemset

A set of items is referred to as an itemset.

- K-itemset
  - An itemset that contains k items is a k-itemset.
- Example:
  - The set {computer, antivirus software} is a 2-itemset.

 If the relative support of an itemset *I satisfies* a prespecified minimum support threshold, then I is a frequent itemset.

– i.e., the absolute support of I satisfies the corresponding minimum support count threshold

 The set of frequent k-itemsets is commonly denoted by L<sub>K</sub>  $confidence(A \Rightarrow B) = P(B|A) = \frac{support(A \cup B)}{support(A)} = \frac{support\_count(A \cup B)}{support\_count(A)}$ 

- the confidence of rule A → B can be easily derived from the support counts of A and A ∪ B.
- once the support counts of A, B, and A ∪ B are found, it is straightforward to derive the corresponding association rules A →B and B →A and check whether they are strong.
- Thus the problem of mining association rules can be reduced to that of mining frequent itemsets.

### Transactional data for an AllElectronics branch

| TID  | List of item_IDs |
|------|------------------|
| T100 | 11, 12, 15       |
| T200 | 12, 14           |
| T300 | 12, 13           |
| T400 | I1, I2, I4       |
| T500 | I1, I3           |
| T600 | 12, 13           |
| T700 | I1, I3           |
| T800 | 11, 12, 13, 15   |
| T900 | 11, 12, 13       |
|      |                  |

## **Example: Apriori**

- Let's look at a concrete example, based on the AllElectronics transaction database, D.
- There are nine transactions in this database, that is, |D| = 9.
- Apriori algorithm for finding frequent itemsets
   in D
   <u>TID</u> List of item JDs
   <u>T10</u> UI 12 15

| TID   | List of item_JDs |
|-------|------------------|
| T100  | I1, I2, I5       |
| T200  | 12, 14           |
| T300  | 12, 13           |
| T400  | I1, I2, I4       |
| T500  | I1, I3           |
| T600  | 12, 13           |
| T'700 | I1, I3           |
| T800  | 11, 12, 13, 15   |
| T900  | I1, I2, I3       |

#### **Example: Apriori Algorithm**

Generation of candidate itemsets and frequent itemsets,

TID

T100

T200

T300

T400

T500

T600

T700

T800 T900 List of item\_IDs

11, 12, 15

12, 14

12, 13 11, 12, 14

I1, I3

12, 13

I1, I3

11, 12, 13, 15

11, 12, 13

where the minimum support count is 2.

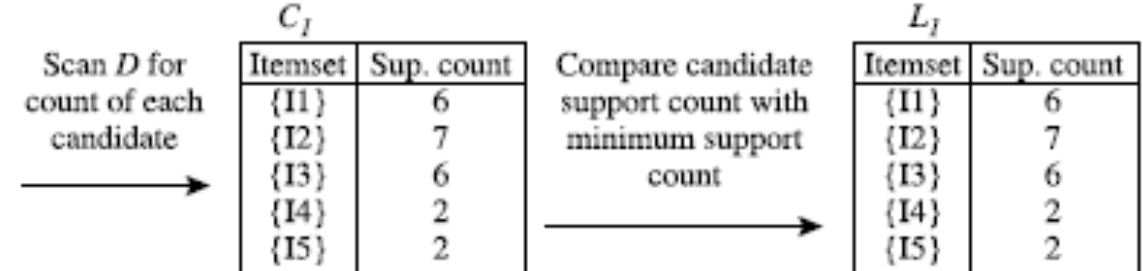

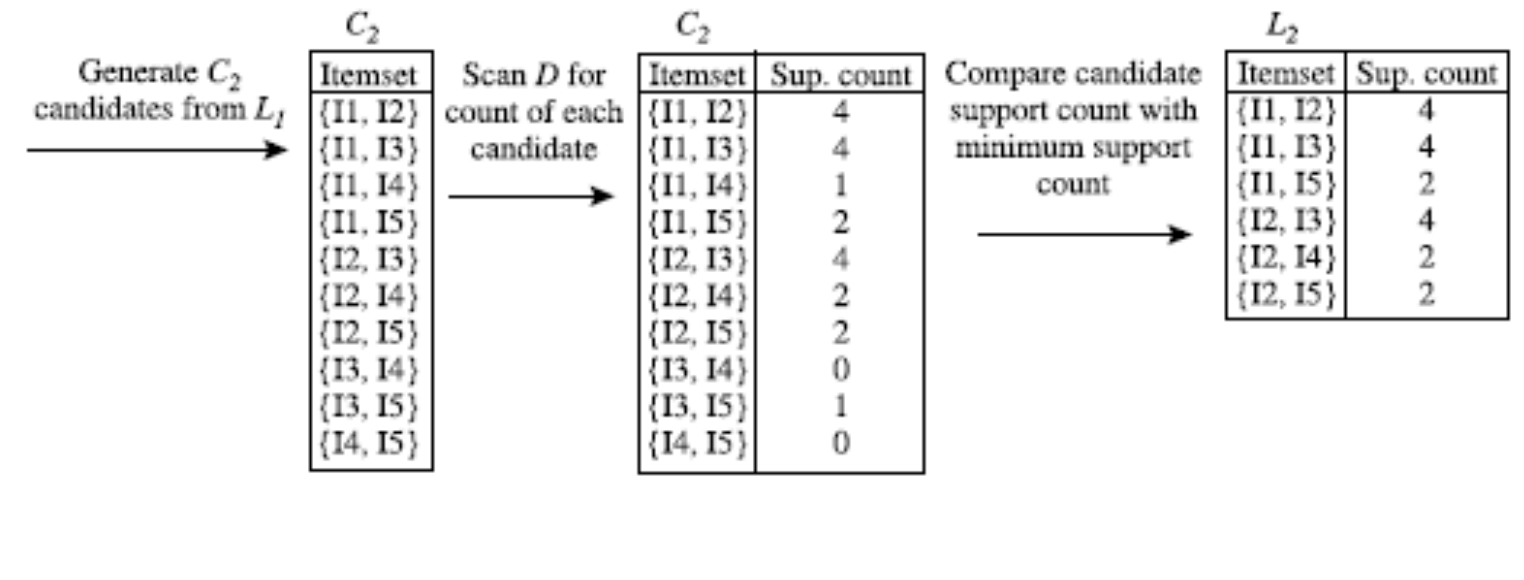

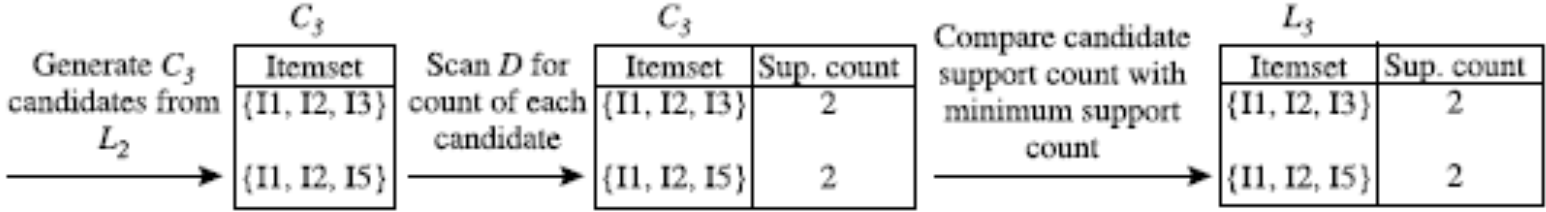

| TID  | List of item_JDs |
|------|------------------|
| T100 | I1, I2, I5       |
| T200 | 12, 14           |
| T300 | 12, 13           |
| T400 | I1, I2, I4       |
| T500 | I1, I3           |
| T600 | 12, 13           |
| T700 | I1, I3           |
| T800 | 11, 12, 13, 15   |
| T900 | I1, I2, I3       |
|      |                  |

#### Example: Apriori Algorithm $C_1 \rightarrow L_1$

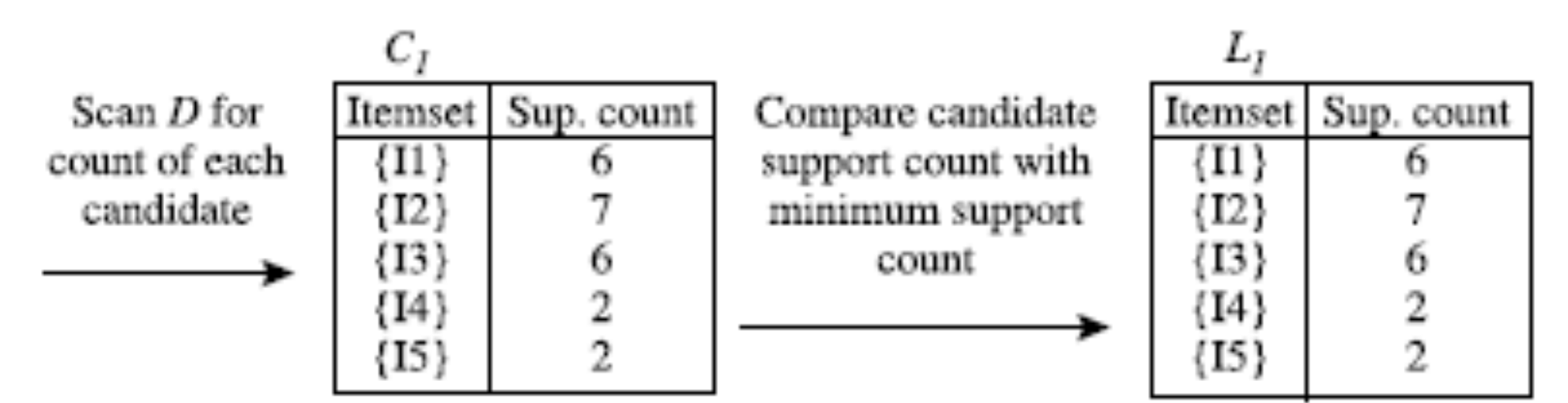

|                                            |                                                                                                    | -                                             |                                                                                                    | $C_I$                           |                                       |                                              |                                                                                        | $L_I$                |                            |
|--------------------------------------------|----------------------------------------------------------------------------------------------------|-----------------------------------------------|----------------------------------------------------------------------------------------------------|---------------------------------|---------------------------------------|----------------------------------------------|----------------------------------------------------------------------------------------|----------------------|----------------------------|
| TID                                        | List of item_I                                                                                                    | )s                                            | Scan D for                                                                                                    | Itemset                         | Sup. count                            | Compare car                                  | ndidate 1                                                                              | Itemset              | Sup. count                 |
| T100                                       | 11, 12, 15                                                                                                    |                                               | count of each<br>candidate                                                                                                    |                                 | 7                                     | minimum su                                   | apport                                                                                 | $\{11\}$<br>$\{12\}$ | 7                          |
| T200                                       | 12, 14                                                                                                    |                                               | $\rightarrow$                                                                                                    | {I3}<br>(I4)                    | 6                                     | count                                        |                                                                                        | {I3}<br>(I4)         | 6                          |
| T300                                       | 12, 13                                                                                                    |                                               |                                                                                                    | {I5}                            | 2                                     |                                              |                                                                                        | {I5}                 | 2                          |
| T400                                       | 11, 12, 14                                                                                                    |                                               |                                                                                                    |                                 |                                       |                                              | L                                                                                      |                      |                            |
| T500                                       | 11, 13                                                                                                    |                                               |                                                                                                    |                                 |                                       |                                              |                                                                                        |                      |                            |
| T600                                       | 12, 13                                                                                                    | Буск                                          |                                                                                                    | - <i>v</i> : - v                |                                       |                                              |                                                                                        |                      |                            |
| T700                                       | I1, I3                                                                                                    | Exar                                          | npie: Al                                                                                                    | orior                           | i Aigo                                | nitin                                        |                                                                                        |                      |                            |
| T800                                       | 11, 12, 13, 15                                                                                                    |                                               | C <sub>2</sub>                                                                                                    | $\rightarrow$ L                 | -2                                    |                                              |                                                                                        |                      |                            |
| T900                                       | 11, 12, 13                                                                                                    |                                               | -                                                                                                    | •                               | <b>E</b>                              |                                              |                                                                                        |                      |                            |
| Generate C <sub>2</sub><br>candidates from | $\begin{array}{c} C_2 \\ \hline L_I & \{I1, I2\} \\ \hline & \{I1, I3\} \\ \{I1, I4\} \\ \{I1, I5\} \\ \{I2, I3\} \\ \{I2, I4\} \\ \{I2, I5\} \\ \{I3, I4\} \\ \{I3, I5\} \\ \{I4, I5\} \end{array}$ | Scan D for<br>count of each<br>candidate<br>→ | C <sub>2</sub><br>[Itemset Sup<br>{I1, I2}<br>{I1, I3}<br>{I1, I4}<br>{I1, I5}<br>{I2, I3}<br>{I2, I4}<br>{I3, I4}<br>{I3, I5}<br>{I4, I5} | 2<br>4<br>2<br>2<br>0<br>1<br>0 | Compare<br>support c<br>minimur<br>co | candidate<br>count with<br>n support<br>ount | L <sub>2</sub><br>[11, 12]<br>{11, 13]<br>{11, 15]<br>{12, 13]<br>{12, 14}<br>{12, 15} | Sup                  | 4<br>4<br>2<br>4<br>2<br>2 |

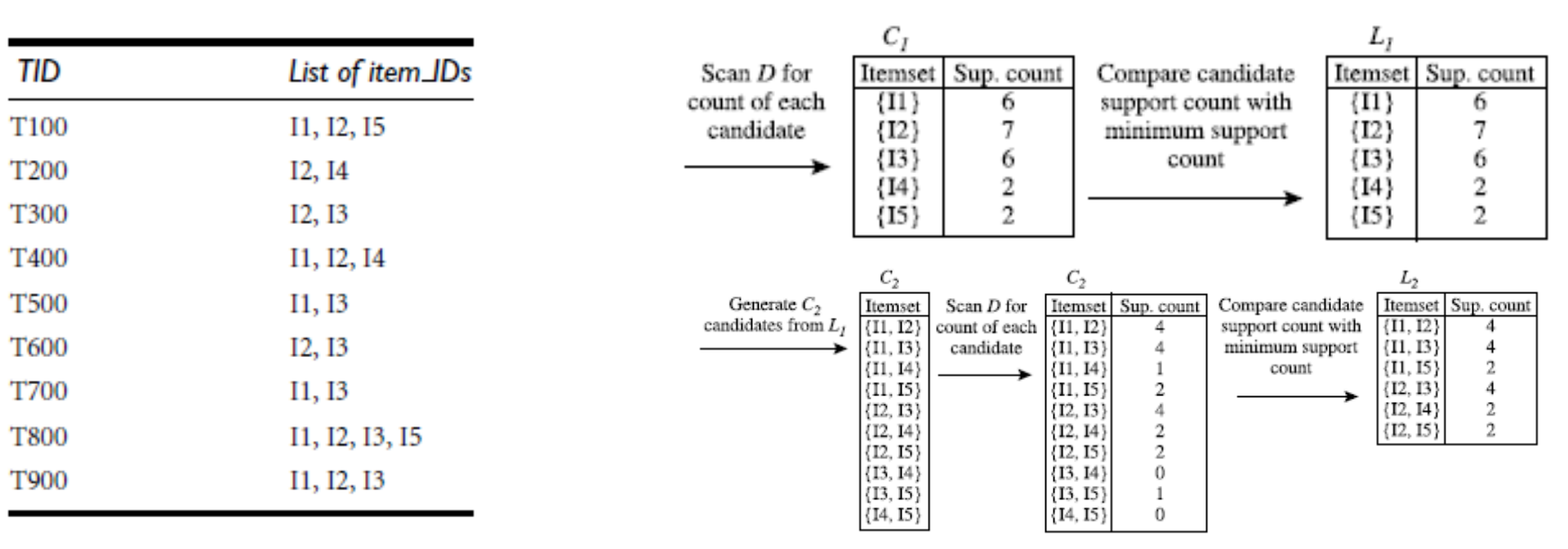

Example: Apriori Algorithm  $C_3 \rightarrow L_3$ 

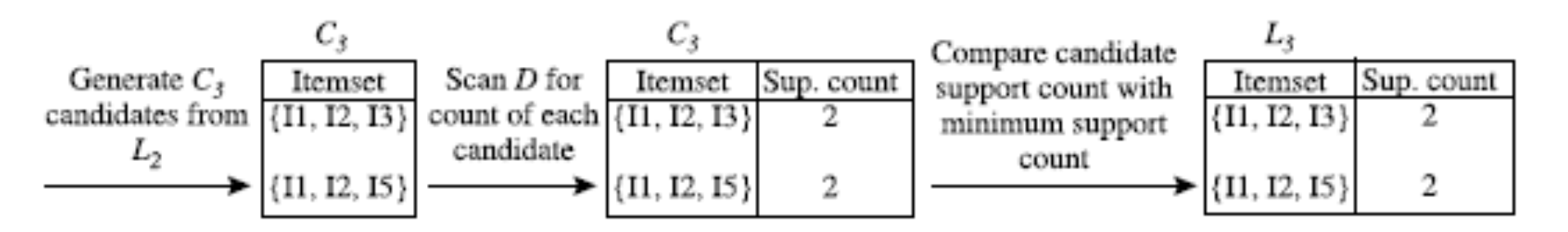

# The Apriori algorithm for discovering frequent itemsets for mining Boolean association rules.

Algorithm: Apriori. Find frequent itemsets using an iterative level-wise approach based on candidate generation.

Input:

D, a database of transactions;

min\_sup, the minimum support count threshold.

Output: L, frequent itemsets in D.

Method:

```
L_1 = \text{find\_frequent\_1-itemsets}(D);
(1)
         for (k = 2; L_{k-1} \neq \phi; k++) {
(2)
             C_k = \operatorname{apriori}_{gen}(L_{k-1});
(3)
             for each transaction t \in D \{ // \text{ scan } D \text{ for counts} \}
(4)
                  C_t = \text{subset}(C_k, t); // \text{get the subsets of } t \text{ that are candidates}
(5)
                  for each candidate c \in C_t
(6)
(7)
                       c.count++;
(8)
            L_k = \{c \in C_k | c.count \ge min\_sup\}
(9)
(10)
(11)
         return L = \bigcup_k L_k;
procedure apriori_gen(L_{k-1}:frequent (k-1)-itemsets)
         for each itemset l_1 \in L_{k-1}
(1)
             for each itemset l_2 \in L_{k-1}
(2)
                  if (l_1[1] = l_2[1]) \land (l_1[2] = l_2[2]) \land ... \land (l_1[k-2] = l_2[k-2]) \land (l_1[k-1] < l_2[k-1]) then {
(3)
(4)
                       c = l_1 \bowtie l_2; // join step: generate candidates
                       if has_infrequent_subset(c, L_{k-1}) then
(5)
(6)
                            delete c; // prune step: remove unfruitful candidate
(7)
                       else add c to Ck;
(8)
(9)
         return C<sub>k</sub>;
procedure has_infrequent_subset(c: candidate k-itemset;
             L_{k-1}: frequent (k-1)-itemsets); // use prior knowledge
```

- for each (k − 1)-subset s of c
- (2) if  $s \notin L_{k-1}$  then
- (3) return TRUE;
- (4) return FALSE;

## Generating Association Rules from Frequent Itemsets

 $confidence(A \Rightarrow B) = P(B|A) = \frac{support\_count(A \cup B)}{support\_count(A)}$ 

- For each frequent itemset l, generate all nonempty subsets of l.
- For every nonempty subset s of l, output the rule "s ⇒ (l − s)" if support\_count(l) ≥ min\_conf, where min\_conf is the minimum confidence threshold.

## Example: Generating association rules

• frequent itemset *I* = {*I*1, *I*2, *I*5}

 $I1 \land I2 \Rightarrow I5,$   $I1 \land I5 \Rightarrow I2,$   $I2 \land I5 \Rightarrow I1,$   $I1 \Rightarrow I2 \land I5,$   $I2 \Rightarrow I1 \land I5,$  $I5 \Rightarrow I1 \land I2,$ 

confidence = 2/4 = 50% confidence = 2/2 = 100% confidence = 2/2 = 100% confidence = 2/6 = 33% confidence = 2/7 = 29%confidence = 2/2 = 100%

| TID  | List of item_IDs |
|------|------------------|
| T100 | I1, I2, I5       |
| T200 | 12, 14           |
| T300 | 12, 13           |
| T400 | 11, 12, 14       |
| T500 | I1, I3           |
| T600 | 12, 13           |
| T700 | I1, I3           |
| T800 | 11, 12, 13, 15   |
| T900 | 11, 12, 13       |
|      |                  |

• If the minimum confidence threshold is, say, 70%, then only the second, third, and last rules above are output, because these are the only ones generated that are strong.

# 關聯分析衡量的機率統計值— Support & Confidence

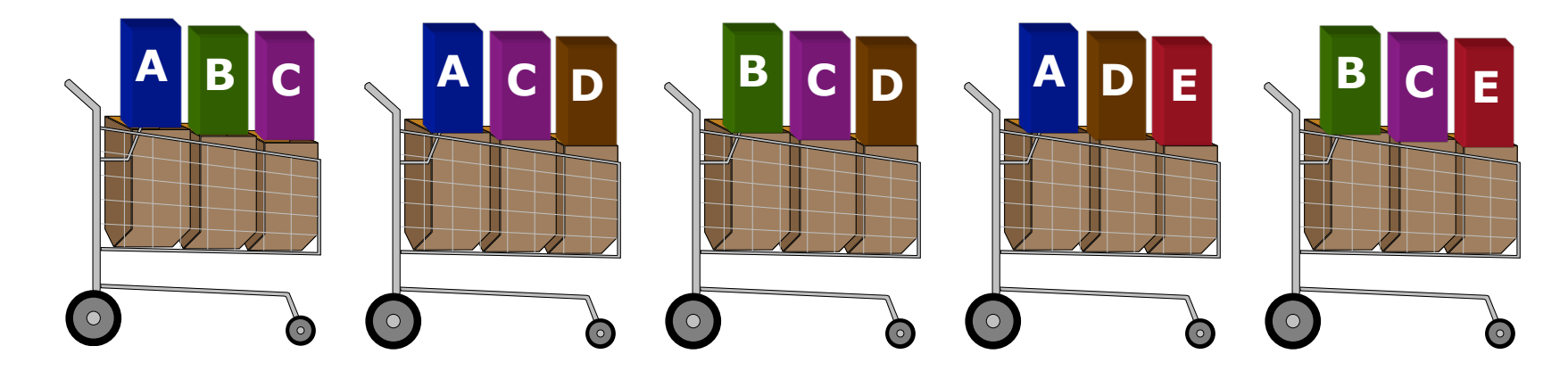

| <u>Rule</u>              | <u>Support</u> | <u>Confidence</u> |
|--------------------------|----------------|-------------------|
| $A \Rightarrow D$        | 2/5            | 2/3               |
| $C \Rightarrow A$        | 2/5            | 2/4               |
| $A \Rightarrow C$        | 2/5            | 2/3               |
| $B \And C \Rightarrow D$ | 1/5            | 1/3               |

#### Support & Confidence 高的關聯規則 就一定是有用的規則?

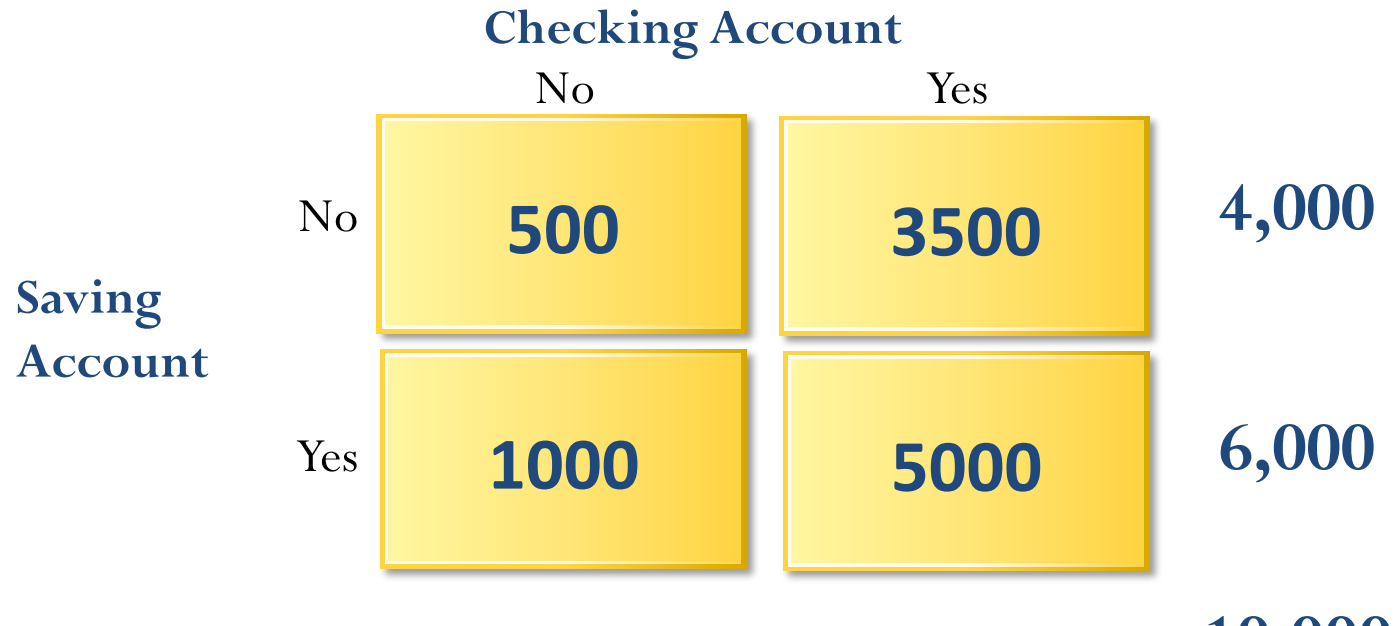

10,000

Support(SVG  $\Rightarrow$  CK) = 50%=5,000/10,000 Confidence(SVG  $\Rightarrow$  CK) = 83%=5,000/6,000 Expected Confidence(SVG  $\Rightarrow$  CK) = 85%=8,500/10,000 Lift (SVG  $\rightarrow$  CK) = Confidence/Expected Confidence = 0.83/0.85 < 1

## 關聯分析衡量的機率統計值— Lift增益值

- 信心水準最高的就是最好的規則?
- 「如果 Saving account 則 Checking account」
   這個規則的發生機率
  - 比單獨計算Checking account的發生機率還低。
- 增益值(Lift):

一條規則在預測結果時能比 隨機發生的機會好多少。

- Lift (SVG  $\rightarrow$  CK)
  - = Confidence/Expected Confidence = 0.83/0.85 < 1</pre>

Support  $(A \rightarrow B)$ Confidence  $(A \rightarrow B)$ Expected Confidence  $(A \rightarrow B)$ Lift  $(A \rightarrow B)$ 

# Support $(A \rightarrow B) = P(A \cup B)$

A與B 共同出現次數/總交易次數

#### Count(A&B)/Count(Total)

# Confidence $(A \rightarrow B) = P(B|A)$

#### Conf (A → B) = Supp (A ∪ B)/ Supp (A) A與B 共同出現次數 / A出現的次數

,一四四元入致/A山元的子 Count(A&B)/Count(A)

#### Expected Confidence (A →B) = Support(B) Count(B)

**Lift (A**  $\rightarrow$  B) = Confidence (A  $\rightarrow$  B) / Expected Confidence (A  $\rightarrow$  B)

Lift  $(A \rightarrow B) = Supp (A \cup B) / (Supp (A) \times Supp (B))$ Lift (Correlation) Lift  $(A \rightarrow B) = Confidence (A \rightarrow B) / Support(B)$ 

# Lift (A→B)

- Lift ( $A \rightarrow B$ )
  - = Confidence  $(A \rightarrow B)$  / Expected Confidence  $(A \rightarrow B)$
  - = Confidence  $(A \rightarrow B)$  / Support(B)
  - = (Supp (A&B) / Supp (A)) / Supp(B)
  - = Supp (A&B) / Supp (A) x Supp (B)
- Lift 増益值 (提升值)
   Lift (A→B) = 2
   ま ニ A > D : 定位 坦 印 46 岡 ビ 佐 カ

表示 A→B 這條規則的增益值為 2, 代表已知在買A的前題下又買B的機率, 比直接買B 的機率提升 (增益)了2倍。

## 「買芭比娃娃就會買糖果」 你的行銷策略如何?

- 把兩項商品擺在一起
- 特意把兩項商品擺在相距較遠的地方
- 將糖果和芭比娃娃組合起來一起賣
- 糖果+芭比娃娃+銷售較差的商品一起組合銷售
- 定價策略:提供一個單價,降低另一個商品價格
- 廣告策略:芭比娃娃和糖果不需要同時廣告活動
- 產品設計:設計芭比娃娃形狀的糖果
- 提供芭比娃娃的配件,提升銷售

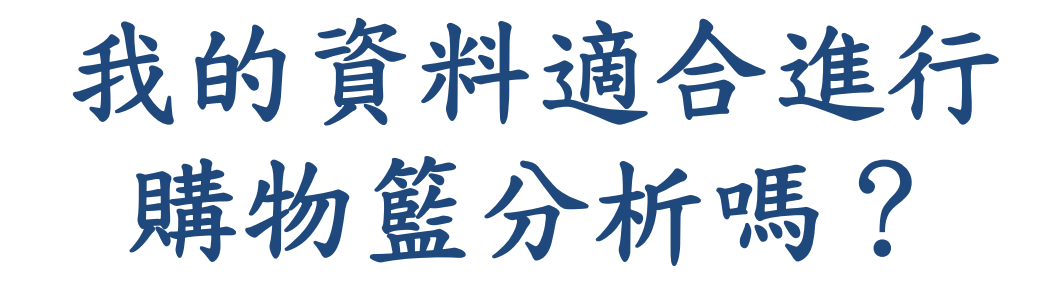

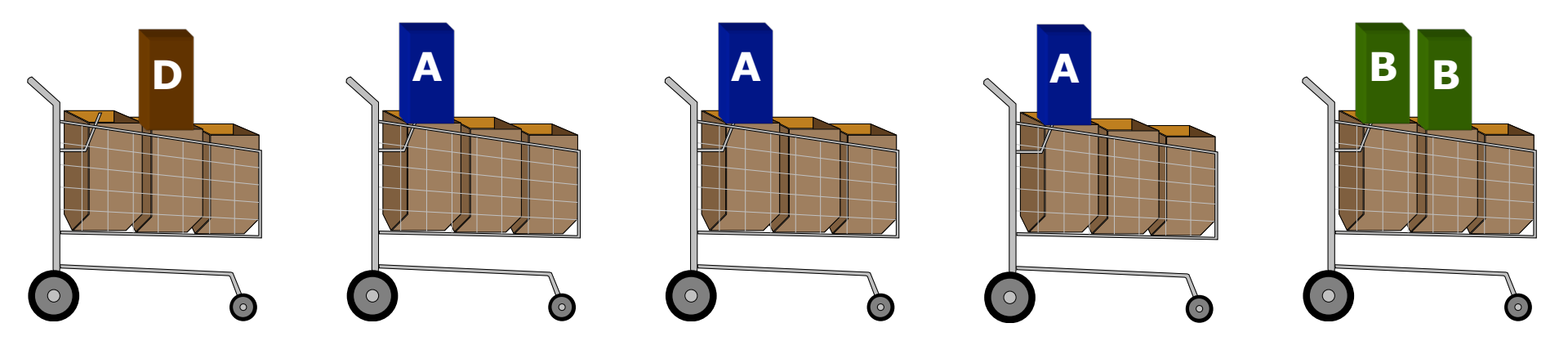

#### 個案分析與實作二 (SAS EM 關連分析): Case Study 2 (Association Analysis using SAS EM) Web Site Usage Associations

|    | 🔌 ID    | 🔌 TARGET    |         | 🔌 ID    | 🔌 TARGET    |
|----|---------|-------------|---------|---------|-------------|
| 1  | 0000001 | ARCHIVE     | 2234529 | 1586098 | PODCAST     |
| 2  | 0000001 | EXTREF      | 2234530 | 1586099 | PODCAST     |
| 3  | 0000002 | MUSICSTREAM | 2234531 | 1586100 | MUSICSTREAM |
| 4  | 0000002 | WEBSITE     | 2234532 | 1586101 | PODCAST     |
| 5  | 0000003 | WEBSITE     | 2234533 | 1586102 | PODCAST     |
| б  | 0000004 | SIMULCAST   | 2234534 | 1586103 | PODCAST     |
| 7  | 0000005 | ARCHIVE     | 2234535 | 1586104 | PODCAST     |
| 8  | 0000005 | WEBSITE     | 2234536 | 1586105 | WEBSITE     |
| 9  | 0000006 | WEBSITE     | 2234537 | 1586106 | PODCAST     |
| 10 | 0000007 | PODCAST     | 2234538 | 1586107 | PODCAST     |
| 11 | 0000008 | NEWS        | 2234539 | 1586108 | PODCAST     |
| 12 | 0000008 | PODCAST     | 2234540 | 1586109 | PODCAST     |
| 13 | 0000008 | WEBSITE     | 2234541 | 1586110 | PODCAST     |
| 14 | 0000009 | ARCHIVE     | 2234542 | 1586111 | PODCAST     |
| 15 | 0000009 | LIVESTREAM  | 2234543 | 1586112 | MUSICSTREAM |
| 16 | 0000009 | PODCAST     | 2234544 | 1586113 | PODCAST     |
| 17 | 0000009 | SIMULCAST   | 2234545 | 1586114 | PODCAST     |
| 18 | 0000009 | WEBSITE     | 2234546 | 1586115 | MUSICSTREAM |
| 19 | 0000010 | MUSICSTREAM | 2234547 | 1586116 | NEWS        |
| 20 | 0000010 | NEWS        | 2234548 | 1586117 | PODCAST     |
| 21 | 0000010 | PODCAST     | 2234549 | 1586118 | MUSICSTREAM |
| 22 | 0000010 | SIMULCAST   | 2234550 | 1586119 | WEBSITE     |
| 23 | 0000010 | WEBSITE     | 2234551 | 1586120 | LIVESTREAM  |
| 24 | 0000011 | MUSICSTREAM | 2234552 | 1586120 | WEBSITE     |
| 25 | 0000011 | PODCAST     | 2234553 | 1586121 | WEBSITE     |
| 26 | 0000011 | SIMULCAST   | 2234554 | 1586122 | MUSICSTREAM |
| 27 | 0000012 | MUSICSTREAM | 2234555 | 1586122 | SIMULCAST   |
| 28 | 0000012 | NEWS        | 2234556 | 1586123 | ARCHIVE     |
| 29 | 0000012 | WEBSITE     | 2234557 | 1586123 | WEBSITE     |
| 30 | 0000013 | PODCAST     | 2234558 | 1586124 | PODCAST     |

| 結果              | 節點: 關                    | ₩ 流程■    | : CaseS | tudy  |        |                                      |                   |                     |        |        |        |        |         |     |       |
|-----------------|--------------------------|----------|---------|-------|--------|--------------------------------------|-------------------|---------------------|--------|--------|--------|--------|---------|-----|-------|
| (F) 3<br>山田A 17 | 3編741(E) 行               | ±68(V) 1 | 兄的(VV)  |       |        |                                      |                   |                     |        |        |        |        |         |     |       |
| 1 119 Bil 12    | 97 <b>111 147</b><br>148 |          |         |       |        |                                      |                   |                     |        |        |        |        |         | 6   | n I   |
| 1 MERCIN        | 210                      |          |         |       |        |                                      |                   |                     |        |        |        |        |         |     |       |
| Relatio         | Expect                   | Confid   | Suppo   | Lift  | Transa | Rule                                 | 規則左側              | 規則右側                | Rule   | Rule   | Rule   | Rule   | Rul     | 規   | 轉     |
| IS              | ed                       | ence(    | rt(%)   |       | ction  |                                      |                   |                     | Item 1 | Item 2 | Item 3 | ltern  | е       | 則   | 置     |
|                 | Confid                   | 961      |         |       | Count  |                                      |                   |                     |        |        |        | 4      | Item    | -20 | ±11   |
|                 | Cornia                   | 707      |         |       | Count  |                                      |                   |                     |        |        |        | -      | ite int | 722 | 1.570 |
|                 | ence(                    |          |         |       |        |                                      |                   |                     |        |        |        |        | 5       | 41  | 則     |
|                 | %)                       |          |         |       |        |                                      |                   |                     |        |        |        |        |         |     |       |
| 3               | 7.32                     | 98.32    | 1.69    | 13.42 | 26744  | WEBSITE & EXTREF ==> ARCHIVE         | WEBSITE & EXTREF  | ARCHIVE             | WEBS   | EXTR   | ====   | ARC    |         |     |       |
| 3               | 1.71                     | 23.02    | 1.69    | 13.42 | 26744  | ARCHIVE ==> WEBSITE & EXTREF         | ARCHIVE           | WEBSITE &           | ARCHI  | ====   | WEB    | EXT    |         |     |       |
|                 | 7.32                     | 98.07    | 1.92    | 13.39 | 30419  | EXTREF ==> ARCHIVE                   | EXTREF            | ARCHIVE             | EXTREF |        | ARC    |        |         |     |       |
| -               | 1.96                     | 26.19    | 1.92    | 13.39 | 30419  | ARCHIVE ==> EXTREF                   | ARCHIVE           | EXTREF              | ARCHI  |        | EXTR   | DO     |         |     |       |
|                 | 1.96                     | 23.90    | 1.69    | 12.22 | 26744  | VVEBSITE & ARCHIVE ==> EXTREP        | WEBSITE & ARCHI   | EXTREP<br>MEDOITE 0 | WEBS   | ARCHI. | 10/ED  | EXT    |         |     |       |
|                 | 1 1 70                   | 18.05    | 1.09    | 0.02  | 20744  | MEDSITE & SIMULCAST> DODCAST & M     | INCOSITE & SIMILI | PODCAST             | IMERS  | SIMU   | VYED   | POD    | MU      |     |       |
|                 | 4 10                     | 36.07    | 0.00    | 9.00  | 10424  | PODCAST & MUSICSTREAM ==> WEBSITE    | PODCAST & MUSI    | WEBSITE &           | PODC   | MUSI   |        | WER    | SIM     |     |       |
|                 | 1.58                     | 12.29    | 0.66    | 7.80  | 10424  | WEBSITE & MUSICSTREAM ==> SIMULCAST  | WEBSITE & MUSIC   | SIMULCAST           | WEBS   | MUSI   |        | SIMU   | PO      |     |       |
| 4               | 5.35                     | 41.71    | 0.66    | 7.80  | 10424  | SIMULCAST & PODCAST ==> WEBSITE & M  | SIMULCAST & POD   | WEBSITE &           | SIMUL  | PORC   | ====   | WEB    | MU      |     |       |
| 3               | 9.47                     | 64.45    | 0.90    | 6.81  | 14275  | NEWS & MUSICSTREAM ==> SIMULCAST     | NEWS & MUSICST    | SIMULCAST           | NEWS   | MUSI   | ====   | SIMU   |         |     |       |
| 3               | 9.47                     | 51.35    | 0.69    | 5.43  | 10944  | WEBSITE & NEWS ==> SIMULCAST         | WEBSITE & NEWS    | SIMULCAST           | WEBS   | NEWS   | ====   | SIMU   |         |     |       |
| 4               | 9.47                     | 44.86    | 0.66    | 4.74  | 10424  | WEBSITE & PODCAST & MUSICSTREAM ==   | WEBSITE & PODC    | SIMULCAST           | WEBS   | PODC   | .MUSI  | ===    | SIM     |     |       |
| 3               | 6.95                     | 31.69    | 0.90    | 4.56  | 14275  | SIMULCAST & MUSICSTREAM ==> NEVVS    | SIMULCAST & MUSI  | NEWS                | SIMUL  | MUSI   | ====   | NEWS   |         |     |       |
| - 3             | 2.84                     | 12.95    | 0.90    | 4.56  | 14275  | NEWS ==> SIMULCAST & MUSICSTREAM     | NEWS              | SIMULCAST           | NEWS   | ====   | SIMU   | MUSI   |         |     |       |
| 3               | 9.47                     | 41.55    | 0.74    | 4.39  | 11/14  | POLICAST & MUSICSTREAM ==> SIMULCAST | PODCAST & MUSI    | SIMULCAST           | PODC   | MUSI   |        | SIMU   |         |     |       |
|                 | 11.83                    | 51.44    | 0.66    | 4.35  | 10424  | VVEBSITE & SIMULCAST & PUDCAST ==> M | WEBSITE & SIMUL   | MUSICSTR            | WEBS   | SIMUL  | . PUD  | ====   | MU      |     |       |
|                 | 11.83                    | 40.87    | 0.74    | 3.90  | 0508.0 | SIMULCAST & PULLCAST ==> MUSICSTREAM | SIMULCAST & PUD   | MUSICSTR            | SIMUL  | PUDU.  |        | MUSI   |         |     |       |
|                 | 11.03                    | 44.01    | 0.00    | 2.72  | 1/1275 | SIMULICAST & NEWS> MUSICSTREAM       | SIMULICAST & NEWS | MUSICSTR            | SIMUL  | NEWVS  |        | MUSI   |         |     |       |
|                 | 11.03                    | 38.17    | 1.56    | 3.72  | 24794  | WEBSITE & SIMULCAST ==> MUSICSTREAM  | WEBSITE & SIMUL   | MUSICSTR            | WERS   | SIMUL  |        | MUSI   |         |     |       |
| ž               | 4 10                     | 13.21    | 1.56    | 3.23  | 24794  | MUSICSTREAM ==> WERSITE & SIMULCAST  | MUSICSTREAM       | WEBSITE &           | MUSIC  | ====   | WER    | SIMU   |         |     |       |
| , i             | 6.95                     | 21.61    | 2.05    | 3 11  | 32444  | SIMULCAST ==> NEWS                   | SIMULCAST         | NEWS                | SIMUL  | =====  | NEWS   | 011110 |         |     |       |
| 2               | 9.47                     | 29.43    | 2.05    | 3.11  | 32444  | NEWS ==> SIMULCAST                   | NEWS              | SIMULCAST           | NEWS   | ====   | SIMU   |        |         |     |       |
| 3               | 9.47                     | 29.24    | 1.56    | 3.09  | 24794  | WEBSITE & MUSICSTREAM ==> SIMULCAST  | WEBSITE & MUSIC   | SIMULCAST           | WEBS   | MUSI   | ====   | SIMU   |         |     |       |
| 3               | 5.35                     | 16.51    | 1.56    | 3.09  | 24794  | SIMULCAST ==> WEBSITE & MUSICSTREAM  | SIMULCAST         | WEBSITE &           | SIMUL  | ====   | WEB    | MUSI   |         |     |       |
| 2               | 11.83                    | 30.01    | 2.84    | 2.54  | 45051  | SIMULCAST ==> MUSICSTREAM            | SIMULCAST         | MUSICSTR            | SIMUL  | ====   | MUSI   |        |         |     |       |
| 3               | 9.47                     | 24.01    | 2.84    | 2.54  | 45051  | MUSICSTREAM ==> SIMULCAST            | MUSICSTREAM       | SIMULCAST           | MUSIC  | ====   | SIMU   |        |         |     |       |
| 3               | 7.32                     | 18.30    | 0.75    | 2.50  | 11890  | WEBSITE & SIMULCAST ==> ARCHIVE      | WEBSITE & SIMUL   | ARCHIVE             | WEBS   | SIMUL  |        | ARC    |         |     |       |
| 3               | 4.10                     | 10.24    | 0.75    | 2.50  | 11890  | ARCHIVE ==> WEBSITE & SIMULCAST      | ARCHIVE           | WEBSITE &           | ARCHI  |        | WEB    | SIMU   |         |     |       |
| 3               | 6.95                     | 16.85    | 0.69    | 2.42  | 10944  | WEBSITE & SIMULCAST ==> NEWS         | WEBSITE & SIMUL   | NEWS                | WEBS   | SIMUL  |        | NEWS   |         |     |       |
| 3               | 7.32                     | 17.53    | 0.94    | 2.39  | 14861  | VVEBSITE & MUSICSTREAM ==> ARCHIVE   | VVEBSITE & MUSIC  | ARCHIVE             | VVEBS  | MUSI   | 10/CD  | ARC    |         |     |       |
| 3               | 5.35                     | 100.00   | 0.94    | 2.39  | 24170  | INCOMPANY AND AND A MUSICS I REAM    | INCHIVE           | WEBSITE &           | LIVES  |        | WEB    | musi   |         |     |       |
| 4               | 07.52                    | 100.00   | 2.10    | 1.74  | 34178  | UVED TREAM WEDDITE                   | CIVESTREAM        | WEDOITE             | UYES   | -      | VYEB   |        |         |     |       |

🚭 結果 - 節點: 關聯 流程圖: CaseStudy

備窯(F) 編輯(E) 檢視(V) 視窗(W)

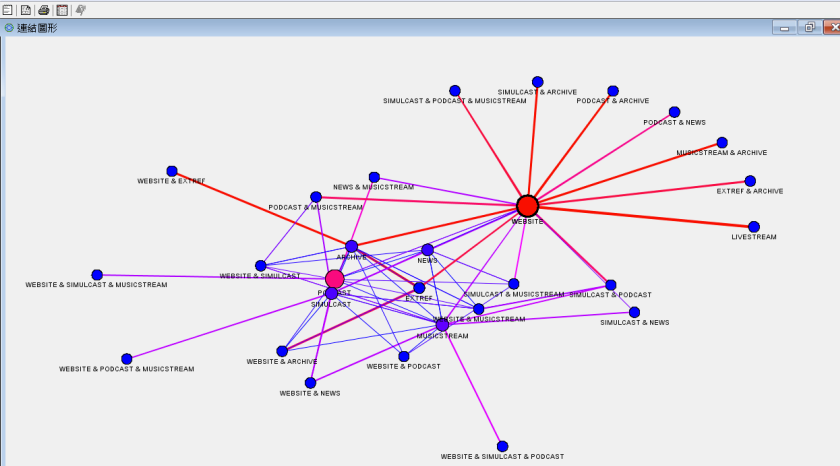

- • ×

#### 網站使用行為關聯分析

#### 案例情境

- ABC音樂廣播電台為了服務更多聽眾,設置了電台網站,讓更多的線上聽眾也可以透過網站服務以隨時掌握電台的各個節目資訊,網站提供了流行音樂趨勢(music streams)、音樂下載(podcasts)、新聞訊息(news streams)、線上收聽(live Web)以及歷史節目收聽(archives)等服務功能頁面。
   分析人員想要藉由關聯分析以進一步了解線上聽眾的使用行為,做為網站服務功能更新的依據。
- 分析樣本為撈取近兩個月約150萬筆的客戶交易資料。

#### 資料欄位說明

• 資料集名稱: webstation.sas7bdat

| Case Study        | Data           |                    | $\searrow$                       |    |         |                      |  |
|-------------------|----------------|--------------------|----------------------------------|----|---------|----------------------|--|
|                   |                |                    | v                                |    | 🔌 ID    | 💩 TARGET             |  |
| Name              | Model Role     | Measurement Level  | Description                      | 1  | 0000001 | ARCHIVE              |  |
|                   | A HOULE I KUIL | Preasurement Ecver | Description                      | 2  | 0000001 | EXTREF               |  |
| TD                | ID             | Nominal            | IIII (with anonymous ID numbers) | 3  | 0000002 | MUSICSTREAM          |  |
|                   | ID.            | Nommai             | OKL (with anonymous iD numbers)  | 4  | 000002  | WEBSITE              |  |
| TARCET            | Toroat         | Nominal            | Wah comvise calested             | 5  | 0000003 | WEBSIIE<br>CDAU CAST |  |
| IMODI             | Target         | Nominai            | web service selected             | 0  | 0000004 | ADCUIVE              |  |
| •                 |                |                    |                                  | 1  | 0000005 | WEDGITE              |  |
|                   |                |                    |                                  | 8  | 0000000 | WEBSITE              |  |
| ARCHIV            | E              | <b>唐</b> 播節日回顧     |                                  | 9  | 0000007 | PODCAST              |  |
|                   |                | 及田四日日底             |                                  | 11 | 0000007 | NEWS                 |  |
|                   |                |                    |                                  | 12 | 0000008 | PODCAST              |  |
| EXIKEF            |                | 好站相建               |                                  | 13 | 0000008 | WEBSITE              |  |
|                   |                |                    |                                  | 14 | 0000009 | ARCHIVE              |  |
| LIVESTREAM 執門節日收蓮 |                | 埶門笛曰收黣             |                                  | 15 | 0000009 | LIVESTREAM           |  |
|                   |                |                    |                                  | 16 | 0000009 | PODCAST              |  |
|                   |                |                    |                                  | 17 | 0000009 | SIMULCAST            |  |
| MUSICS            | IREAIVI        | 流行音樂區              |                                  |    | 0000009 | WEBSITE              |  |
|                   |                |                    |                                  | 19 | 0000010 | MUSICSTREAM          |  |
| NFWS              |                | 是斩沾自               |                                  | 20 | 0000010 | NEWS                 |  |
|                   |                | 取机内心               |                                  | 21 | 0000010 | PODCAST              |  |
|                   | _              |                    |                                  | 22 | 0000010 | SIMULCAST            |  |
| PODCAS            | T              | 音樂下載               |                                  | 23 | 0000010 | WEBSITE              |  |
|                   |                |                    |                                  | 24 | 0000011 | MUSICSTREAM          |  |
| SIMULO            | ΤΖΛ            | 同止收購               |                                  | 25 | 0000011 | PODCAST              |  |
| JIVIOLO           |                | 回亚拟䗖               |                                  | 26 | 0000011 | SIMULCAST            |  |
|                   |                |                    |                                  | 27 | 0000012 | MUSICSTREAM          |  |
| WEBSIT            | E              | 首百                 |                                  | 28 | 0000012 | NEWS                 |  |
|                   |                | нл                 |                                  | 29 | 0000012 | WEBSITE              |  |

PODCAST

30

0000013

#### 網站使用行為關聯分析實機演練

#### 分析目的

依據使用者網站交易資料,利用關聯分析演算方法產生 網站使用行為關聯規則。

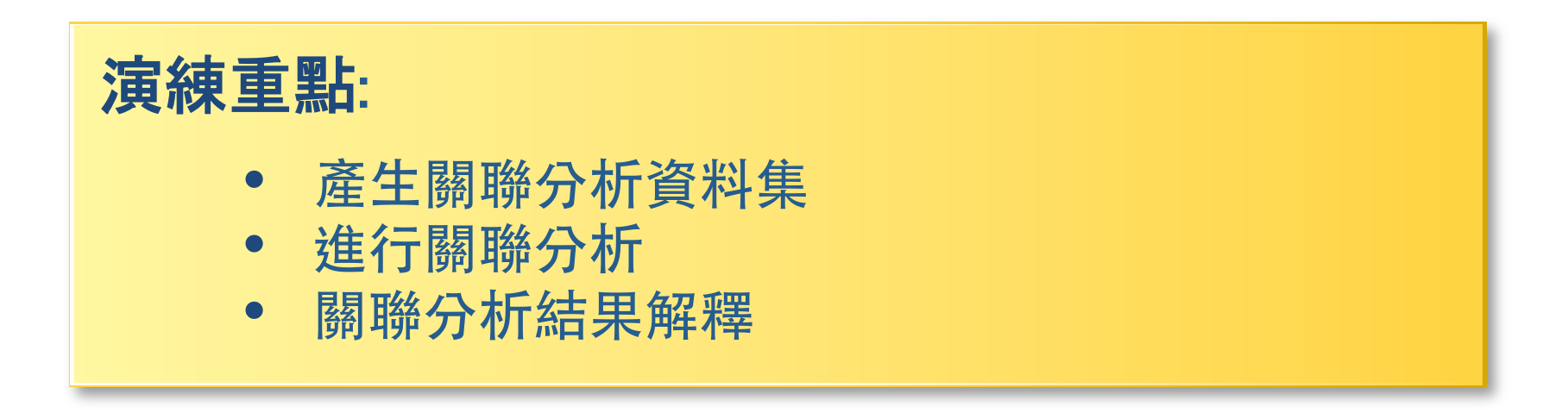
# SAS Enterprise Miner (SAS EM) Case Study

- SAS EM 資料匯入4步驟
  - Step 1. 新增專案 (New Project)
  - Step 2. 新增資料館 (New / Library)
  - Step 3. 建立資料來源 (Create Data Source)
  - Step 4. 建立流程圖 (Create Diagram)
- SAS EM SEMMA 建模流程

#### Download EM\_Data.zip (SAS EM Datasets)

#### http://mail.tku.edu.tw/myday/teaching/1022/DM/Data/EM Data.zip

🗅 新分頁

C 🗋 mail.tku.edu.tw/myday/teaching/1022/DM/Data/EM\_Data.zip

將書籤放置在書籤列上,即可快速前往各個網頁。 <u>立即匯入書籤...</u>

未登入「Chrome」 (您**錯過了**下列步驟 - <u>登入</u>)

☆ =

#### http://mail.tku.edu.tw/myday/teaching.htm

| <u>資料探勘 (Data Mining)</u> (Spring 2014)<br>(MI4) (2 Credits, Elective) (M0947)<br>(1022) (資管四 MI4) (選修2學分) (2014.02-2014.06)<br>(週三 Wed, 6,7, 13:10-15:00) (B216) |
|----------------------------------------------------------------------------------------------------|
| <ul> <li>週次 (Week) 日期 (Date) 內容 (Subject/Topics)</li> </ul>                                                                                                    |
| 1 103/02/19 資料探勘導論 (Introduction to Data Mining) [ppt] [pdf]                                                                                                    |
| 2 103/02/26 <u>關連分析 (Association Analysis)</u> [ppt] [pdf]                                                                                                    |
| 3 103/03/05 分類與預測 (Classification and Prediction) [ppt] [pdf]                                                                                                    |
| 4 103/03/12 <u>分群分析 (Cluster Analysis)</u> [ppt] [pdf]                                                                                                    |
| 5 103/03/19 個案分析與實作一 (SAS EM 分群分析): Case Study 1 (Cluster Analysis - K-Means using SAS EM) [ppt] [pdf] [EM_Data]                                                  |
| 6 103/03/26 <u>個案分析與實作二 (SAS EM 關連分析): Case Study 2 (Association Analysis using SAS EM)</u> [ppt] [pdf] [EM_Data]                                                 |
|                                                                                                    |

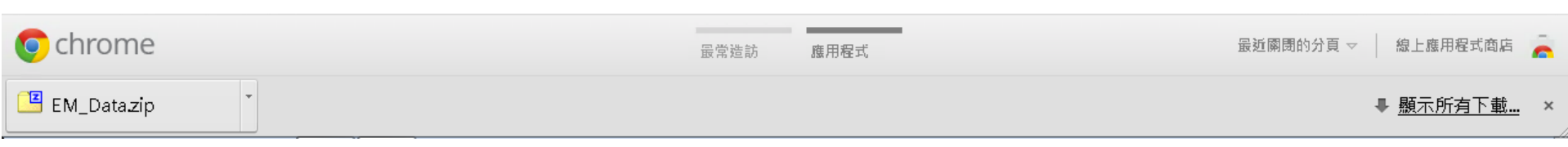

#### Upzip EM\_Data.zip to C:\DATA\EM\_Data

| G 🕞 🗢 👢 ト 電腦 ト Sy                                                                                                    | ystem (C:) ► DATA ► EM_Data             | ▼ ← 搜尋 EM_Data P                        |
|----------------------------------------------------------------------------------------------------|-----------------------------------------|-----------------------------------------|
| 組合管理 ▼ 加入至媒體                                                                                                    | 離櫃 ▼ 共用對象 ▼ 新増資料夾                       |                                         |
| ▲<br>▲ 魚 電腦<br>▲ M System (C)                                                                                                    | credit.sas7bdat<br>類型: SAS Data Set     | 修改日期: 2013/4/21 下午 05:22<br>大小: 361 KB  |
| ▲ L DATA                                                                                                    | inq2006.sas7bdat<br>類型: SAS Data Set    | 修改日期: 2013/5/29 下午 01:20<br>大小: 13.4 MB |
| ▲ L EM_Project1<br>L DataSources                                                                                                    | profile.sas7bdat<br>類型: SAS Data Set    | 修改日期: 2006/9/23 下午 10:08<br>大小: 5.39 MB |
| <ul> <li>Meta</li> <li>Reports</li> <li>System</li> <li>Workspaces</li> <li>EM_Data.zip</li> <li>dyna</li> <li>eclipse-java-ker</li> <li>ipcedu</li> <li>jdk-7u51-apidc</li> <li>jdk-7u51-apidc</li> <li>MSOCache</li> <li>PerfLogs</li> <li>Program Files</li> <li>Program Data</li> <li>temp</li> <li>test-files - 2013</li> <li>WebEditor</li> <li>Windows</li> </ul> | webstation.sas7bdat<br>類型: SAS Data Set | 修改日期: 2006/9/25 上午 01:45<br>大小: 49.5 MB |
| 4 個項目                                                                                                    |                                         |                                         |

#### Upzip EM\_Data.zip to C:\DATA\EM\_Data

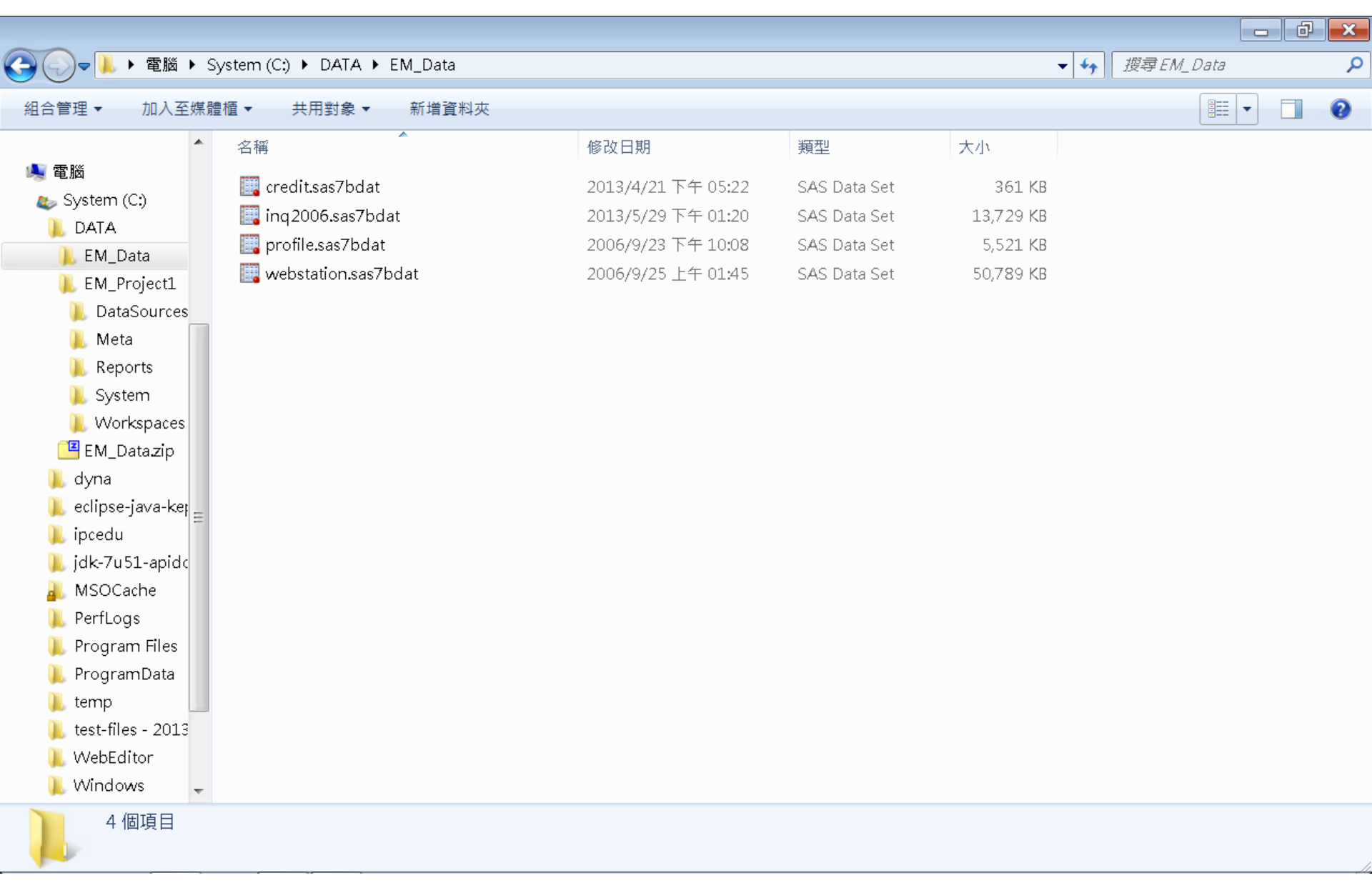

# VMware Horizon View Client softcloud.tku.edu.tw SAS Enterprise Miner

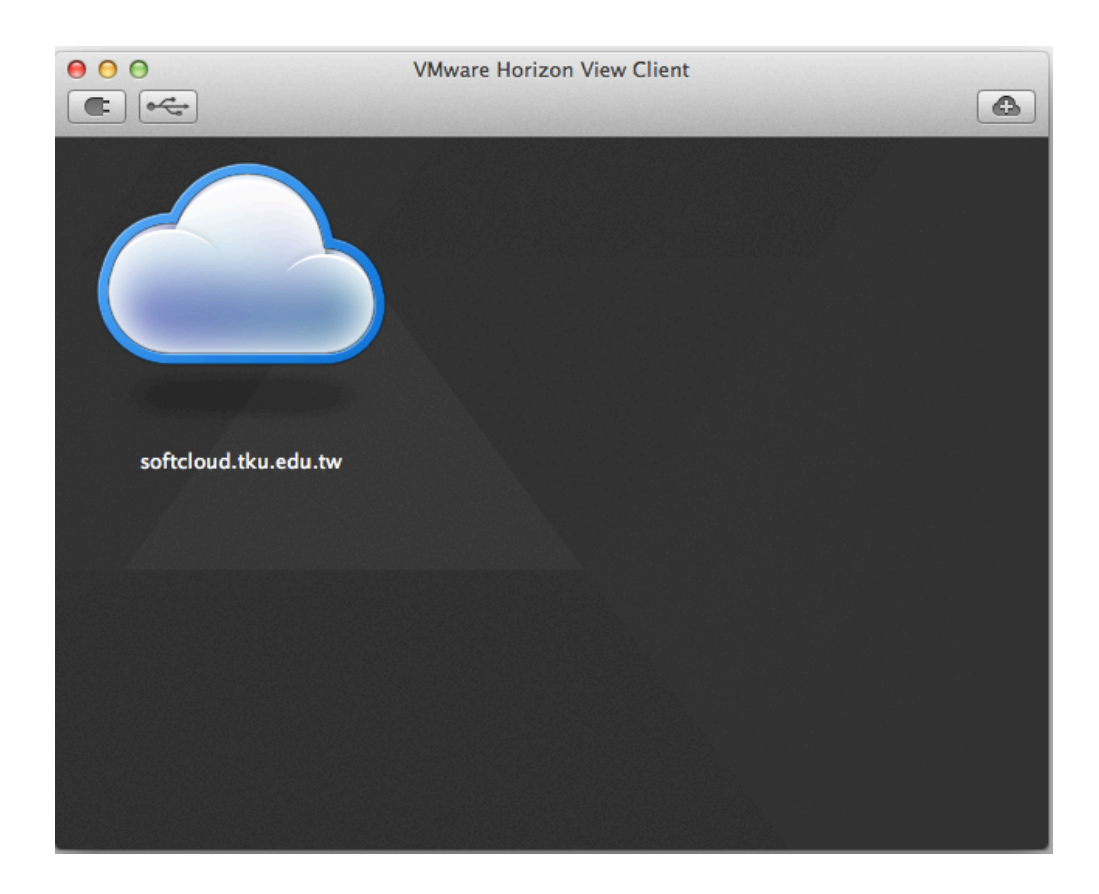

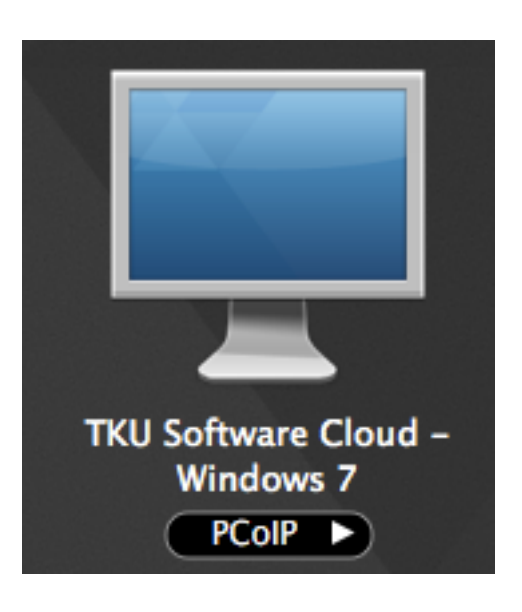

## SAS Enterprise Guide (SAS EG)

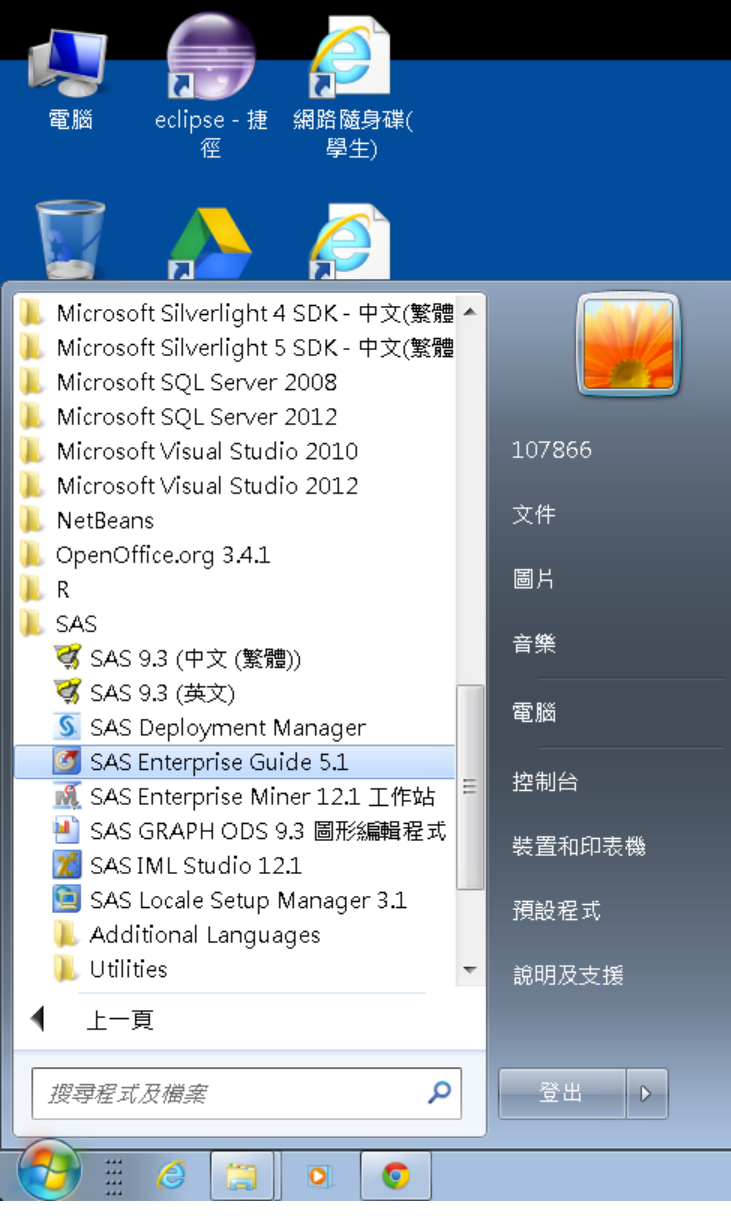

#### 淡江軟體雲使用注意事項

- 登入淡江軟體雲時,會自動產生一部新的雲端主機。登出雲端主機前,請先將檔案儲存於您攜帶的隨身碟、淡江大學網路隨身碟、Google雲端硬碟...等, 否則登出後雲端主機的所有資料將會被刪除,並回到您的個人主機書面。
- ■為免雲端主機帳號被冒用,每次使用完 請登出。
- ■軟體雲相關操作說明.請點選雲端主機 桌面上『操作手冊』圖示。
- ■軟體雲使用問題請至B212辦公室,或來電 26215656-2129 為您服務。
- ■請尊重智慧財產權,嚴禁安裝不法軟體,違法者自負相關法律責任。

#### **SAS EG New Project**

| 🜀 SAS Enterprise Guide                                                                                                    |                                                                                                    |                           |
|----------------------------------------------------------------------------------------------------|----------------------------------------------------------------------------------------------------|---------------------------|
| 檔案(F) 編輯(E) 檢視(∨) Ⅰ                                                                                                    | E作(K)  程式(P)  工具(T)  說明(H)  🎽 + 🚰 + 🍓   📇 🋩 ங 🗈 🗙   🍺 稛   🗂 +    處理流程 →                                                                                                 |                           |
| 福案(F) 編輯(E) 檢視(V) ⊥<br>專案樹狀結構 → >                                                                                                    | L作(K) 程式(P) 工具(T) 説明(H) 首・G・幅 目 2 幅 尾 × 「 (1) 一 幅 虚理流程、 ★ 處理流程、 ▶ 執行(R) * ■ 停止(S)   匯出(X) * 排程(D) *   縮放(Z) *   □ 零 審記錄檔(L)   □ 屬性(I) * 「 (2) 歡迎使用 SAS Enterprise Guide |                           |
| <ul> <li>伺服器清單 、</li> <li>□</li> <li>□</li> <li></li></ul> | 開啟專案                                                                                                    | Ξ                         |
| ❶』伺服器<br>●·▶ 私用 OLAP 伺服器                                                                                                    | 不要再顯示此視窗                                                                                                    |                           |
| 1                                                                                                    |                                                                                                    |                           |
| are/re                                                                                                    |                                                                                                    | The street in the real HH |

#### SAS EG Open Data

| <b>0</b> : | SAS Enterprise Guide                                                              |      |                                                                    |          | - 0           | ×       |
|------------|-----------------------------------------------------------------------------------|------|--------------------------------------------------------------------|----------|---------------|---------|
| 檔          | 案(F) 編輯(E) 檢視(∨) 工'                                                               | 作(K) | 程式(P)  工具(T)  說明(H)   🗎 • 🚰 • 强   📇 🋩 🖻 🛍 🗙   🍺 🍽   🗂 •   😋 處理流程 🔹 |          |               |         |
| 1          | 新增(N) ▶                                                                           | 虚    |                                                                    |          |               |         |
| 2          | 開啟(O) ▶                                                                           | 0    |                                                                    |          |               |         |
|            | 關閉專案(C)                                                                           |      |                                                                    |          |               |         |
| <b>~</b>   | 儲存「專案」(S) Ctrl+S<br>將「專案」另存為(A)<br>儲存(V) Ctrl+Shift+S                             |      | 資料勘查(X)       程式(G)                                                |          |               |         |
|            | 另存新檔(E)                                                                           |      | ₩ 衣()<br>預存程式(S)                                                   |          |               |         |
| 8          | 匯入資料(I)                                                                           |      | OLAP Cube(U)                                                       |          |               |         |
| •          | 執行「專案」(U)<br>排程「專案」(H)<br>匯出(R)<br>傳送至(D)<br>>>>>>>>>>>>>>>>>>>>>>>>>>>>>>>>>>>>> |      | Information Map(I)<br>Exchange(E)<br>OLEDB(O)<br>ODBC(B)           |          |               |         |
| 346        | 豉(丁(L)                                                                            | -    |                                                                    |          |               |         |
| <b>B</b>   | 版面設定(G)<br>預覽列印(VV)<br>列印(P) Ctrl+P                                               |      |                                                                    |          |               |         |
|            | 專案屬性(J)<br>最近使用的專案(T) →<br>最近使用的程式(M) →<br>結束(X)                                  |      |                                                                    |          |               |         |
|            |                                                                                   |      |                                                                    |          |               |         |
|            |                                                                                   |      |                                                                    | <u>}</u> | + 31만 편더 놀지 수 | - 125   |
| 찠緖         |                                                                                   |      |                                                                    | × 🛪      | 卡選取設定         | 21個   / |

#### SAS EG Open webstation.sas7bdat

| <ul> <li>③ AS Enterprise Guide</li> <li>福茂() 強磁(2) (14)</li> <li>● 田田 (14)</li> <li>● 田田 (14)</li> <li>● 田 (14)</li> <li>● 田 (14)</li> <li>● 田 (14)</li> <li>● 田 (14)</li> <li>● 田 (14)</li> <li>● 田 (14)</li> <li>● 田 (14)</li> <li>● 田 (14)</li> <li>● 田 (14)</li> <li>● 田 (14)</li> <li>● 田 (14)</li> <li>● 田 (14)</li> <li></li></ul>                                                                                                    |                        |                                         |                        |                                           |                          |                           |          |
|----------------------------------------------------------------------------------------------------|------------------------|-----------------------------------------|------------------------|-------------------------------------------|--------------------------|---------------------------|----------|
| <ul> <li>補業(5) 編輯(5) 检想(*) 「作</li> <li>「「「」」「「」」」「「」」」」</li> <li>「」「」」「」」」</li> <li>「」「」」「」」」</li> <li>「」「」」「」」」</li> <li>「」」「」」」</li> <li>「」」」「」」</li> <li>「」」「」」」</li> <li>「」」「」」」</li> <li>「」」「」」」</li> <li>「」」「」」」</li> <li>「」」「」」」</li> <li>「」」」</li> <li>「」」」</li></ul>                                                                                                    | 💈 SAS Enterprise Guide |                                         |                        |                                           |                          |                           |          |
| ● 読録法編 ● 読録法編 ● 読 () ● M_Deta ● ● ● ● ● ● ● ● ● ● ● ● ● ● ● ● ● ● ●                                                                                                    | 檔案(F) 編輯(E) 檢視(∨) 工作   |                                         |                        |                                           |                          |                           | <b>_</b> |
| 登録の: ● EM_Data                                                                                                    | 事案樹狀結構 → ×             | 瀏覧 授募 SAS 資料                            | 4夾                     |                                           |                          |                           |          |
| Construction     Construction     |                        | 査詢(): 🌗                                 | EM Data                |                                           | 🚽 🗔 🕶 🕥                  |                           |          |
| R     R     A     A     | d we reach             |                                         |                        |                                           |                          |                           |          |
| Rm     Creditass7bdat 2013/4/21下中 05:22 SAS Data Set 361 KB     SAS phy 2(#     SAS phy 2(#     SAS phy |                        |                                         | 名稱                     | 修改日期                                      | <b></b><br>指型            | 大小                        |          |
|                                                                                                    |                        | 2 1 1 1 1 1 1 1 1 1 1 1 1 1 1 1 1 1 1 1 | credit.sas7bdat        | 2013/4/21下午 05:22                         | SAS Data Set             | 361 KB                    |          |
| Profile.sas7bdat 2006/9/23 下午 10:08 SAS Data Set 5,521 KB     教的電腦     Webstation.sas7bdat 2006/9/25 上午 01:45 SAS Data Set 5,07.89 KB     教師電腦     Webstation.sas7bdat 2006/9/25 上午 01:45     SAS Data Set 5,07.89 KB     印服器     印服器     可SAS 資科來     印刷器     印刷器      印刷器     印刷器      印刷器      印刷器      印刷器      印刷器      印刷器      印刷器      印刷器      印刷器             |                        | ● 伴んな                                   | ing 2006.sas7bdat      | 2013/5/29 下午 01:20                        | SAS Data Set             | 13,729 KB                 |          |
| ● 鉄約電路         ● 鉄約電路           ● 鉄約電路         ● 緑路上的坊部           ● 何服器         ● 何服器           ● 「「「「「「「「「「「「「「「「」」」」」」」」」」」                                                                                                    |                        |                                         | profile.sas7bdat       | 2006/9/23 下午 10:08                        | SAS Data Set             | 5,521 KB                  |          |
| 『服整書単 ・ ★     『 「 新 整理(1) 中断連集(2) **     『 「 新 整理(2) **     『 「 新 整理(2) **     『 「 新 整理(2) **     『 「 新 整理(2) **     『 「 新 整理(2) **     『 「 新 電 雪和 2006/9/25 上 + 01:45     『 「 新 2006/9/25 上 + 01:45     『 「 新 2006/9/25 上 + 01:45     『 「 前 2009/9/25 上 + 01:45     『 「 新 2009/9/25 上 + 01:45     『 「 新 2009/9/25 上 + 01:45     『 「 新 2009/9/25 上 + 01:45     『 「 新 2009/9/25 上 + 01:45     『 「 新 2009/9/25 上 + 01:45     『 「 新 2009/9/25 上 + 01:45     『 「 新 2009/9/25 上 + 01:45     『 「 新 2009/9/25 上 + 01:45     『 「 新 2009/9/25 上 + 01:45     『 「 新 2009/9/25 上 + 01:45     『 「 新 2009/9/25 上 + 01:45     『 「 新 2009/9/25 上 + 01:45     『 「 」 1 = 000000000000000000000000000000000                                                                                                    |                        | □ 我的雪腦                                  | webstation.sas7bdat    | 2006/9/25 上午 01:45                        | SAS Data Set             | 50,789 KB                 |          |
| SAS 資料次     「「「「「「「「「「「」」」」」     「「」」     「「」」     「「」」     「「」」     「「」」     「「」」     「「」」     「「」」     「「」」     「「」」     「「」」     「「」」     「「」」     「「」」     「「」」     「「」」     「「」」     「「」」     「「」」     「「」」     「「」」     「「」」     「「」」     「「」」     「「」」     「「」」     「「」」     「「」」     「「」」     「「」」     「「」     「「」     「「」     「「」     「「」     「「」     「「」     「「」     「「」     「「」     「「」     「「」     「「」     「「」     「「」     「「」     「「」     「「」     「「」     「「」     「「」     「「」     「「」     「「」     「「」     「「」     「「」     「「」     「「」     「「」     「「」     「「」     「「」     「「」     「「」     「「」     「「」     「「」     「「」     「「」     「「」     「「」     「「」     「「」     「「」     「「」     「「」     「」     「」     「」     「」     「」     「」     「」     「」     「「」     「「」     「「」     「」     「」     「」     「」     「」     「」     「」     「」     「」     「」     「」     「」     「」     「」     「」     「」     「」     「」     「」     「」     「」     「」     「」     「」     「」     「」     「」     「」     「」      「     「」     「」     「      「」      「     「」     「     「」     「」      「      「」      「      「      「」      「      「      「      「      「      「」      「      「      「      「      「      「      「      「      「      「      「      「      「      「      「      「      「      「      「      「      「      「      「      「      「      「      「      「      「      「      「      「      「      「      「      「      「                                                                                                    |                        |                                         | ſ                      |                                           | 1                        |                           |          |
| Row 2005 A 100 (145) (145)     // (145) (145)     // (145) (145)     // (145) (145)     // (145) (145)     // (145)     // (145)     // (145)     // (145)     // (145)     // (145)     // (145)     // (145)     // (145)     // (145)     // (145)     // (145)     // (145)     // (145)     // (145)     // (145)     // (145)     // (145)     // (145)     // (145)     // (145)     // (145)     // (145)     // (145)     // (145)     // (145)     // (145)     // (145)     // (145)     // (145)     // (145)     // (145)     // (145)     // (145)     // (145)     // (145)     // (145)     // (145)     // (145)     // (145)     // (145)     // (145)     // (145)     // (145)     // (145)     // (145)     // (145)     // (145)     // (145)     // (145)     // (145)     // (145)     // (145)     // (145)     // (145)     // (145)     // (145)     // (145)     // (145)     // (145)     // (145)     // (145)     // (145)     // (145)     // (145)     // (145)     // (145)     // (145)     // (145)     // (145)     // (145)     // (145)     // (145)     // (145)     // (145)     // (145)     // (145)     // (145)     // (145)     // (145)     // (145)     // (145)     // (145)     // (145)     // (145)     // (145)     // (145)     // (145)     // (145)     // (145)     // (145)     // (145)     // (145)     // (145)     // (145)     // (145)     // (145)     // (145)     // (145)     // (145)     // (145)     // (145)     // (145)     // (145)     // (145)     // (145)     // (145)     // (145)     // (145)     // (145)     // (145)     // (145)     // (145)     // (145)     // (145)     // (145)     // (145)     // (145)     // (145)     // (145)     // (145)     // (145)     // (145)     // (145)     // (145)     // (145)     // (145)     // (145)     // (145)     // (145)     // (145)     // (145)     // (145)     // (145)     // (145)     // (145)     // (145)     // (145)     // (145)     // (145)     // (145)     // (145)     // (145)     // (145)     // (145)     // (145)     // (145)     // (145)     // (1    |                        | €3 網路上的芳糊                               |                        | 頬空: SAS Data Set<br>大小・49.5 MR            |                          |                           |          |
| <ul> <li>● 価格器</li> <li>● 価格器</li> <li>● 価格</li> <li>● 価格器</li> <li>● 価格器</li> <li>● 価格器</li> <li>● 価格器</li> <li>● 価格器</li> <li>● 価格器</li> <li>● 価格器</li> <li>● 価格器</li> <li>● 価格器</li> <li>● 価格</li> <li>● 価格器</li> <li>● 価格器</li> <li>● 価格器</li> <li>● 価格器</li> <li>● 価格</li> <li>● 価格</li></ul>                                                                                                    |                        |                                         |                        | 修改日期: 2006/9/25 上午 01:45                  |                          |                           |          |
| ■服器須單 ・ ×<br>● ① ① ● ① ● ① ● ● ● ● ● ● ● ● ● ● ● ● ●                                                                                                    |                        | ■ 伺服器                                   | ·                      |                                           |                          |                           |          |
| SAS 資料來     SAS 資料來     SAS    SAS 資料來     SAS 資料    SAS    SAS         |                        |                                         |                        |                                           |                          |                           |          |
| 3服器清単 ★★ ● 重新整理(R) 中断連線(D) ** ● 重 伺服器 ● 量 伺服器 ● 量 伺服器 ● 量 伺服器 ● 量 伺服器 ● 量 伺服器 ● 置 伺服器 ● 置 信服器 ● 置 信服器 ● 置 信服器 ●                                                                                                    |                        | 🕞 SAS 資料夾                               |                        |                                           |                          |                           |          |
| <ul> <li>→ 本</li> <li>→ 本</li> <li>→ → →</li> <li>→ → →</li> <li>→ → →</li> <li>→ → →</li> <li>→ → →</li> <li>→ → →</li> <li>→ → →</li> <li>→ → →</li> <li>→ → →</li> <li>→ → →</li> <li>→ → →</li> <li>→ → →</li> <li>→ → →</li> <li< td=""><td></td><td></td><td></td><td></td><td></td><td></td><td></td></li<></ul>                                                                                                    |                        |                                         |                        |                                           |                          |                           |          |
| <ul> <li></li></ul>                                                                                                    | 司昭器注册                  |                                         |                        |                                           |                          |                           |          |
| <ul> <li>● 重新整理(R) 中簡連線(D) ※</li> <li>● 量 伺服器</li> <li>● 量 伺服器</li> <li>● 量 私用 OLAP 伺服器</li> <li> <ul> <li></li></ul></li></ul>                                                                                                    |                        |                                         |                        |                                           |                          |                           |          |
| ● 重新整理(R) 中 師連線(D) ~~<br>● ① 伺服器<br>● ③ 私用 OLAP 伺服器<br>■ ⑤ 私用 OLAP 伺服器<br>【<br>檔案名稱(N): webstation.sas7bdat<br>檔案期型(T): 所有已知的資料檔案 (*.sas7bdat;*.sas7bvew;*.sd2;*.mdb;*.accdb;*.xls;*.xlsx;*.xlsx;*.xlsb;*.b ▼                                                                                                    |                        |                                         |                        |                                           |                          |                           |          |
| ● 量 伺服器 ● 量 伺服器 ● 量 伺服器 ● 量 有服器 ■ 私用 OLAP 伺服器 檔案名稱(N): webstation.sas7bdat 檔案4種(N): webstation.sas7bdat 檔案類型(T): 所有已知的資料檔案 (*.sas7bdat;*.sas7bvew;*.sd2;*.mdb;*.accdb;*.xls;*.xlsx;*.xlsx                                                 | ⑤ 重新整理(R) │ 中斷連線(D) ″  |                                         |                        |                                           |                          |                           |          |
| ▲ 私用 ULAP 伺服器       檔案名稱(N):     webstation.sas7bdat       檔案名稱(N):     webstation.sas7bdat       檔案組型(T):     所有已知的資料檔案 (*.sas7bdat;*.sas7bvew;*.sd2;*.mdb;*.accdb;*.xls;*.xlsx;*.xlsm;*.xlsb;*.to ▼                                                                                                    |                        |                                         |                        |                                           |                          |                           |          |
| 檔案名稱(N):       webstation.sas7bdat         檔案規型(T):       所有已知的資料檔案 (*.sas7bdat;*.sas7bvew;*.sd2;*.mdb;*.acodb;*.xls;*.xlsx;*.xlsm;*.xlsb;*.t>                                                                                                    | 出· 局 私用 ULAP 伺服器       |                                         |                        |                                           |                          |                           |          |
| 檔案名稱(N): webstation.sas7bdat<br>檔案名稱(N): ff有已知的資料檔案 (*.sas7bdat;*.sas7bvew;*.sd2;*.mdb;*.accdb;*.xls;*.xlsm;*.xlsb;*.b ▼                                                                                                    |                        |                                         |                        |                                           |                          |                           |          |
| 檔案名稱(N): webstation.sas7bdat<br>檔案相(N): webstation.sas7bdat<br>檔案類型(T): 所有已知的資料檔案 (*.sas7bdat;*.sas7bvew;*.sd2;*.mdb;*.accdb;*.xls;*.xlsm;*.xlsb;*.tb ▼                                                                                                    |                        |                                         |                        |                                           |                          |                           |          |
| 檔案名稱(N): webstation.sas7bdat<br>檔案知理(T): 所有已知的資料檔案 (*.sas7bdat;*.sas7bvew;*.sd2;*.mdb;*.acodb;*.xls;*.xlsm;*.xlsb;*.b ▼                                                                                                    |                        |                                         |                        |                                           |                          |                           |          |
| 檔案名稱(N): webstation.sas7bdat<br>檔案類型(T): 所有已知的資料檔案 (*.sas7bdat;*.sas7bvew;*.sd2;*.mdb;*.accdb;*.xls;*.xlsm;*.xlsb;*.t ▼                                                                                                    |                        |                                         |                        |                                           |                          |                           |          |
| 檔案名稱(N): webstation.sas7bdat<br>檔案類型(T): 所有已知的資料檔案 (*.sas7bdat;*.sas7bvew;*.sd2;*.mdb;*.accdb;*.xls;*.xlsm;*.xlsb;*.t> ▼                                                                                                    |                        |                                         |                        |                                           |                          |                           |          |
| 檔案名稱(N): webstation.sas7bdat<br>檔案類型(T): 所有已知的資料檔案 (*.sas7bdat;*.sas7bvew;*.sd2;*.mdb;*.accdb;*.xls;*.xlsm;*.xlsb;*.t ▼                                                                                                    |                        |                                         |                        |                                           |                          |                           |          |
| 檔案類型(T): 所有已知的資料檔案 (*.sas7bdat;*.sas7bvew;*.sd2;*.mdb;*.accdb;*.xls;*.xlsm;*.xlsb;*.t ▼                                                                                                    |                        |                                         | 檔案名稱(N): webstation.sa | s7bdat                                    |                          |                           |          |
|                                                                                                    |                        |                                         | <br>  檔案類型(T):   所有已知的 | 資料檔案 (*.sas7bdat·*.sas7bvow·*.ed)         | 2:*.mdb:*.accdb-*.vle•*  | xlsx:*.xlsm:*.vlsh·* tr 💌 |          |
|                                                                                                    |                        |                                         |                        | ser merre ( louir baar, louir brown, loui | 2, 1.2.2.) 100020, 1A10, | and any tarony taroo, to  |          |
|                                                                                                    | 机緒                     |                                         |                        |                                           |                          | 開放へいしていい                  | ↓ 未選取    |

#### webstation.sas7bdat

| 🞯 SAS Enterprise Guide |      |             |                  |                                       |         |         |             |
|------------------------|------|-------------|------------------|---------------------------------------|---------|---------|-------------|
| 檔案(F) 編輯(E) 檢視(∨) 工作   | Έ(K) | 程式(P) 工具(T) | 說明(H) │🎽 - 🚔 - 🌘 | 🍇   📇 🋩 🗈 🛍 🗙   🧿 🍽   🗂 -   🎭 處理流程 、  |         |         |             |
| 專案樹狀結構 • ×             | webs | tation -    |                  |                                       |         |         |             |
| ⊟ 🎭 處理流程               | 罚篩   | 選和排序(1) 🕮 査 |                  | ★ 描述(B) ★ 圖形(G) ★ 分析(Z) ★   匯出(X) ★ 傳 |         |         |             |
| webstation             |      |             |                  |                                       |         | 1       |             |
|                        | 1    | 0000001     | ARCHIVE          |                                       |         | 🔌 ID    | ▲ TARGET    |
|                        | 2    | 0000001     | EXTREF           |                                       | 2234529 | 1586098 | PODCAST     |
|                        | 3    | 0000002     | MUSICSTREAM      |                                       | 2234530 | 1586099 | PODCAST     |
|                        | 4    | 0000002     | WERSITE          |                                       | 2234531 | 1586100 | MUSICSTREAM |
|                        | 5    | 0000003     | WERSITE          |                                       | 2234532 | 1586101 | PODCAST     |
|                        | 5    | 0000004     | SIMULCAST        |                                       | 2234533 | 1586102 | PODCAST     |
|                        | 7    | 0000004     | ARCHIVE          |                                       | 2234534 | 1586103 | PODCAST     |
|                        | 0    | 0000005     | WEBSITE          |                                       | 2234535 | 1586104 | PODCAST     |
|                        | 0    | 0000005     | WEDGITE          |                                       | 2234536 | 1586105 | WEBSITE     |
|                        | 9    | 000000      | DODCAST          |                                       | 2234537 | 1586106 | PODCAST     |
|                        | 10   | 0000007     | MEWG             |                                       | 2234538 | 1586107 | PODCAST     |
|                        | 11   | 0000000     | DODCACT          |                                       | 2234539 | 1586108 | PODCAST     |
|                        | 12   | 000008      | PUDCASI          |                                       | 2234540 | 1586109 | PODCAST     |
|                        | 13   | 000008      | WEBSILE          |                                       | 2234541 | 1586110 | PODCAST     |
|                        | 14   | 000009      | AKCHIVE          |                                       | 2234542 | 1586111 | PODCAST     |
| 何服器清单 · ·              | 15   | 0000009     | LIVESTREAM       |                                       | 2234543 | 1586112 | MUSICSTREAM |
| 🏹 🔓 且 🧐 🔲              | 16   | 0000009     | PODCAST          |                                       | 2234544 | 1586113 | PODCAST     |
| ○ 「新教理(P)」 由斷連線(D) ≫   | 17   | 0000009     | SIMULCAST        |                                       | 2234545 | 1586114 | PODCAST     |
|                        | 18   | 0000009     | WEBSITE          |                                       | 2234546 | 1586115 | MUSICSTREAM |
|                        | 19   | 0000010     | MUSICSTREAM      |                                       | 2234547 | 1586116 | NEWS        |
| 出·局 私用 ULAP 伺服器        | 20   | 0000010     | NEWS             |                                       | 2234548 | 1586117 | PODCAST     |
|                        | 21   | 0000010     | PODCAST          |                                       | 2234549 | 1586118 | MUSICSTREAM |
|                        | 22   | 0000010     | SIMULCAST        |                                       | 2234550 | 1586119 | WEBSITE     |
|                        | 23   | 0000010     | WEBSITE          |                                       | 2234551 | 1586120 | LIVESTREAM  |
|                        | 24   | 0000011     | MUSICSTREAM      |                                       | 2234552 | 1586120 | WEBSITE     |
|                        | 25   | 0000011     | PODCAST          |                                       | 2234553 | 1586121 | WEBSITE     |
|                        | 26   | 0000011     | SIMULCAST        |                                       | 2234554 | 1586122 | MUSICSTREAM |
|                        | 27   | 0000012     | MUSICSTREAM      |                                       | 2234555 | 1586122 | SIMULCAST   |
|                        | 28   | 0000012     | NEWS             |                                       | 2234556 | 1586123 | ARCHIVE     |
|                        | 29   | 0000012     | WEBSITE          |                                       | 2234557 | 1586123 | WEBSITE     |
|                        | 30   | 0000013     | PODCAST          |                                       | 2234558 | 1586124 | PODCAST     |
| J                      | 31   | 0000014     | WERSITE          |                                       |         | 1       |             |
| 就緒                     |      |             |                  |                                       |         |         | 🔌 未選取設定檔    |

#### webstation.sas7bdat

| 🜀 SAS Enterprise Guide |          |            |                                        |             |           |                 |                   |             |   |          | x |
|------------------------|----------|------------|----------------------------------------|-------------|-----------|-----------------|-------------------|-------------|---|----------|---|
| 檔案(F) 編輯(E) 檢視(∨) エ    | .作(K) 程  | 式(P) 工具(T  | ) 說明(H)   🎦 ▾ 着                        | - 🐔 🛔 🛩     |           | - <u> </u>      | 🔓 處理流程 🔹          |             |   |          |   |
| 專案樹狀結構 → ×             | < websta | ition -    |                                        |             |           |                 |                   |             |   |          | × |
| ⊟邊。處理流程                |          | 和排序(L) 🕮 智 |                                        | (D) ▼ 描述(B) | • 圖形(G) • | 分析(Z)・          | 匯出(X) ▼ 傳注        | 美至(N) • ┃ 📒 |   |          |   |
| webstation             |          | A ID       |                                        |             |           | ,,,( <u>-</u> ) | (                 |             |   |          |   |
|                        | 1        | 0000001    | ARCHIVE                                |             |           |                 |                   |             |   |          | Ξ |
|                        | 2        | 0000001    | EXTREF                                 |             |           |                 |                   |             |   |          |   |
|                        | 3        | 0000002    | MUSICSTREAM                            | ſ           |           |                 |                   |             |   |          |   |
|                        | 4        | 0000002    | WEBSITE                                |             |           |                 |                   |             |   |          |   |
|                        | 5        | - 📆 rwebs  | station,的屬性                            |             |           |                 |                   |             |   | ×        |   |
|                        | 0        |            |                                        |             |           |                 |                   |             |   |          |   |
|                        | 8        | 一般         | 4                                      |             |           |                 |                   |             |   |          |   |
|                        | 9        | 横          |                                        |             |           |                 |                   |             |   |          |   |
|                        | 10       | 摘要         | ~~~~~~~~~~~~~~~~~~~~~~~~~~~~~~~~~~~~~~ | 米百开川        | 巨座        | 格书              | あっ 坂 <del>ポ</del> | 抽篮          |   |          |   |
|                        | 11       |            |                                        | 規型          | 7         | 沿卫              | 判別/\1台≠           | 1示193       |   |          |   |
|                        | 12       |            | TARGET                                 | 字元          | 16        |                 |                   |             |   |          |   |
|                        | 13       |            |                                        |             |           |                 |                   |             |   |          |   |
| 同时现在 22                | - 14     |            |                                        |             |           |                 |                   |             |   |          |   |
|                        | C 15     |            |                                        |             |           |                 |                   |             |   |          |   |
|                        | 17       | <u> </u>   |                                        |             |           |                 |                   |             |   |          |   |
| ⑤ 重新整理(R) 中斷連線(D) ≫    | 18       |            |                                        |             |           |                 |                   |             |   |          |   |
| ➡ 且 伺服器                | 19       |            |                                        |             |           |                 |                   |             |   |          |   |
| 🗄 📙 私用 OLAP 伺服器        | 20       |            |                                        |             |           |                 |                   |             |   |          |   |
|                        | 21       |            |                                        |             |           |                 |                   |             |   |          |   |
|                        | 22       |            |                                        |             |           |                 |                   |             |   |          |   |
|                        | 23       |            |                                        |             |           |                 |                   |             |   |          |   |
|                        | 24       | <u> </u>   |                                        |             |           |                 |                   |             |   |          |   |
|                        | 25       |            |                                        |             |           |                 |                   |             |   |          |   |
|                        | 27       |            |                                        |             |           |                 |                   |             |   |          |   |
|                        | 28       |            |                                        |             |           |                 |                   |             |   |          |   |
|                        | 29       |            |                                        |             |           |                 |                   |             |   |          |   |
|                        | 30       |            |                                        |             |           |                 |                   |             | 衫 | 製到剪貼簿(B) |   |
| ▶<br><u>-</u>          | 31       |            |                                        |             |           |                 |                   |             |   |          | F |
| 7/1/2/目                |          |            |                                        |             |           |                 |                   |             |   |          |   |

#### SAS Enterprise Miner 12.1 (SAS EM)

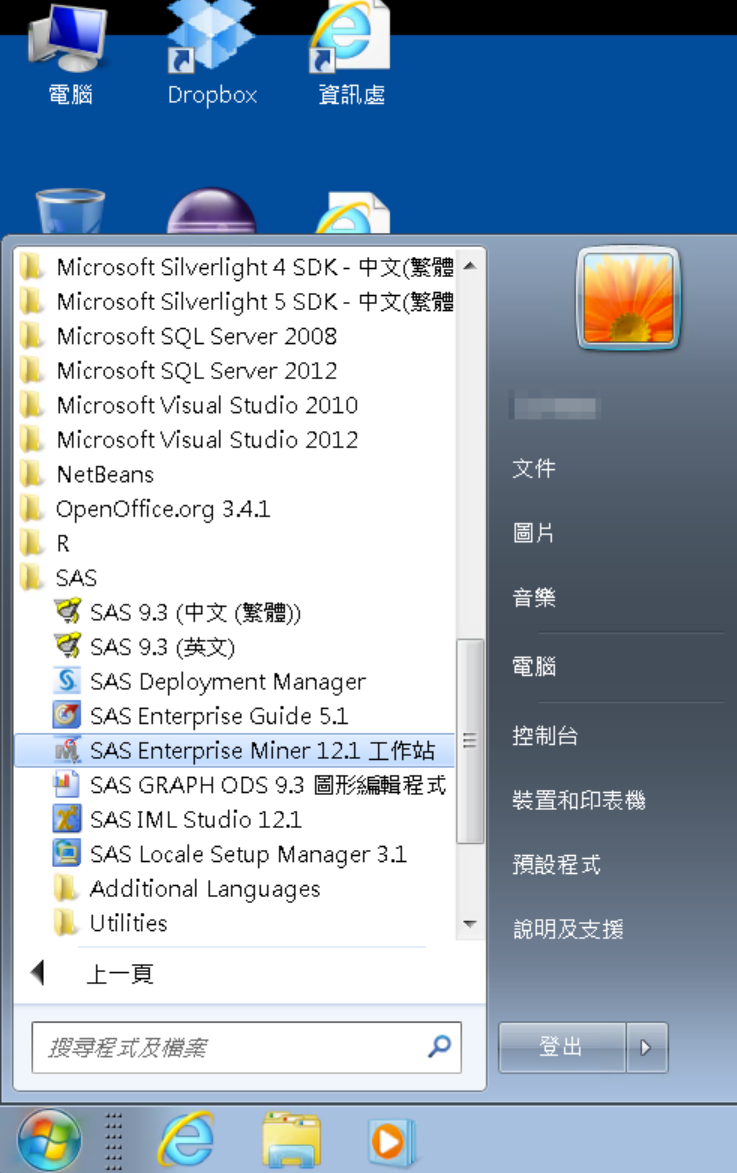

#### 淡江軟體雲使用注意事項

- 登入淡江軟體雲時,會自動產生一部新的雲端主機。登出雲端主機前,請先將檔案儲存於您攜帶的隨身碟、淡江大學網路隨身碟、Google雲端硬碟...等, 否則登出後雲端主機的所有資料將會被刪除,並回到您的個人主機畫面。
- ■為免雲端主機帳號被冒用,每次使用完請登出。
- ■軟體雲相關操作說明,請點選雲端主機 桌面上『操作手冊』圖示。
- ■軟體雲使用問題請至B212辦公室,或來電 26215656-2129 為您服務。
- ■請尊重智慧財產權,嚴禁安裝不法軟體,違法者自負相關法律責任。

# SAS EM 資料匯入4步驟

- Step 1. 新增專案 (New Project)
- Step 2. 新增資料館 (New / Library)
- Step 3. 建立資料來源 (Create Data Source)
- Step 4. 建立流程圖 (Create Diagram)

## Step 1. 新增專案 (New Project)

🍕 Enterprise Miner

檔案(F) 編輯(E) 檢視(V) 動作(A) 選項(O) 視窗(W) 說明(H)

🐥 ங 电 🗶 🎬 褐 🗑 🗐 🖬 🕸 🖈 🗶 🔂 🗃 🐧 🏘 🤣

歡迎使用 Enterprise Miner

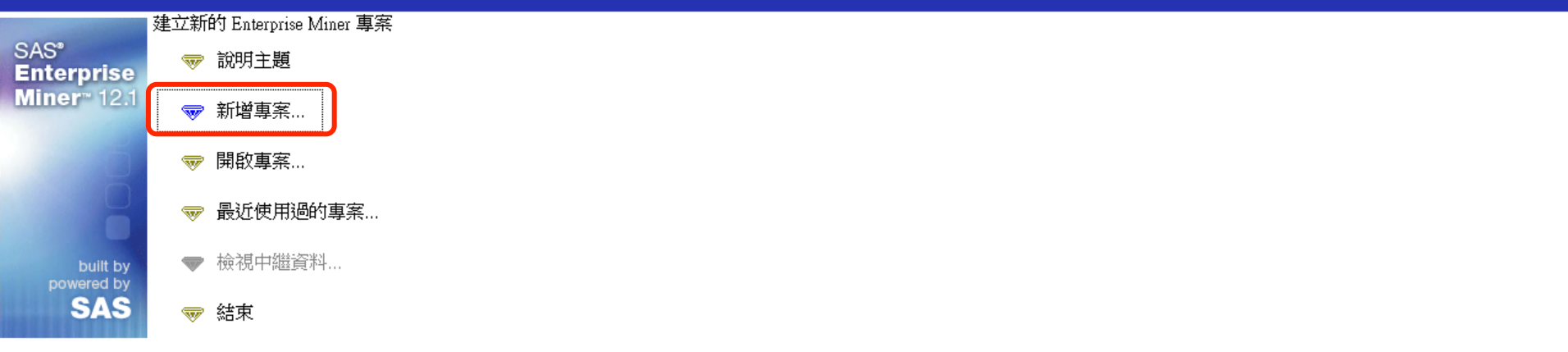

50

- 0 ×

#### Step 1. 新增專案 (New Project)

🍕 Enterprise Miner

檔案(F) 編輯(E) 檢視(V) 動作(A) 選項(O) 視窗(W) 說明(H)

✤• № 乾× 部 福 田 田 和 市 末 = 12 5 書 12 年 後

|                                               |                                                                 | 低処使用 Enterprise Miner                                                                                                    |
|-----------------------------------------------|-----------------------------------------------------------------|----------------------------------------------------------------------------------------------------|
| SAS <sup>®</sup><br>Enterprise<br>Miner™ 12.1 | <ul> <li>☞ 說明主題</li> <li>☞ 新增專案</li> <li>&gt; ■ 問の声安</li> </ul> |                                                                                                    |
| built by<br>powered by                        | <ul><li>♥ 囲取鼻系</li><li>♥ 最近使用過的專案</li><li>♥ 檢視中繼資料</li></ul>    | ▲ 建立新的專案 第1/2步指定專案名稱和伺服器目錄 在 SAS 伺服器上為此專案指定專案名稱和目錄。所有的 SAS 資料集和檔案都                                                                                                    |
| SAS                                           | ☞ 結束                                                            | SAS*          Enterprise       事案名稱         Miner**12:1       事案名稱         EM_Project2       SAS 伺服器目錄         C:\DATA       瀏覽(R)         < 上一步(B)       下一步(N) >       取消(C) |

**9** 

- 6 X

#### Step 1. 新增專案 (New Project)

| 檔案(F) 編輯(E) 核                                 | 嶺視(∨) 動作(A) 選項(O) 視窗(₩                                         | ) 說明(H)                                                            |
|-----------------------------------------------|----------------------------------------------------------------|--------------------------------------------------------------------|
| <mark>∻- № @ X ∭</mark> №                     | : 圖圖如前大 = 包約書包                                                 | 🛱 🛷                                                                |
|                                               |                                                                | 歡迎使用 Enterprise Miner                                              |
| SAS <sup>®</sup><br>Enterprise<br>Miner™ 12.1 | <ul><li>✓ 説明主題</li><li>✓ 新增專案</li><li>✓ 開啟專案</li></ul>         |                                                                    |
| built by<br>powered by<br>SAS                 | <ul> <li>✓ 最近使用過的專案</li> <li>✓ 檢視中繼資料</li> <li>✓ 結束</li> </ul> | ▲ 建立新的專案 第 2 / 2 步 新增專案資訊   ★ 新增專案資訊   SAS* Enterprise Miner™ 12:1 |
|                                               |                                                                | <上一步(B) 完成(F) 取消(C)                                                |

Enterprise Miner

🤨 i

đ

23

## SAS Enterprise Miner (EM\_Project2)

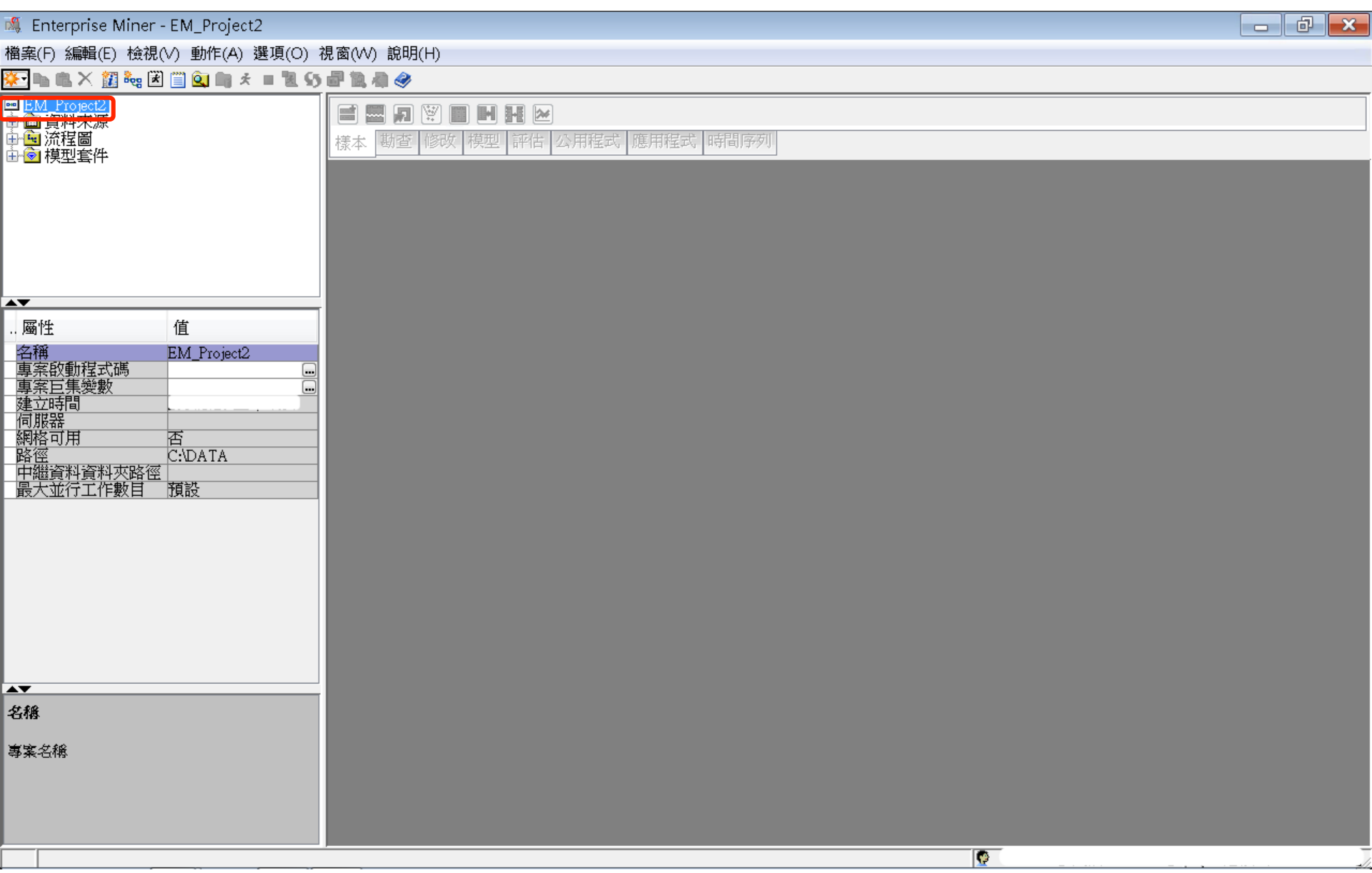

| S,       | Enterprise Miner - EM_I                              | Project2                                    |                   |                    |                                              |         |        |  |  |  | ð | × |
|----------|------------------------------------------------------|---------------------------------------------|-------------------|--------------------|----------------------------------------------|---------|--------|--|--|--|---|---|
| 當₽       | 髦(F) 編輯(E) 檢視(V) 動                                   | 作(A) 選項(O) 視窗                               | (W)               | 說明(H)              |                                              |         |        |  |  |  |   |   |
|          | 新增(N)                                                |                                             |                   | 專案                 | Ctrl+Shift+P                                 |         |        |  |  |  |   |   |
|          | 開啟專案(O) <b>…</b><br>最近使用過的專案(R)                      | Ctrl+O                                      | 898<br>111<br>111 | 流程圖<br>資料來源<br>資料館 | Ctrl+Shift+D<br>Ctrl+Shift+S<br>Ctrl+Shift+L | 程式 應用程式 | ; 時間序列 |  |  |  |   |   |
|          | 開啟模型(M)<br><b>開啟模型套件(K)</b><br>註冊模型(G)               | Ctrl+G<br><b>Ctrl+Alt+M</b><br>Ctrl+Shift+R |                   |                    |                                              | ,       |        |  |  |  |   |   |
|          | 開啟(E)<br>關閉(S)                                       |                                             | I                 |                    |                                              |         |        |  |  |  |   |   |
|          | 關閉此專案(C)                                             | Escape                                      |                   |                    |                                              |         |        |  |  |  |   |   |
|          | <b>從 XML 匯入流程圖(!)</b><br>另存新檔(A)<br>列印(P)<br>預覽列印(∨) | Ctrl +I<br>Ctrl +S<br>Ctrl + P              | I                 |                    |                                              |         |        |  |  |  |   |   |
|          | 刪除此專案(D)                                             | Ctrl+Shift+Delete                           |                   |                    |                                              |         |        |  |  |  |   |   |
|          | 結束(T)                                                | Shift+Escape                                |                   |                    |                                              |         |        |  |  |  |   |   |
| ▲ 本名和 專家 | 廣<br>《名稱                                             |                                             |                   |                    |                                              |         |        |  |  |  |   |   |
| _        |                                                      |                                             |                   |                    |                                              |         |        |  |  |  |   |   |

| 🍕 Enterprise Miner - EM_Project2                                                                      |                                                   |  |
|----------------------------------------------------------------------------------------------------|---------------------------------------------------|--|
| 檔案(F) 編輯(E) 檢視(∨) 動作(A) 選項(C                                                                          | )) 視窗(₩) 說明(H)                                    |  |
| *• 🖦 🛝 🔀 🏭 😽 🗭 📋 💁 🖈 🔳 🕷                                                                              | 5 문 1 年 <del>《</del>                              |  |
| ➡ <u>EM_Project2</u><br>申 ━ 資料來源<br>申 ━ 流程圖<br>由 ᅙ 模型套件                                               | ■ ■ 1 ♥ ■ ■ H W<br>様本 勘查 修改 模型 評估 公用程式 應用程式 時間序列  |  |
|                                                                                                    | <ul> <li>              資料館精靈 第1/3步 選取動作</li></ul> |  |
| 屬性 值                                                                                                  | ◎ 修改資料館(M)                                        |  |
| 名稱 EM_Project2<br>專案的動程式碼<br>專案巨集變數<br>建立時間<br>伺服器<br>網格可用 否<br>路徑 C:DATA<br>中繼資料資料夾路徑<br>最大並行工作數目 預設 | ● 刪除資料館①) < 上一步(B) 下一步(N) > 取消(C)                 |  |
| <b>AV</b>                                                                                             |                                                   |  |
| 名稱                                                                                                    |                                                   |  |
| 專案名稱                                                                                                  |                                                   |  |
|                                                                                                    |                                                   |  |
|                                                                                                    |                                                   |  |

| 🍕 Enterprise Miner - EM_Project2                                                                             |                                                                        |   |
|----------------------------------------------------------------------------------------------------|------------------------------------------------------------------------|---|
| 檔案(F) 編輯(E) 檢視(V) 動作(A) 選項(O)                                                                                | 視窗(₩) 說明(H)                                                            |   |
| 🔆 - 🐚 🏨 🗡 🏭 🍓 🖹 🗒 🍳 🦏 🤌 🗮 🕷                                                                                  | 6 書 乳 母 父                                                              |   |
| ■ <u>BM_Project2</u><br>中 画 資料來源<br>中 <mark>通</mark> 流程圖<br>由 <mark>通</mark> 模型套件                            | ■ <b>1</b> <sup>1</sup> ■ <b>1 1 1 2 1 1 1 1 2 1 1 1 1 1 1 1 1 1 1</b> |   |
| ſ                                                                                                    | ▲ 資料館精靈 第 2 / 3 步 建立或修改                                                |   |
| ▲▼<br>屬性                                                                                                    | 名稱 引擎<br>EM_Lib BASE ▼                                                 |   |
| A稱<br>BM_Project2<br>專案啟動程式碼<br>專案巨集變數<br>建立時間<br>何服器<br>網格可用<br>路徑<br>C:DATA<br>中繼資料資料夾路徑<br>最大並行工作數目<br>預設 | 資料館資訊<br>路徑<br>C:DATAEM_Data<br>選項<br>                                 |   |
| A <b>V</b>                                                                                                   |                                                                        |   |
| <b>名稿</b><br>事案名稱                                                                                            |                                                                        |   |
|                                                                                                    |                                                                        | 7 |

| 🍕 Enterprise Miner - EM_Project2                                                                                                    |                                                                                                    |                                                                                                    |  |
|----------------------------------------------------------------------------------------------------|----------------------------------------------------------------------------------------------------|----------------------------------------------------------------------------------------------------|--|
| 檔案(F) 編輯(E) 檢視(V) 動作(A) 選項(C                                                                                                    | )) 視窗(VV) 說B                                                                                                    | 月(H)                                                                                                    |  |
| 🐥 🐂 🏨 🗶 🏭 🎭 🗷 🗐 🍳 🖏 🖈 🔳 🕷                                                                                                    | 55 🖉 🖹 🦓 🏈                                                                                                    | 1                                                                                                    |  |
| ■ <u>BM_Project2</u><br>中 □ 資料來源<br>中 □ 流程圖<br>田 □ 模型套件                                                                                                    | <b>信 國 历</b><br>樣本 勘查                                                                                                    | Image: Weight and Weight and Weight |  |
| ſ                                                                                                    |                                                                                                    |                                                                                                    |  |
|                                                                                                    | 查看:                                                                                                    | EM_Data                                                                                                    |  |
| ▲<br>▲<br>▲<br>本<br>本<br>本<br>本<br>本<br>本<br>本<br>本<br>年<br>生<br>生<br>生<br>本<br>時間<br>一<br>何<br>服<br>器<br>本<br>本<br>本<br>本<br>本<br>本<br>本<br>本<br>本<br>本<br>本<br>本<br>本 | <ul> <li>         最近的項目     </li> <li>         桌面     </li> <li>         我的文件     </li> <li>         電腦     </li> <li>         電腦     </li> </ul> | inq2006.sas7bdat<br>profile.sas7bdat<br>webstation.sas7bdat<br>化化化化化化化化化化化化化化化化化化化化化化化化化化化化化化化化化化化化                                                                                                    |  |
| A <b>V</b>                                                                                                    | 網路                                                                                                    | 檔案類型: 所有檔案 ▼ 取消 開啟選取的檔案                                                                                                    |  |
| 名稱                                                                                                    |                                                                                                    |                                                                                                    |  |
| 專案名稱                                                                                                    |                                                                                                    |                                                                                                    |  |
|                                                                                                    |                                                                                                    |                                                                                                    |  |

| 🍕 Enterprise Miner - EM_Project2                                                                                                    |                                                              |   |
|----------------------------------------------------------------------------------------------------|--------------------------------------------------------------|---|
| 檔案(F) 編輯(E) 檢視(Ⅵ) 動作(A) 選項(O)                                                                                                    | ) 視窗(W) 說明(H)                                                |   |
| 🐥 · 🐚 🛍 🗙 🏭 🍓 🗷 📋 🍳 🐚 🖈 🔳 📜 🤇                                                                                                    | 5 計 12 条 🔗                                                   |   |
| ■ <u>EM_Project2</u><br>中 <mark>●</mark> 資料來源<br>中 ● 流程圖<br>中 ● 模型套件                                                                 |                                                              |   |
|                                                                                                    | ▲ 資料館精靈 第3/3步確認動作                                            |   |
|                                                                                                    |                                                              |   |
| ▲▲<br>屬性                                                                                                    |                                                              |   |
| 名稱     EM_Project2       專案巨集變數        建立時間        伺服器        網格可用     否       路徑     C:\DATA       中繼資料資料夾路徑        最大並行工作數目     預設 | 防御     C:\DATA\EM_Data       選項     C:\DATA\EM_Data       調理 |   |
|                                                                                                    |                                                              |   |
| 谷槨                                                                                                    |                                                              |   |
| 專案名稱                                                                                                    |                                                              |   |
|                                                                                                    | 0                                                            | Z |

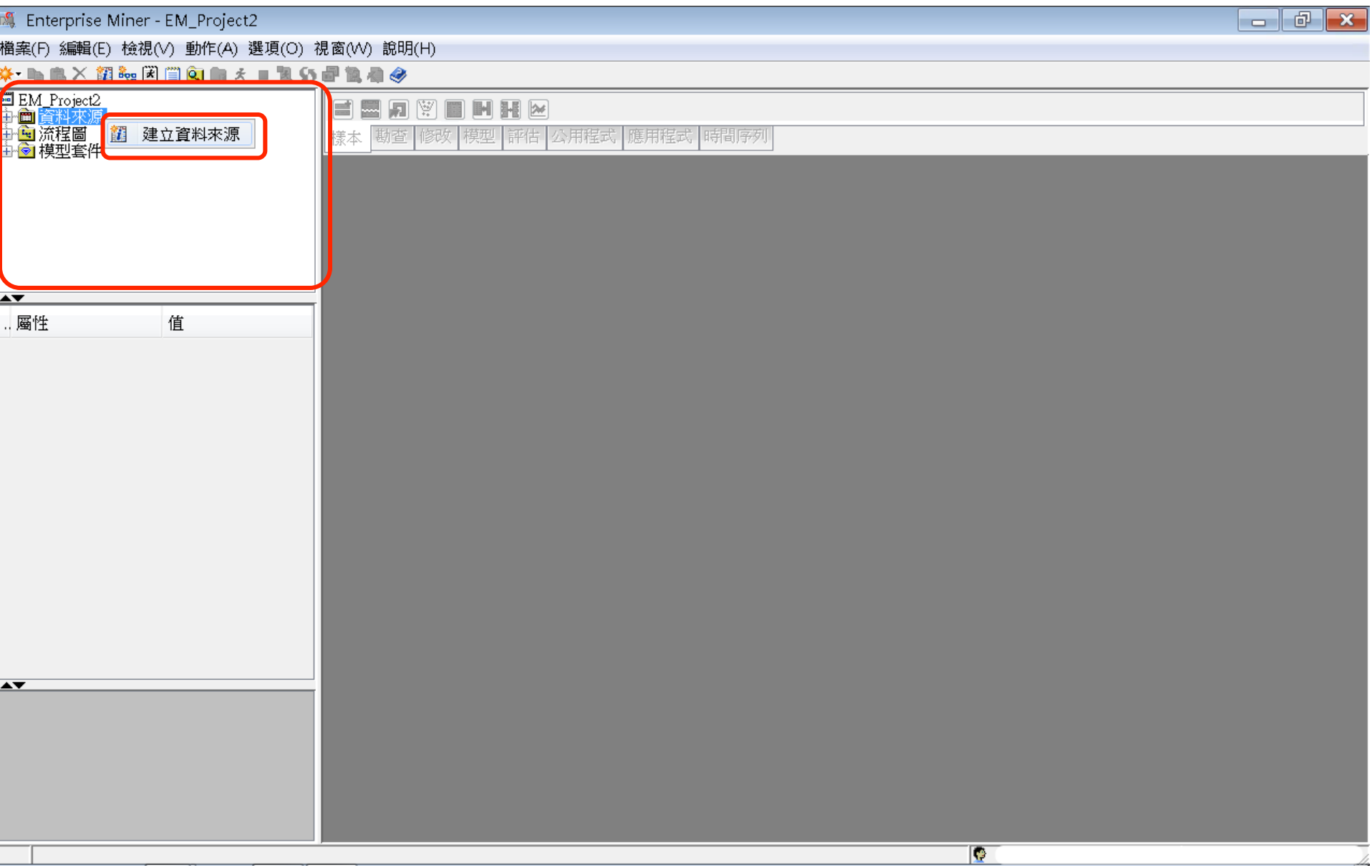

| Enterprise Miner - EM_Project2                                                                                                    | a X |
|----------------------------------------------------------------------------------------------------|-----|
| 案(F) 編輯(E) 檢視(V) 動作(A) 選項(O) 視窗(W) 說明(H)                                                                                                    |     |
| - ha da X 🗱 🐜 🗷 🗐 🔕 ha 🛪 = 12.55 🗗 12.49 🛷                                                                                                    |     |
| EM_Project2<br>画 資料來源<br>画 流程圖<br>會 模型套件                                                                                                    |     |
| 武学 1/8步 中繼資料來源     王 第1/8步 中繼資料來源     王 第1/8步 中國     王 第1/8步 中國     王 第1/8步 中國     王 第1/8步 中國     王 第1/8步 中國     王 第1/8步 中國     王 第1/8步 中國     王 第1/8步 中國     王 第1/8步 中國     王 第1/8步 中國     王 第1/8步 中國     王 第1/8步 中國     王 第1/8步 中國     王 第1/8步 中國     王 第1/8步 中國     王 第1/8步 中國     王 第1/8步 中國     王 第1/8章     王 第1/8步 中國     王 第1/8步 中國     王 第1/85章     王 第1/85章     王 |     |
| 画性         値           W         値           W         W           W         W                                                                                                    |     |
|                                                                                                    |     |
|                                                                                                    |     |
|                                                                                                    |     |
|                                                                                                    | ]   |

| ###E       1         ###E       1         ###       1         ###       1         ###       1         ###       1         ###       1         ###       1         ###       1         ###       1         ###       1         ####       1         #####       1         ######       1         ######       1         #################################### | 🍕 Enterprise Miner - EM_Project2                                             |         |
|----------------------------------------------------------------------------------------------------|------------------------------------------------------------------------------|---------|
| ************************************                                                                                                    | 檔案(F) 編輯(E) 檢視(∨) 動作(A) 選項(O) 視窗(₩) 說明(H)                                    |         |
| □ DV Pose2         ● ● ● ● ● ● ● ● ● ● ● ● ● ● ● ● ● ● ●                                                                                                    | <mark>∻</mark> • ha fa X ∰ ha fa ∰ Qi ha fa = 12 55 <mark>a</mark> 12 fa @ @ |         |
| ▲ 資料未漂積量 第 2 / 8 步 理取 SAS 表格<br>一 個性 値<br>一 個性 値<br>                                                                                                    | ■ EM_Project2<br>中面 資料水源<br>中面 流程圖<br>由 函 模型套件                               |         |
| ▲<br>····································                                                                                                    | 🍕 資料來源精靈 第 2 / 8 步 選取 SAS 表格                                                 |         |
| <上一步(B) 下一步(N) > 取消(C)                                                                                                    | ▲<br>. 磁性 値<br>厳取 SAS 表格<br>表格(1):                                           | · 瀏覽(R) |
|                                                                                                    |                                                                              | 1       |
|                                                                                                    |                                                                              |         |
|                                                                                                    |                                                                              |         |
|                                                                                                    |                                                                              |         |

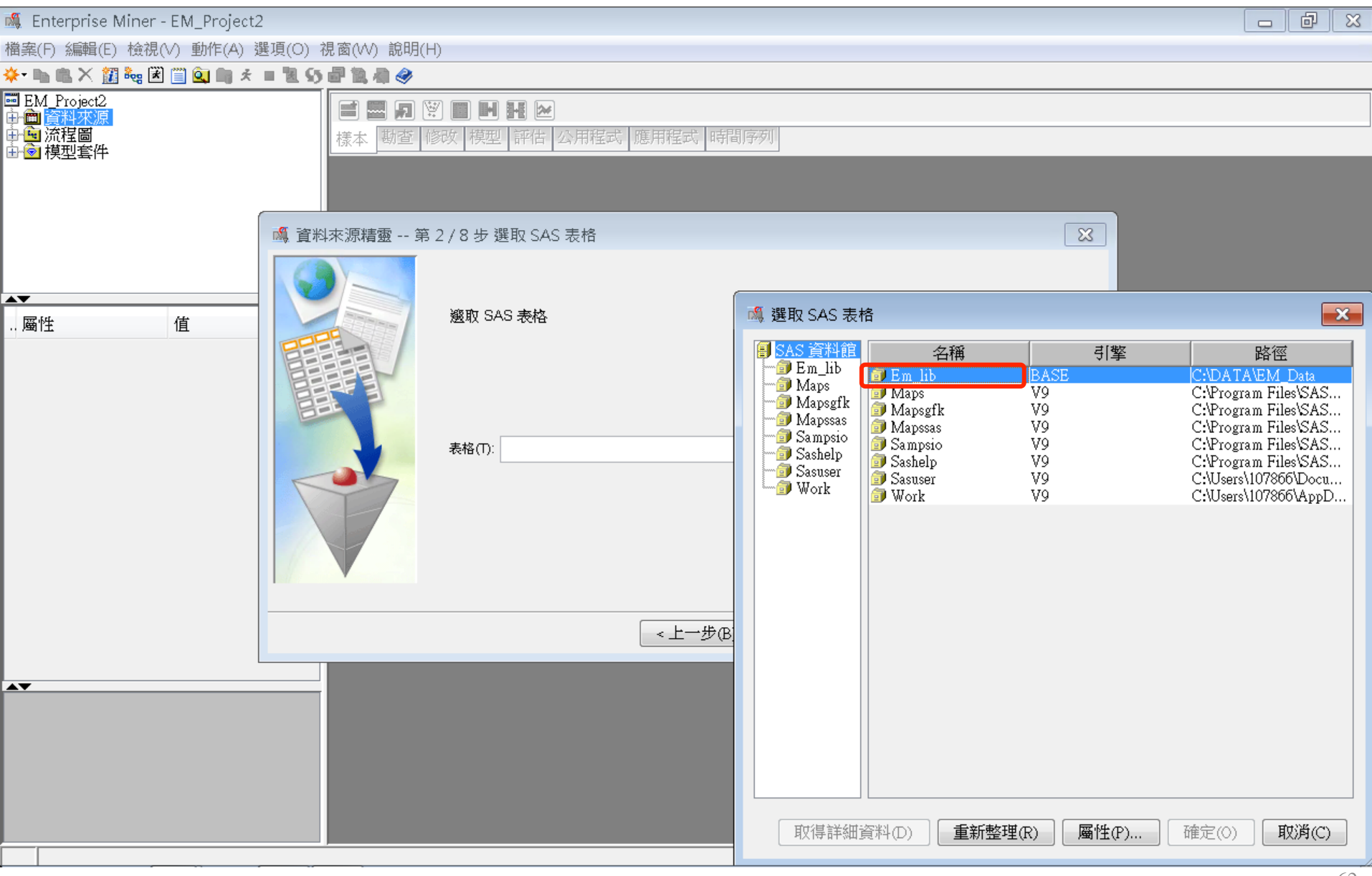

| 🍕 Enterprise Miner - EM_Project2               |                                                                                                    |                      |             |                                                             |                                                                       |                    |           |
|------------------------------------------------|----------------------------------------------------------------------------------------------------|----------------------|-------------|-------------------------------------------------------------|-----------------------------------------------------------------------|--------------------|-----------|
| 檔案(F) 編輯(E) 檢視(∨) 動作(A) 選                      | ��頁(O) 視窗(₩) 說明(H)                                                                                                    |                      |             |                                                             |                                                                       |                    |           |
| 🐥 🐚 🏨 🗙 🏭 🍓 🗷 🗐 🍳 🐚 🖈 I                        | = 11 55 🖉 11 🦓 🚽                                                                                                    |                      |             |                                                             |                                                                       |                    |           |
| ■ EM_Project2<br>中面 資料來源<br>中面 流程圖<br>由 @ 模型套件 | <ul> <li>「日本の」</li> <li>「日本の」</li> <l< td=""><td>■ ■ ₩ № 次 模型 評估 公用程式</td><td>、 應用程式   時間  </td><td>字列</td><td></td><td></td><td></td></l<></ul> | ■ ■ ₩ № 次 模型 評估 公用程式 | 、 應用程式   時間 | 字列                                                          |                                                                       |                    |           |
|                                                | 🍓 資料來源精靈 第 2                                                                                                    | / 8 步 選取 SAS 表格      |             |                                                             | Σ                                                                     | 3                  |           |
| 屬性 值                                           |                                                                                                    | 邂取 SAS 表格            |             | 灣 選取 SAS 表 <sup>;</sup><br>■ SAS 資料館                        | 格                                                                     | **                 |           |
|                                                |                                                                                                    | 表格(T):               |             | Maps<br>Mapsgfk<br>Mapsgfk<br>Sampsio<br>Sashelp<br>Sasuser | 谷神<br>Credit<br>Inq2006<br>Prefile<br>Webstation<br>EM_LIB.WEBSTATION | 表格表格表格表格           | <u>72</u> |
|                                                |                                                                                                    |                      | <上一步(B)     |                                                             |                                                                       |                    |           |
|                                                |                                                                                                    |                      |             | 取得詳細                                                        | 資料(D) 重新整理(R) 厦                                                       | ᠍性(₽)…   ■   確定(0) | )) 取消(C)  |

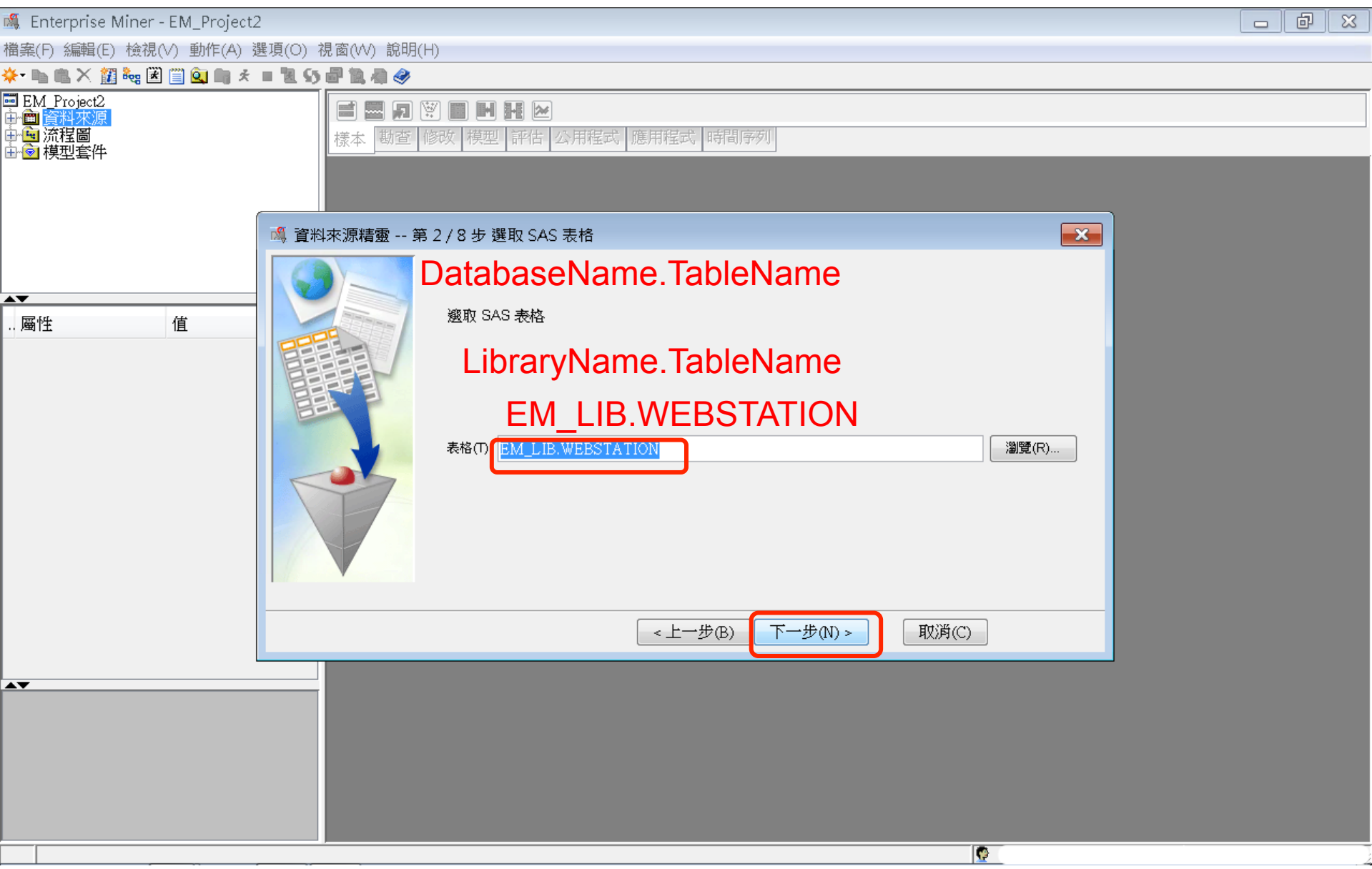

| 🍕 Enterprise Miner - EM_Project2                            |                                                                                                    |                                                                                                    |  |
|-------------------------------------------------------------|----------------------------------------------------------------------------------------------------|----------------------------------------------------------------------------------------------------|--|
| 檔案(F) 編輯(E) 檢視(V) 動作(A) 邊                                   | 選項(O) 視窗(W) 說明(H)                                                                                                    |                                                                                                    |  |
| 🐥 - 🐚 🛍 🗙 🏭 🍓 🗷 🗐 💁 🔅                                       | = 11 S = 11 = 4 @                                                                                                    |                                                                                                    |  |
| ■ EM_Project2<br>中會 <mark>資料來源</mark><br>中國 流程圖<br>由 會 模型套件 | ■ ■ □ ○ ■ ■ ■ E 座<br>樣本 動查 修改 模型 評估 公用程                                                                                                    | 武應用程式時間序列                                                                                                    |  |
| ĺ                                                           |                                                                                                    |                                                                                                    |  |
| ▲▼<br>屬性 值                                                  | 東京市       第37393701日前         表格屬性         高性         表格屬性         「屬性         表格風型         資料集類型         育繁         變數的數目         觀測數目         建立日期         修改日期 | 値<br>EM_LIB.WEBSTATION<br>DATA<br>DATA<br>DATA<br>BASE<br>2<br>2234558<br>2006年9月24日下午09時45分10秒<br>2006年9月24日下午09時45分10秒 |  |
|                                                             |                                                                                                    | < 上一步(B) 下一步(N) > 取消(C)                                                                                                  |  |
|                                                             |                                                                                                    |                                                                                                    |  |
|                                                             |                                                                                                    |                                                                                                    |  |

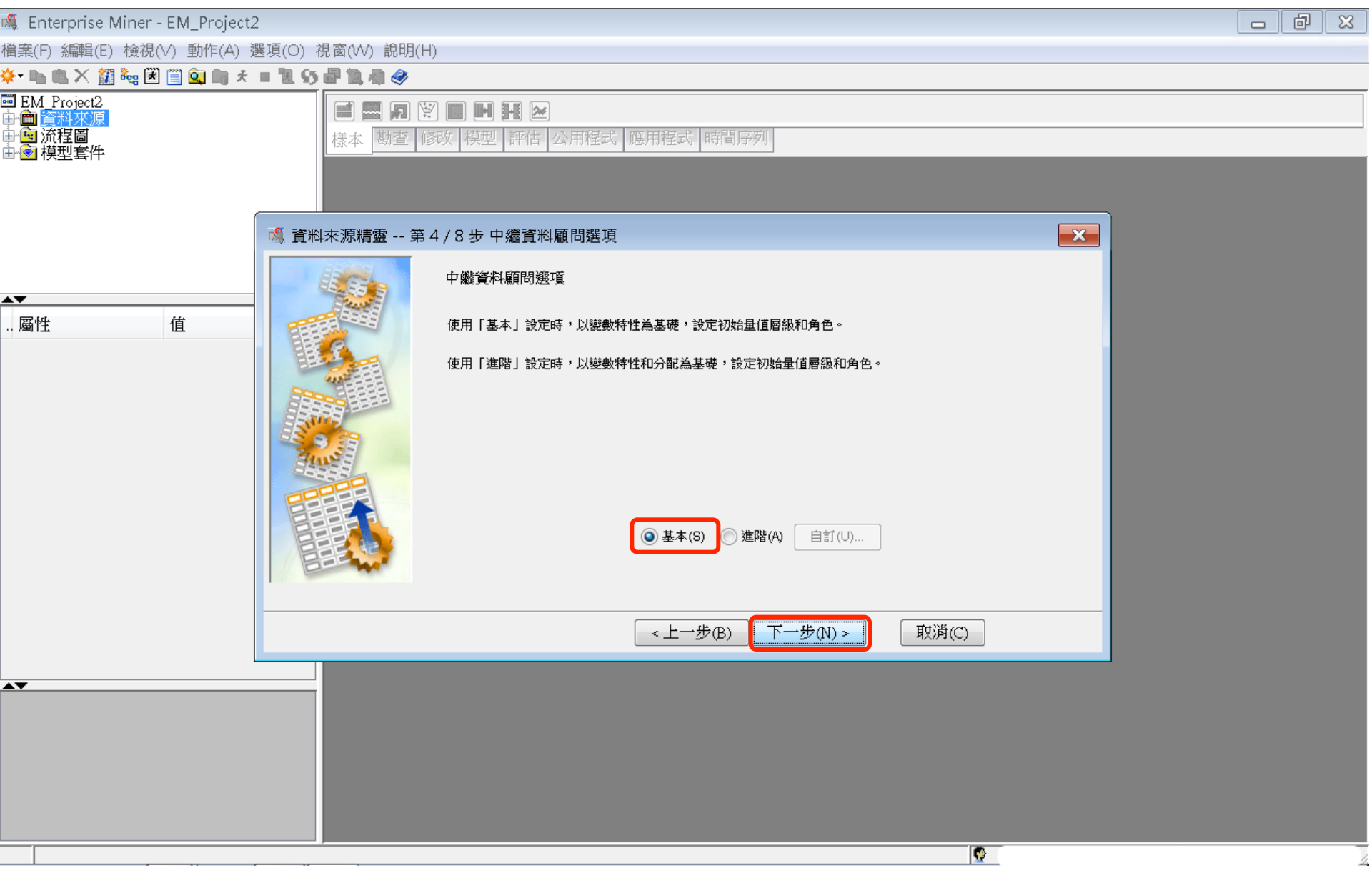

| 🤹 Enterprise Miner - EM_Project2                                     |    |
|----------------------------------------------------------------------|----|
| 畠案(F) 編輯(E) 檢視(∨) 動作(A) 選項(O) 視窗(∨V) 說明(H)                           |    |
| ▶ ■ 亀 × 甜 禍 ぼ 🗒 😡 ■ ★ = 2 55 📲 魚 @                                   |    |
| ■ EM_Project2<br>中 (m) 資料水源<br>中 (m) 流程圖<br>中 (m) 減程圖<br>中 (m) 模型 套件 |    |
| · 資料來源精靈 第5/8步 欄中繼資料                                                 |    |
| ····································                                 |    |
|                                                                      |    |
|                                                                      |    |
|                                                                      | // |

| 🍕 Enterprise Miner - EM_Project2                                                                                                    | d X |
|----------------------------------------------------------------------------------------------------|-----|
| 檔案(F) 編輯(E) 檢視(∨) 動作(A) 選項(O) 視窗(∨V) 說明(H)                                                                                                    |     |
| ★- ha na × 22 ka 2 in the state of the state of the s |     |
| ■ EM_Project2<br>中面 資料來源<br>中面 流程圖<br>由 愈 模型套件                                                                                                    |     |
| 🙀 資料來源精靈 第 5 / 8 步 欄中繼資料                                                                                                    |     |
| 不                                                                                                    |     |
| 顯示程式碼(S) 勘查(E) 計算摘要(○)                                                                                                    |     |
|                                                                                                    |     |
|                                                                                                    |     |
|                                                                                                    | 68  |

| 🍕 Enterprise Miner - EM_Project2              |                         |                             |                  |           |                |          |
|-----------------------------------------------|-------------------------|-----------------------------|------------------|-----------|----------------|----------|
| 檔案(F) 編輯(E) 檢視(∨) 動作(A) 選                     | ]<br>頃(O) 視窗(W) 說明(I    | H)                          |                  |           |                |          |
| 🔅 🐚 🛍 🗙 🏭 🍓 🗷 🗐 🍳 🐚 🖈 1                       | = 11 S) 🖉 11 A) 🤣 -     |                             |                  |           |                |          |
| ■ EM_Project2<br>中會 資料來源<br>中會 流程圖<br>中會 模型套件 | <b>藤田</b> 日 (<br>様本) 勘査 | 2 🔳 🖿 🖬 🗠<br>修改 模型  評估   公用 | 程式   應用程式   時間序列 | Ţ.        |                |          |
|                                               | 🙈 資料來源精靈 第              | 5/10步欄中繼資料                  |                  |           |                | 3        |
|                                               |                         | (#) -                       | ⊧ 等於 ▼           |           | <b>客用</b> 重新設定 |          |
|                                               |                         | 欄: 🔲 標籤(A)                  | ■ 採礦(M)          | ■基本(I)    | ✓ 統計(T)        |          |
| 屬性 值                                          |                         | 名稱 角色                       | 層級報表             | 順序 刪除     | 下限上的           | ₹        |
|                                               |                         | ID ID<br>TARGET 日種          | 名目               | 否         | · ·            |          |
|                                               |                         |                             |                  |           | · · ·          |          |
|                                               |                         | •                           | III              |           |                | <b>F</b> |
|                                               | 顯示程式碼(S) 甚              | 加查(E) 重新整理摘                 | 要(U)             | <上─毋(B) 下 | 一步(N) > 取      | 肖(C      |
|                                               |                         |                             |                  |           |                |          |
|                                               |                         |                             |                  |           | <u>.</u>       |          |

| 🍕 Enterprise Miner - EM_Project2                                                                                |                                                         | ð | × |
|----------------------------------------------------------------------------------------------------|---------------------------------------------------------|---|---|
| 檔案(F) 編輯(E) 檢視(∨) 動作(A) 選項(O) 視窗(∨V) 說明(H)                                                                      |                                                         |   |   |
| <mark>∻ -</mark> ha na X 💯 ‱ 🗷 🗒 💁 ha 🛪 = 🗷 55 🖶 🕼 🥔                                                            |                                                         |   |   |
| ■ EM_Project2<br>中面 資料來源<br>中面 流程圖<br>由 窗 模型套件                                                                  | 用程式時間序列                                                 |   |   |
| A 資料來源精靈 第 6 / 10 步 決策設定                                                                                        |                                                         |   |   |
| 通性         値         決策處理           腐性         値         是否要根據決策值建置模型?           如果選擇「是」,您可以輸入<br>訊。將會掃描此資料,取得目 | 每個可能決策的成本或利潤、事前機率和成本函數等資<br>目標變數的分配。<br>◎ 否(0)   ◎ 是(Y) |   |   |
|                                                                                                    | < 上一步(B) 下一步(N) > 取消(C)                                 |   |   |
|                                                                                                    |                                                         |   |   |
|                                                                                                    |                                                         |   |   |

| 福無(F) 編編(E) 检視(V) 動作(A) 遵要(O) 視園(W) 說明(H) ★ ● ▲ X 圓 3 (E) ▲ ▲ ● S ● ● ● ● ● ● ● ● ● ● ● ● ● ● ● ●                                                                                                    | × |
|----------------------------------------------------------------------------------------------------|---|
| ・         ・         ・         ・         ・         ・         ・         ・         ・         ・         ・         ・         ・         ・         ・         ・         ・         ・         ・         ・         ・         ・         ・         ・         ・         ・         ・         ・         ・         ・         ・         ・         ・         ・         ・         ・         ・         ・         ・         ・         ・         ・         ・         ・         ・         ・         ・         ・         ・         ・         ・         ・         ・         ・         ・         ・         ・         ・         ・         ・         ・         ・         ・         ・         ・         ・         ・         ・         ・         ・         ・         ・         ・         ・         ・         ・         ・         ・         ・         ・         ・         ・         ・         ・         ・         ・         ・         ・         ・         ・         ・         ・         ・         ・         ・         ・         ・         ・         ・         ・         ・         ・         ・         ・         ・         ・         ・ |   |
| ・・・・・・・・・・・・・・・・・・・・・・・・・・・・・                                                                                                    |   |
| ▲ 信<br>・ <u>爾性</u> 信<br>● 否(○) ● 是(?)<br>→ <u>At 8 定要</u><br>● 否(○) ● 是(?)<br>→ <u>At 8 定要</u><br>一 理 2234558<br><b>在 大 /</b><br>瞬型 百分比 ●<br>日分比 ●<br>日子() ●                                                                                                    |   |
| ・ 岡住       ● 否(3) ● 是(7)         ・ 岡住       ● 否(3) ● 是(7)         ・ 日       2         ・ 日       2         · 1       1         · 1       1         · 1       1         · 1       1         · 1       1         · 1       1         · 1       1         · 1       1         · 1       1         · 1       1         · 1       1         · 1       1         · 1       1         · 1       1         · 1       1         · 1       1         · 1       1         · 1       1         · 1       1         · 1       1         · 1       1         · 1       1         · 1       1         · 1       1         · 1       1         · 1       1         · 1       1         · 1       1         · 1       1         · 1       1         · 1       1         · 1       1         · 1 <td></td>                                                                                                    |   |
|                                                                                                    |   |
|                                                                                                    |   |
|                                                                                                    |   |
|                                                                                                    | 1 |

| 🍕 Enterprise Miner - EM_Project2               |                           |                                                        |                                                   |
|------------------------------------------------|---------------------------|--------------------------------------------------------|---------------------------------------------------|
| 檔案(F) 編輯(E) 檢視(V) 動作(A) 邊                      | 選項(O) 視窗(W) 說明(H)         | )                                                      |                                                   |
| 🐥 • 🐚 🛍 🗙 🎉 🍓 🗷 🗐 🔍 🖏 🖈                        | = 11 55 🗗 11 🖓 🥔 👘        |                                                        |                                                   |
| ■ EM_Project2<br>中會 資料來源<br>中區 流程圖<br>中 ◎ 模型套件 | ■ ■ <b>別</b> 世<br>様本 勘査 修 | ○ ● ● ● ● ○ ○ ○ ○ ○ ○ ○ ○ ○ ○ ○ ○ ○ ○ ○ ○ ○ ○ ○ ○      |                                                   |
|                                                | 💐 資料來源精靈 第 🛙              | 8/9步 資料來源特性                                            |                                                   |
| ▲▼<br>屬性    值                                  |                           | 您可以變更名稱和角色,還可以為要建立的資料來源指定母體區段識別碼。<br>名稱(E): WEBSTATION | Data Source Attribute<br>Role: <b>Transaction</b> |
|                                                |                           | 角色(R): <mark>交易</mark><br>區段(S):<br>附註(O):             |                                                   |
|                                                |                           | <上一步(B) 下一步(N) >                                       | 取消(C)                                             |
|                                                |                           |                                                        |                                                   |
|                                                |                           |                                                        | 9                                                 |
### Step 3. 建立資料來源 (Create Data Source)

| 🍕 Enterprise Miner - EM_Project2               |                     | đ | × |
|------------------------------------------------|---------------------|---|---|
| 檔案(F) 編輯(E) 檢視(∨) 動作(A) 選項(○) 視窗(∨V) 說明(H)     |                     |   |   |
| 🔆 - 🐚 砲 🗙 🏭 🖏 🗷 🗒 🔕 📾 🖈 🔳 🖲 😏 🔐 🎘 🐗 🤣          |                     |   |   |
| ■ EM_Project2<br>中面 資料水源<br>中面 流程圖<br>由 ● 模型套件 |                     |   |   |
|                                                |                     |   |   |
| ▲<br>一 <u> </u>                                | <b>計數</b><br>1<br>1 |   |   |
|                                                | 完成(F) 取消(C)         |   |   |
|                                                |                     |   |   |
|                                                |                     |   |   |
|                                                | Q                   |   |   |
|                                                |                     |   |   |

### Step 3. 建立資料來源 (Create Data Source)

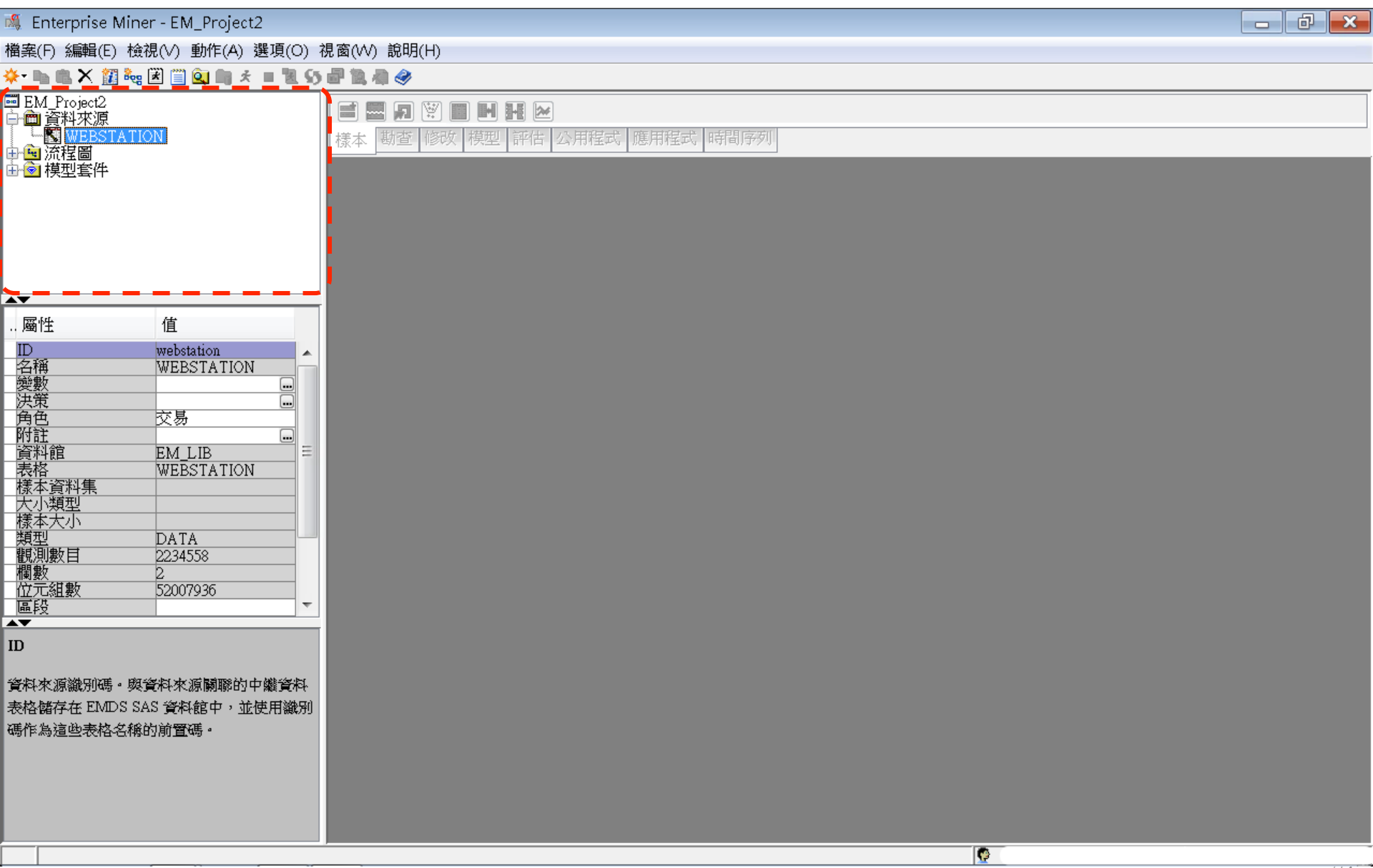

### Step 4. 建立流程圖 (Create Diagram)

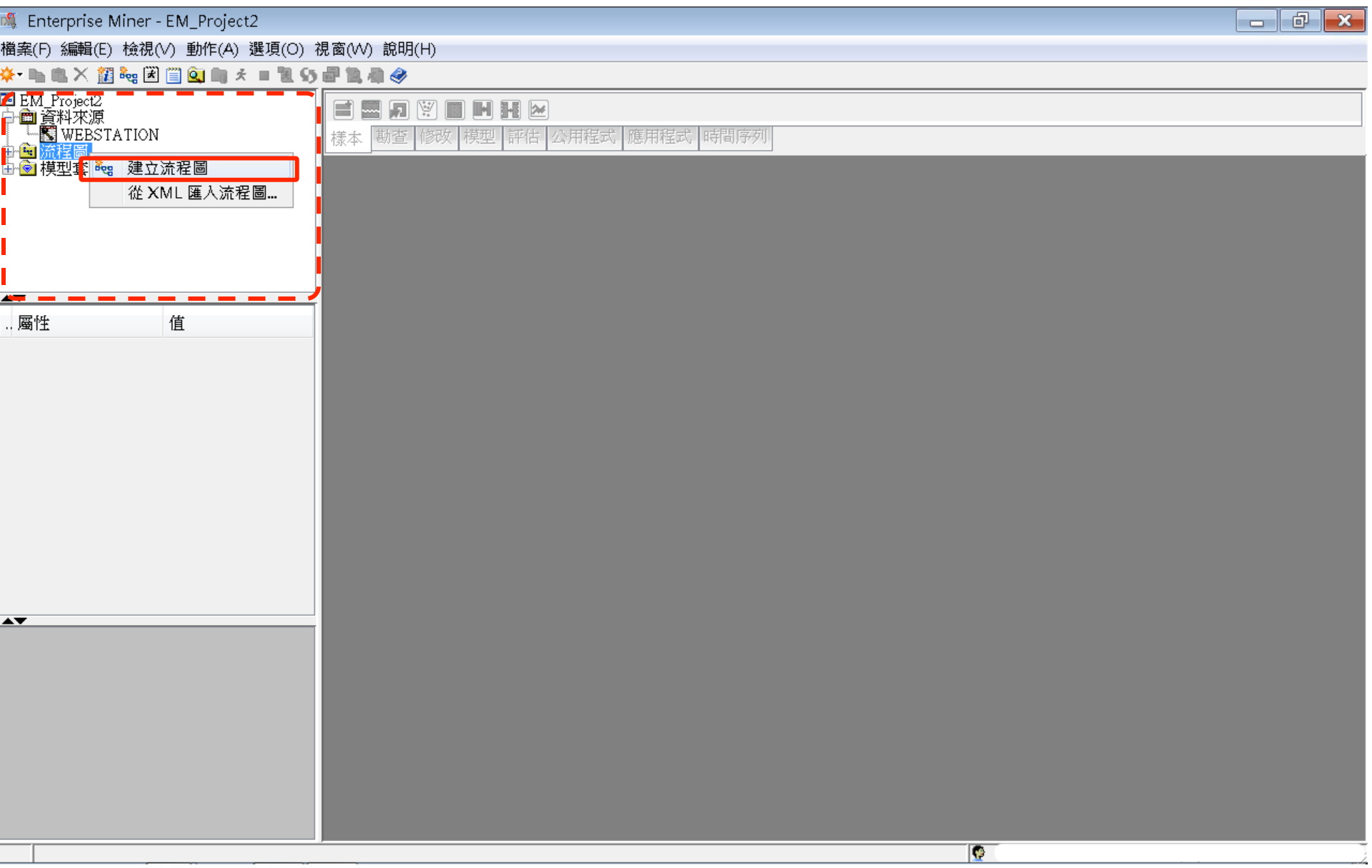

### Step 4. 建立流程圖 (Create Diagram)

| 🍕 Enterprise Miner - EM_Project2                                                                   |                                                                                                    | ð | × |
|----------------------------------------------------------------------------------------------------|----------------------------------------------------------------------------------------------------|---|---|
| 檔案(F) 編輯(E) 檢視(V) 動作(A) 選項(O) ネ                                                                    | 視窗(₩) 說明(H)                                                                                                    |   |   |
| 🔆 • 🖿 🛍 🗡 🏭 🍓 🗷 📋 🔍 🖿 🖈 🔳 🐿                                                                        |                                                                                                    |   |   |
| ■ EM_Project2<br>● ● 資料來源<br>■ LN WEBSTATION<br>● N MEBSTATION<br>● N MEBSTATION<br>● N MEBSTATION |                                                                                                    |   |   |
| A <b>T</b>                                                                                         | 建立新的流程圖 2010年1月1日 2010年1月1日1月1日1月1日1月1日1月1日1月1月1日1月1月1日1月1月1月1日1月1月1日1月1月1月1 |   |   |
| 屬性 值                                                                                               | 流程圖名稱:<br>CaseStudy<br>確定(の) 取消(C)                                                                                                    |   |   |
| A <b>V</b>                                                                                         |                                                                                                    |   |   |
|                                                                                                    |                                                                                                    |   |   |
|                                                                                                    |                                                                                                    |   |   |

### Step 4. 建立流程圖 (Create Diagram)

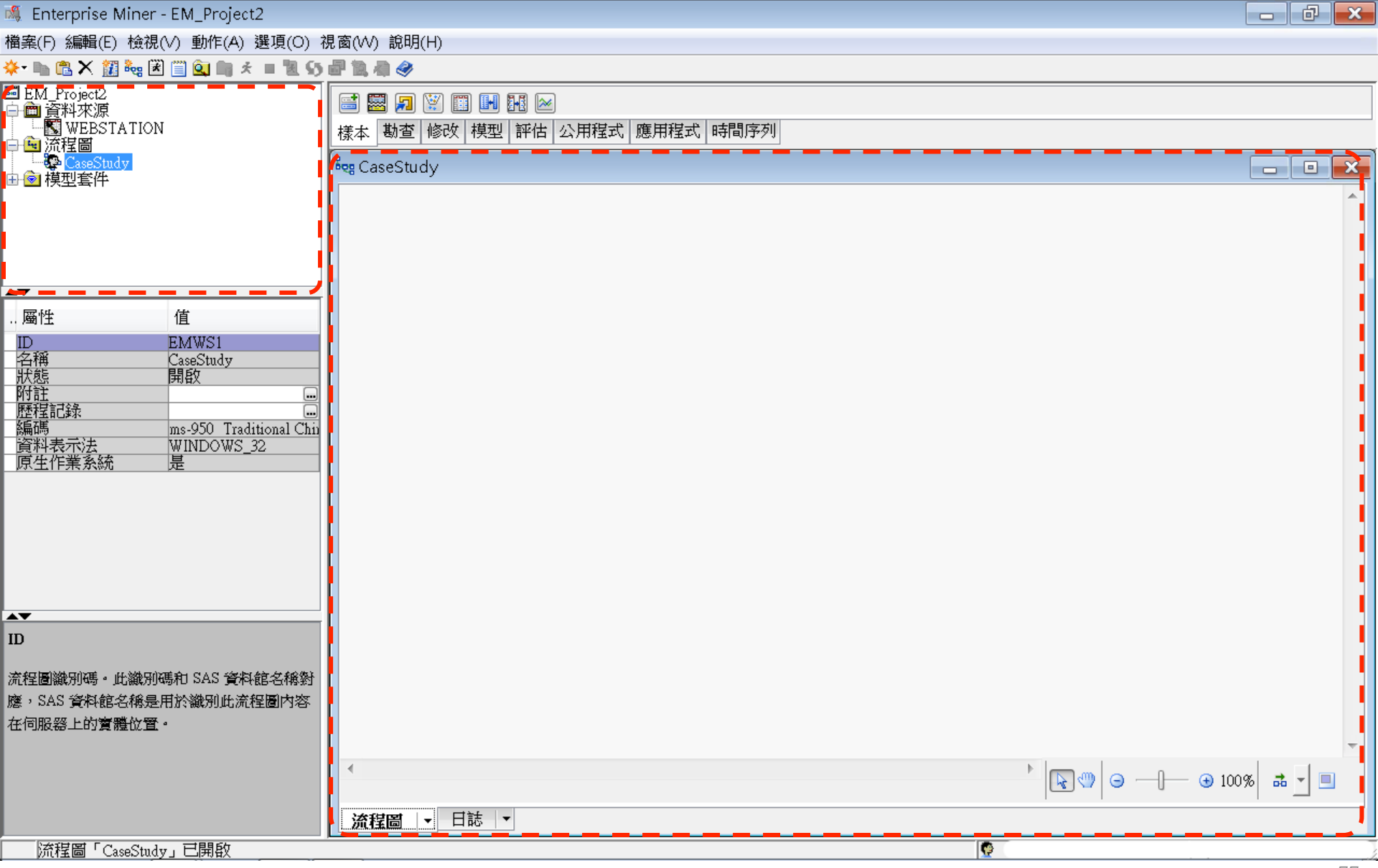

# SAS Enterprise Miner (SAS EM) Case Study

- SAS EM 資料匯入4步驟
  - Step 1. 新增專案 (New Project)
  - Step 2. 新增資料館 (New / Library)
  - Step 3. 建立資料來源 (Create Data Source)
  - Step 4. 建立流程圖 (Create Diagram)
- SAS EM SEMMA 建模流程

案例情境模型流程

WEBSTATION

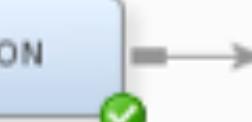

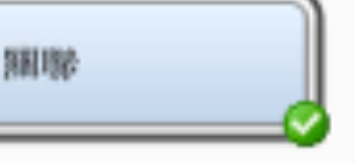

|    | ٨       | ID | 🔌 TARGET    |
|----|---------|----|-------------|
| 1  | 0000001 |    | ARCHIVE     |
| 2  | 0000001 |    | EXTREF      |
| 3  | 0000002 |    | MUSICSTREAM |
| 4  | 0000002 |    | WEBSITE     |
| 5  | 0000003 |    | WEBSITE     |
| б  | 0000004 |    | SIMULCAST   |
| 7  | 0000005 |    | ARCHIVE     |
| 8  | 0000005 |    | WEBSITE     |
| 9  | 0000006 |    | WEBSITE     |
| 10 | 0000007 |    | PODCAST     |
| 11 | 8000000 |    | NEWS        |
| 12 | 8000000 |    | PODCAST     |
| 13 | 8000000 |    | WEBSITE     |
| 14 | 0000009 |    | ARCHIVE     |
| 15 | 0000009 |    | LIVESTREAM  |
| 16 | 0000009 |    | PODCAST     |
| 17 | 0000009 |    | SIMULCAST   |
| 18 | 0000009 |    | WEBSITE     |
| 19 | 0000010 |    | MUSICSTREAM |
| 20 | 0000010 |    | NEWS        |
| 21 | 0000010 |    | PODCAST     |
| 22 | 0000010 |    | SIMULCAST   |
| 23 | 0000010 |    | WEBSITE     |
| 24 | 0000011 |    | MUSICSTREAM |
| 25 | 0000011 |    | PODCAST     |
| 26 | 0000011 |    | SIMULCAST   |
| 27 | 0000012 |    | MUSICSTREAM |
| 28 | 0000012 |    | NEWS        |
| 29 | 0000012 |    | WEBSITE     |
| 30 | 0000013 |    | PODCAST     |

| 🔲 規則表         | 格                               |                       |                |       |                          |                              |
|---------------|---------------------------------|-----------------------|----------------|-------|--------------------------|------------------------------|
| Relatio<br>ns | Expect<br>ed<br>Confid<br>ence( | Confid<br>ence(<br>%) | Suppo<br>rt(%) | Lift  | Transa<br>ction<br>Count | Rule                         |
|               | /0/                             |                       |                |       |                          |                              |
| 3             | 7.32                            | 98.32                 | 1.69           | 13.42 | 26744                    | WEBSITE & EXTREF ==> ARCHIVE |
| 3             | 1.71                            | 23.02                 | 1.69           | 13.42 | 26744                    | ARCHIVE ==> WEBSITE & EXTREF |
| 2             | 7.32                            | 98.07                 | 1.92           | 13.39 | 30419                    | EXTREF ==> ARCHIVE           |
| 2             | 1.96                            | 26.19                 | 1.92           | 13.39 | 30419                    | ARCHIVE ==> EXTREF           |
| 3             | 1.96                            | 23.90                 | 1.69           | 12.22 | 26744                    | WEBSITE & ARCHIVE ==> EXTREF |
| 3             | 7.05                            | 86.22                 | 1.69           | 12.22 | 26744                    | EXTREF ==> WEBSITE & ARCHIVE |

樣本資料匯入 (Sample)

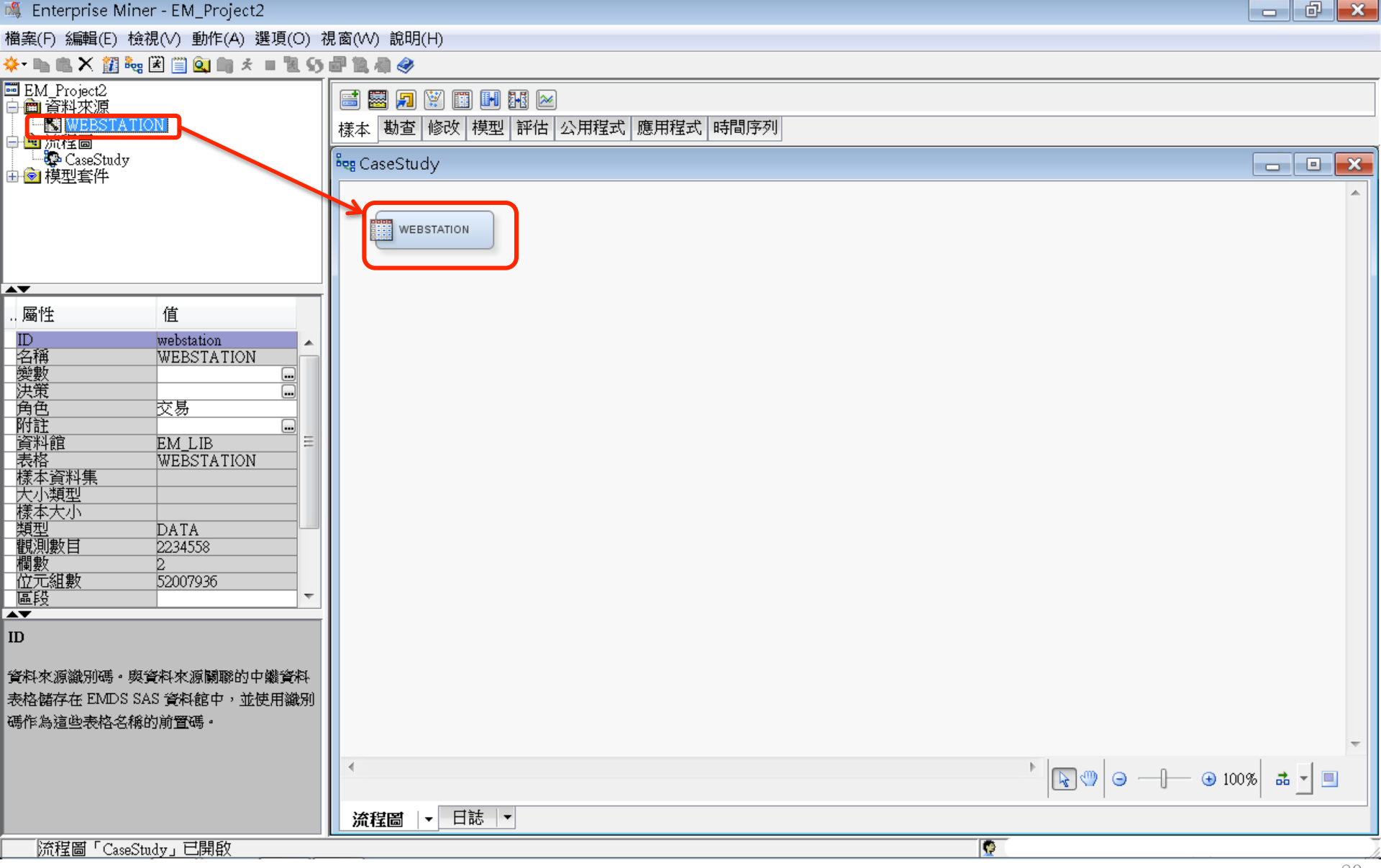

#### **EM\_Lib.Webstation**

| 🖇 Enterprise Miner - EM_Project2            |              |              |            |          |            |     |     |                     | - 6 | × |
|---------------------------------------------|--------------|--------------|------------|----------|------------|-----|-----|---------------------|-----|---|
| 當案(F) 編輯(E) 檢視(V) 動作(A) 選項(O) ネ             | 見窗(VV) 說明(H) |              |            |          |            |     |     |                     |     |   |
| ⊱ 🗈 🛍 🗙 🏭 🍓 🗷 🎬 💁 🖿 🖈 🔳 🕷 🌖                 | 🗗 🚵 🦛 🧇      |              |            |          |            |     |     |                     |     |   |
| EM_Project2<br>圖 資料來源                       | 📑 🔜 🗩 🗑      | ) 📰 🖬 🖬 🖂    |            |          |            |     |     |                     |     |   |
| WEBSTATION                                  | 様本 勘査 修      | 改 模型 評估      | 公用程式 應用    | 程式  時間序列 |            |     |     |                     |     |   |
|                                             | 🔩 CaseStudy  |              |            |          |            |     | _   |                     |     | X |
|                                             |              |              |            |          |            |     |     |                     |     |   |
|                                             | WEBSTA       | TION         |            |          |            | -   |     |                     |     |   |
|                                             |              |              |            |          |            | -   | 1   | 0000001 ARCHIVE     |     |   |
| <b>T</b>                                    |              |              |            |          |            | -   | 2   | 0000001 EXTREF      |     |   |
|                                             |              |              |            |          |            | -   | 3   | 0000002 MUSICSTREAM |     |   |
| 一般                                          |              |              |            |          |            | •   | 4   | 0000002 WEBSITE     |     |   |
| 即 話 ID Ids                                  | ┍            | - WEBSTATION |            |          |            | -   | 5   | 0000003 WEBSITE     |     |   |
| 歴出的資料 ■ ■ ■ ■ ■ ■ ■ ■ ■ ■ ■ ■ ■ ■ ■ ■ ■ ■ ■ |              |              |            |          |            |     | б   | 0000004 SIMULCAST   |     |   |
|                                             | 連接埠          | 來源           | 表格         | 角色       | 資          | 料存在 | 7   | 0000005 ARCHIVE     |     |   |
| 制出規型 一個化 一                                  | DATA         |              | EM_LIB.WEE | STATION  |            |     | 8   | 0000005 WEBSITE     |     |   |
| 重新執行      否                                 |              |              |            |          |            |     | 9   | 0000006 WEBSITE     |     |   |
| <b>刪除對應變數</b> 是                             |              |              |            |          |            | •   | 10  | 0000007 PODCAST     |     |   |
| 變數                                          |              |              |            |          |            | -   | 11  | 0000008 NEWS        |     |   |
|                                             |              |              |            |          |            | -   | 12  | 0000008 PODCAST     |     |   |
| ·顧問 基本 ▼                                    |              |              |            |          |            |     | 13  | 0000000 APCHIVE     |     |   |
| 進入的資料                                       |              |              |            | 瀏覽(B) 勘查 | (X) 屬性(P). |     | 14  | 0000009 AKCHIVE     |     |   |
| 治點匯人的表檔墨。                                   |              |              |            |          |            |     | 15  | 0000009 PODCAST     |     |   |
|                                             |              |              |            |          |            | •   | 17  | 0000009 SIMULCAST   |     |   |
|                                             |              |              |            |          |            |     | 18  | 0000009 WEBSITE     |     |   |
|                                             | 4            |              |            |          |            |     | 19  | 0000010 MUSICSTREAM |     |   |
|                                             |              |              |            |          |            |     | 20  | 0000010 NEWS        |     |   |
|                                             | 流程圖↓▼        | 日誌 ▼         |            |          |            |     | 21  | 0000010 PODCAST     |     |   |
| 流程圖「CaseStudy」已開啟                           |              |              |            |          |            | 9   | 222 | DODOOLOSIMUU CAST   |     |   |

#### 樣本資料匯入 (Sample) Edit Variable

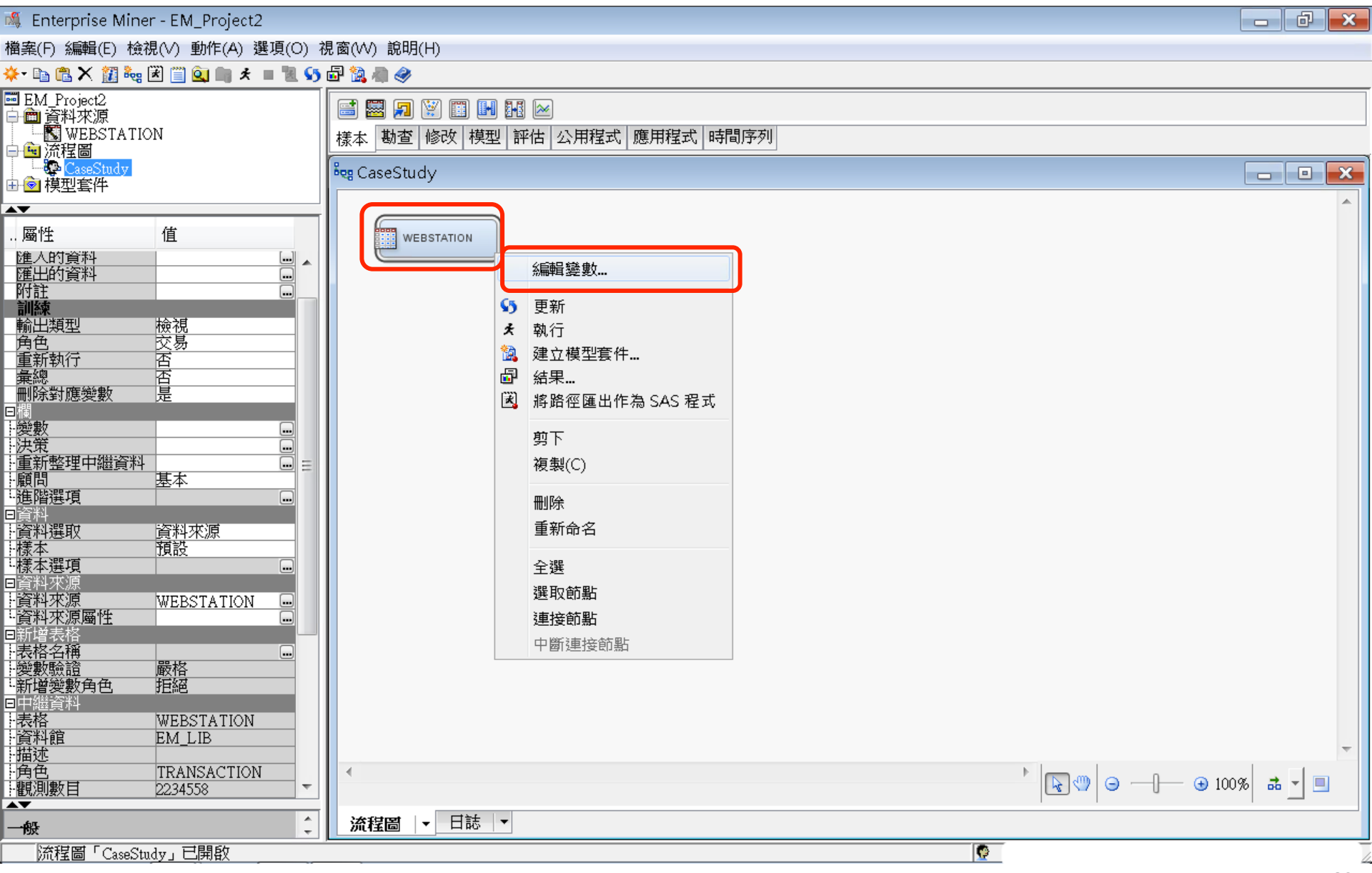

#### 樣本資料匯入 (Sample) Edit Variable - Explore ...

| 🖇 Enterprise Miner - EM_P                 | roject2                               |       |              |          |        |          |      |    |         |    |         |        | d X  |
|-------------------------------------------|---------------------------------------|-------|--------------|----------|--------|----------|------|----|---------|----|---------|--------|------|
| 闇案(F) 編輯(E) 檢視(V) 動(                      | 作(A) 選項(O) 礼                          | 見窗(v  | ∧/) 說明(H)    |          |        |          |      |    |         |    |         |        |      |
| ⊱ 🗈 🛍 🗙 🏭 🍓 🗷 📋 🍳                         | 📖 🖈 🔳 📜 📢                             | 🗗 🐕   | a            |          |        |          |      |    |         |    |         |        |      |
| ■ EM_Project2<br>中間 資料來源                  |                                       |       | 🚟 🗊 🗑        |          | 2      |          |      |    |         |    |         |        |      |
|                                           |                                       | ┃ 様本  | も 勘査 修道      | 改 模型 評   | 估 公用程式 | 代 應用程式 6 | 時間序列 |    |         |    |         |        |      |
|                                           |                                       | Bog ( | CaseStudy    |          | -      |          |      |    |         |    |         |        |      |
| 毌☑ 模型套件                                   |                                       |       |              |          |        |          |      |    |         |    |         |        |      |
| ■ 「「」 「」 「」 「」 「」 「」 「」 「」 「」 「」 「」 「」 「」 |                                       |       | 1 em mi - 1  |          |        |          |      |    |         |    |         |        |      |
| 進人的資料                                     |                                       |       | 🦄 變數 - Ids   | S        |        |          |      |    |         |    |         |        |      |
| <u> 進出的資料</u><br>附註                       |                                       |       | (無)          | ▼ #      | 等於     | •        |      |    |         |    |         | 套用 重   | 新設定  |
| <b>訓練</b><br>輸出類型 檢視                      |                                       |       | 欄: 🗌 標鐘      | Æ(A)     |        | ■ 採礦(M)  | )    |    | _ 基本(I) |    | ■ 統計(T) |        | · ·  |
|                                           |                                       |       | 名稱           | 角色       | 層級     | 報表       | 順序   | 刪除 | 下限      | 上限 |         |        |      |
|                                           |                                       |       | ID<br>TADCET | ID<br>月≢ | 名目     | 否        |      | 否  | · ·     |    |         |        |      |
| _ 刪除對應變數                                  | -                                     |       | TAKUET       |          |        |          |      |    | •       | •  |         |        |      |
| ·變數<br>-決策                                |                                       |       |              |          |        |          |      |    |         |    |         |        |      |
| ·重新整理中繼資料<br>·                            |                                       |       |              |          |        |          |      |    |         |    |         |        |      |
|                                           |                                       |       |              |          |        |          |      |    |         |    |         |        |      |
| □資料<br>資料選取                               | 原                                     |       |              |          |        |          |      |    |         |    |         |        |      |
| - 様本 預設<br>- 様本選項                         |                                       |       |              |          |        |          |      |    |         |    |         |        |      |
|                                           |                                       |       |              |          |        |          |      |    |         |    |         |        |      |
| r員科來源 WEBSII<br>·資料來源屬性                   | ATION                                 |       |              |          |        |          |      |    |         |    |         |        |      |
| 新増表格<br>表格名稱                              |                                       |       |              |          |        |          |      |    |         |    |         |        |      |
| - 變數驗證 - 嚴格<br>- 新博變數角色                   |                                       |       |              |          |        |          |      |    |         |    |         |        |      |
|                                           | A TION                                |       |              |          |        |          |      |    |         |    |         |        |      |
| · 夜俗 WEBSII<br>資料館 EM_LIB                 | S S S S S S S S S S S S S S S S S S S |       |              |          |        |          |      |    |         |    |         |        |      |
| ·描述<br>·角色      TRANSA                    | ACTION                                |       |              |          |        |          |      |    |         |    |         |        |      |
| - 觀測數目 2234558                            | <b>v</b>                              |       | L            |          |        |          |      |    |         |    |         |        |      |
| 一般                                        | *<br>*                                |       |              |          |        |          |      |    |         |    | 勘查(X) 確 | 定(0) 取 | 消(C) |
| 流程圖「CaseStudy」已開                          | 啟                                     |       |              |          |        |          |      |    |         |    |         |        |      |

#### 樣本資料匯入 (Sample) Edit Variable - Explore ...

| 🍕 Enterprise Miner - EM_Project2                                                                                                    |                                                                                                    |
|----------------------------------------------------------------------------------------------------|----------------------------------------------------------------------------------------------------|
| 檔案(F) 編輯(E) 檢視(V) 動作(A) 選項(O) ネ                                                                                                    | 見窗(W) 說明(H)                                                                                                    |
| 🔆 • 🗈 🖱 🗶 🎉 🍓 🗷 📋 🔍 👘 🖈 🔳 🕷 👀                                                                                                    | 🗗 🗽 🦣 🧇                                                                                                    |
| ■ EM_Project2<br>中 ■ 資料來源<br>■ ■ ■ 資料來源<br>■ ■ ■ ○ WEBSTATION<br>中 ● ○ 標型客件                                                                                                    | ■ 题 》 题 见 经 及 标型 評估 公用程式 應用程式 時間序列          ● 助査 - FM LIBWERSTATION                                                                                                    |
|                                                                                                    |                                                                                                    |
| 屬性 值                                                                                                    |                                                                                                    |
| 進入的資料<br>運出的資料<br>W註                                                                                                    |                                                                                                    |
| 訓練       輸出類型     檢視       角色     交易       重新執行     否       彙總     否       刪除對應變數     是                                                                                                    | 層性     値       列     2234558       潤     2       資料館     EM LIB       室用(L)     繪圖(O)                                                                                                    |
| <u>+愛教します。</u><br><u>- 決策</u><br>- 重新整理中繼資料 = -                                                                                                    |                                                                                                    |
| 顧問     基本       通路選項     …       日資料     …       日資料     資料求源       上積本選項     …       日資料     …       日資料     …       日資料     …       日資料     …       日資料     …       日資料     …       日資料     …       日     」       日     …       日     」       日     」       日     」       長格     … | 観測 # ID TARGET     10000001 ARCHIVE     20000010 EXTREF     3000002 MUSICST     4000002 WEBSITE     50000003 WEBSITE     60000004 SIMULCAST     7000005 ARCHIVE     8000005 WEBSITE     9000006 WEBSITE     1000     1000     1000     1000     1000     1000     1000     1000     1000     1000     1000     1000     1000     1000     1000     1000     1000     1000     1000     1000     1000     1000     1000     1000     1000     1000     1000     1000     1000     1000     1000     1000     1000     1000     1000     1000     1000     1000     1000     1000     1000     1000     1000     1000     1000     1000     1000     1000     1000     1000     1000     1000     1000     1000     1000     1000     1000     1000     1000     1000     1000     1000     1000     1000     1000     1000     1000     1000     1000     1000     1000     1000     1000     1000     1000     1000     1000     1000     1000     1000     1000     1000     1000     1000     1000     1000     1000     1000     1000     1000     1000     1000     1000     1000     1000     1000     1000     1000     1000     1000     1000     1000     1000     1000     1000     1000     1000     1000     1000     1000     1000     1000     1000     1000     1000     1000     1000     1000     1000     1000     1000     1000     1000     1000     1000     1000     1000     1000     1000     1000     1000     1000     1000     1000     1000     1000     1000     1000     1000     1000     1000     1000     1000     1000     1000     1000     1000     1000     1000     1000     1000     1000     1000     1000     1000     1000     1000     1000     1000     1000     1000     1000     1000     1000     1000     1000     1000     1000     1000     1000     1000     1000     1000     1000     1000     1000     1000     1000     1000     1000     1000     1000     1000     1000     1000     1000     1000     1000     1000     1000     1000     1000     1000     1000     1000     1000     1000     1000     1000     1000     1000     1000     1000     10 |
|                                                                                                    | 授 様本統計資料     日 図      図                                                                                                    |
| 回中繼資料<br>表格 WEBSTATION<br>資料館 EM_LIB<br>描述<br>角色 TRANSACTION<br>-<br>観測數目 2234558                                                                                                    | 觀測#     變數名稱     標籤     類型     遺漏值     層級數目     眾數百     眾數       1ID     CLASS     0128+     2.9045640000080       2TARGET     CLASS     08     41.75WEBSITE                                                                                                    |
| <b>→</b> 般                                                                                                    | 勘査(X)                                                                                                    |
| 流程圖「CaseStudy」已開啟                                                                                                    |                                                                                                    |

### **Explore - Association**

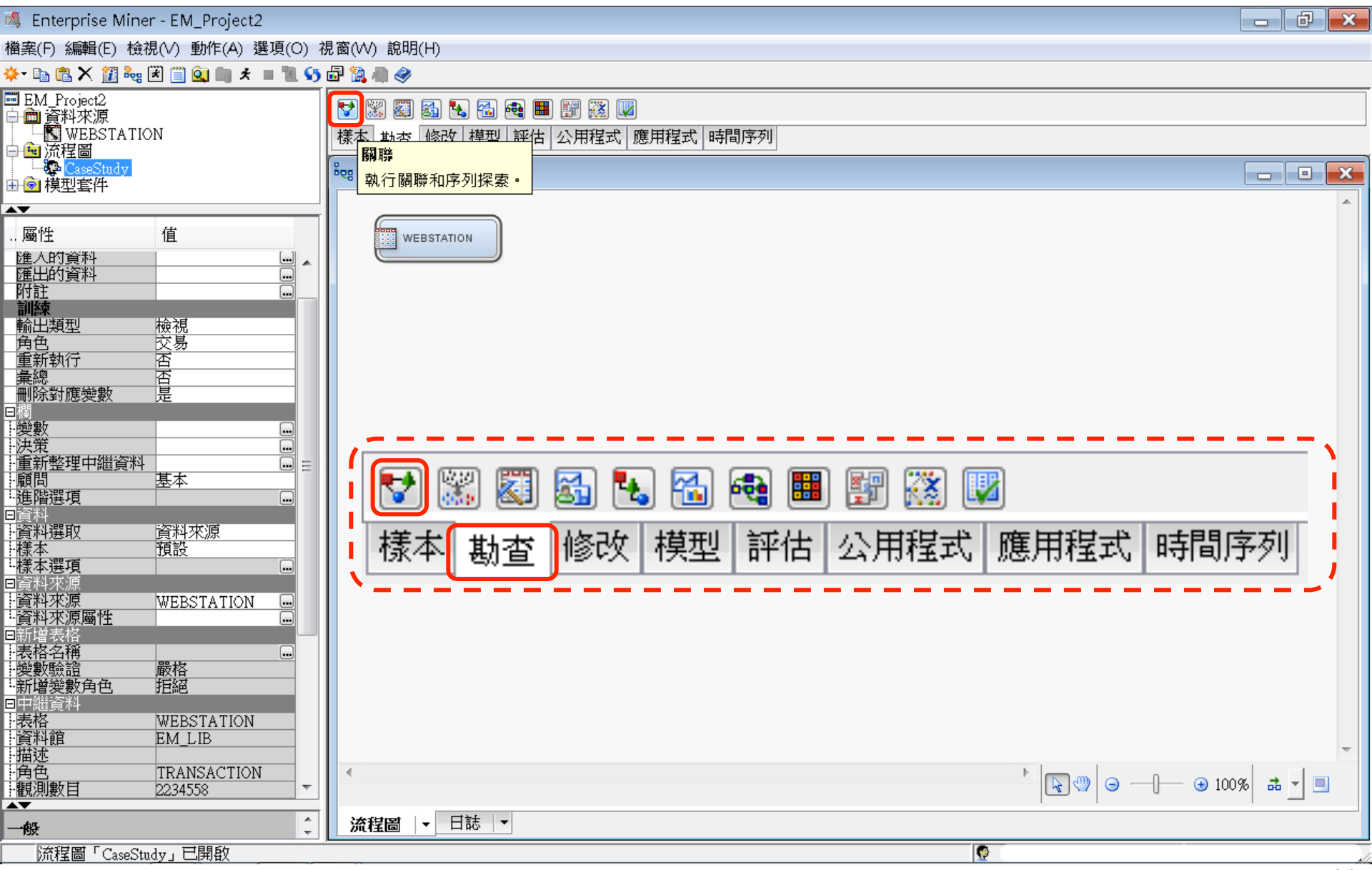

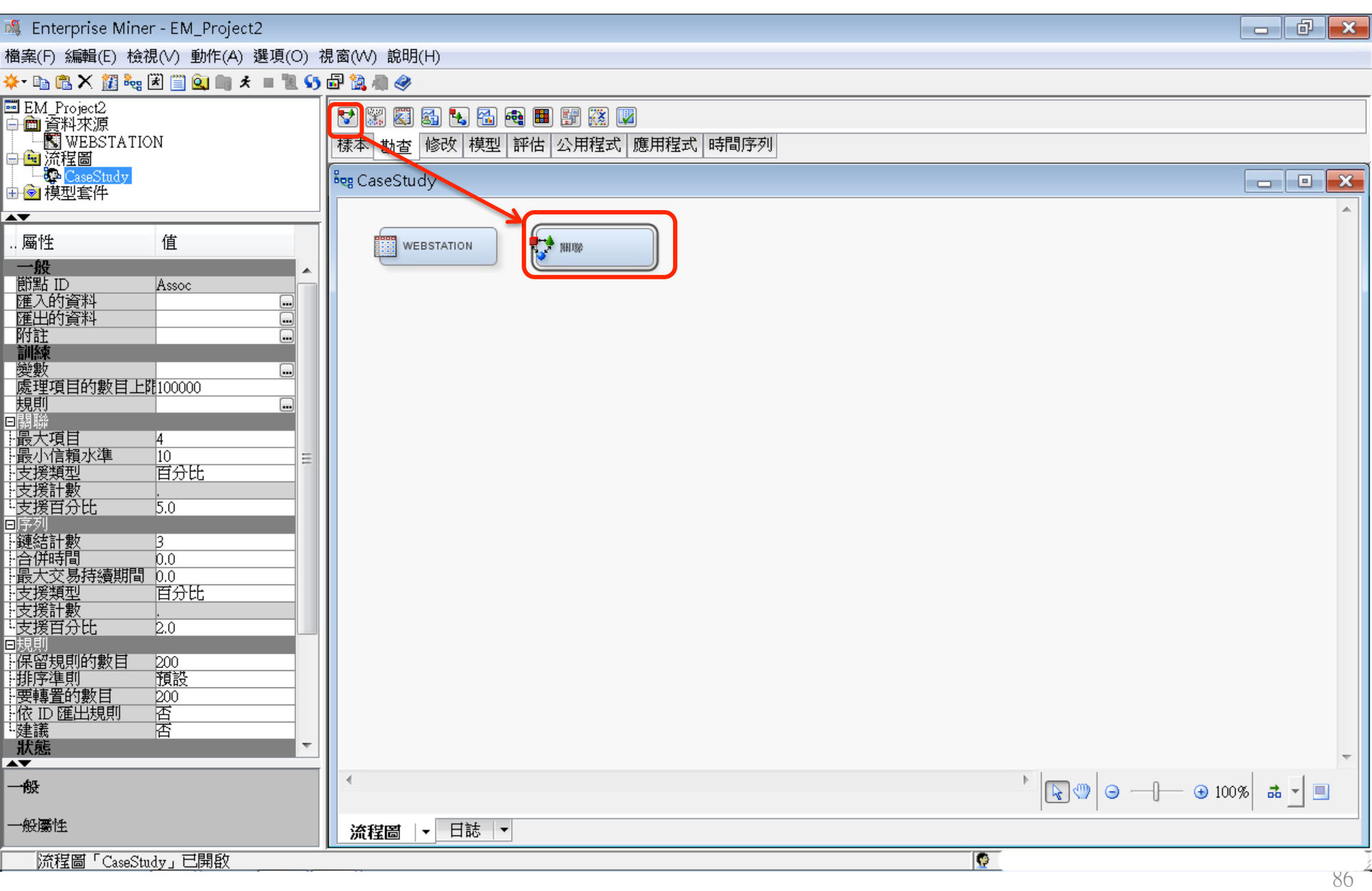

💐 Enterprise Miner - EM\_Project2 -

檔案(F) 編輯(E) 檢視(∨) 動作(A) 選項(O) 視窗(₩) 說明(H)

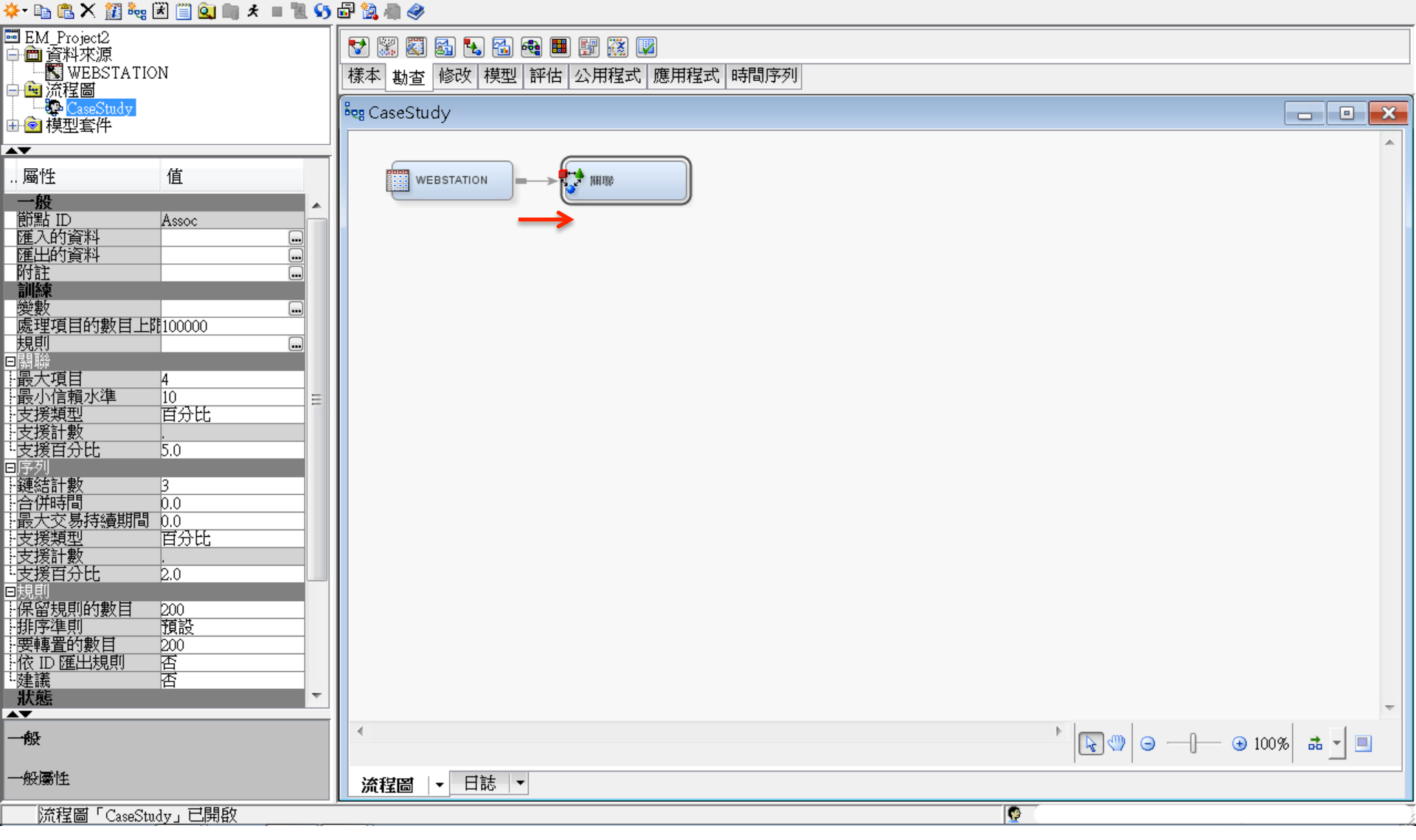

- 6 ×

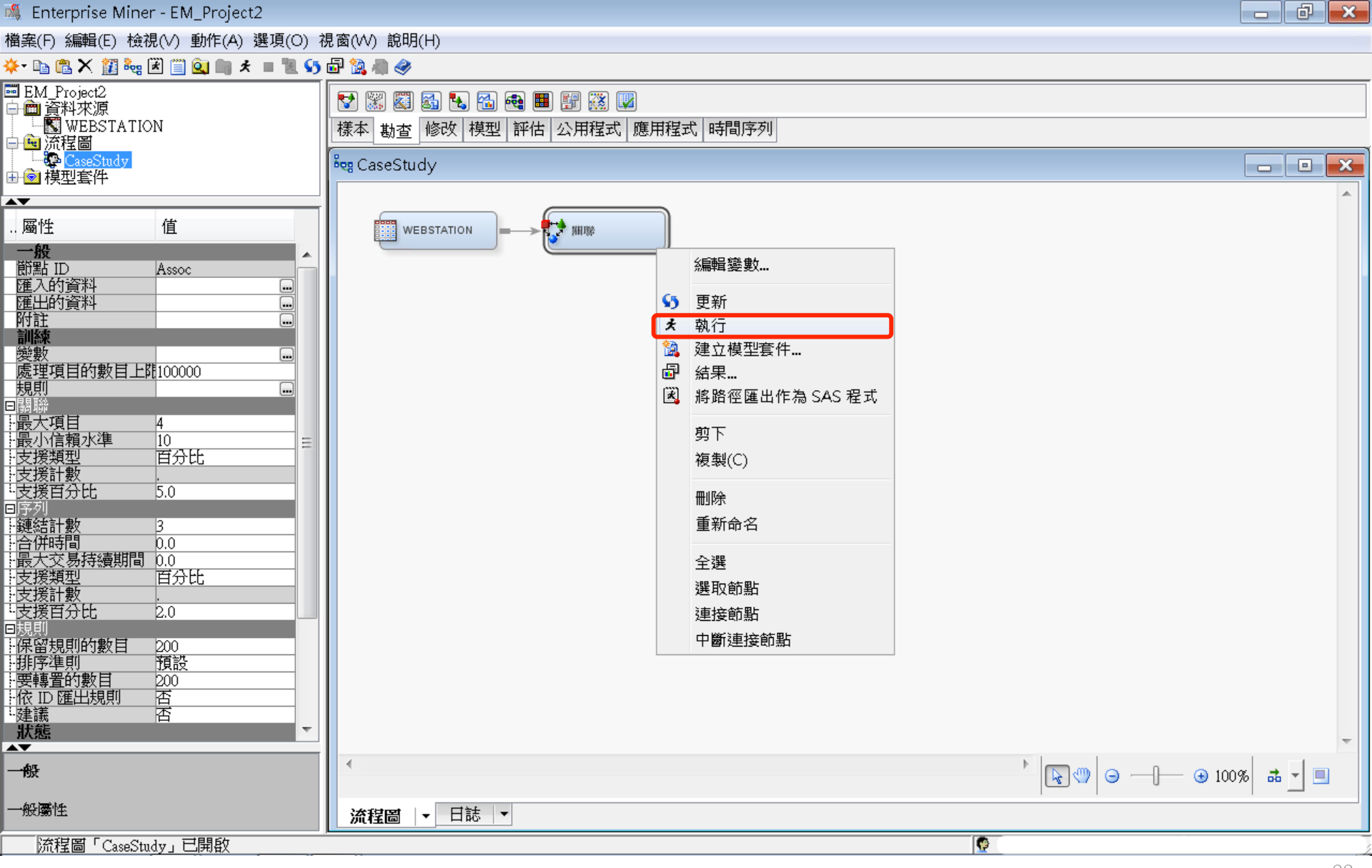

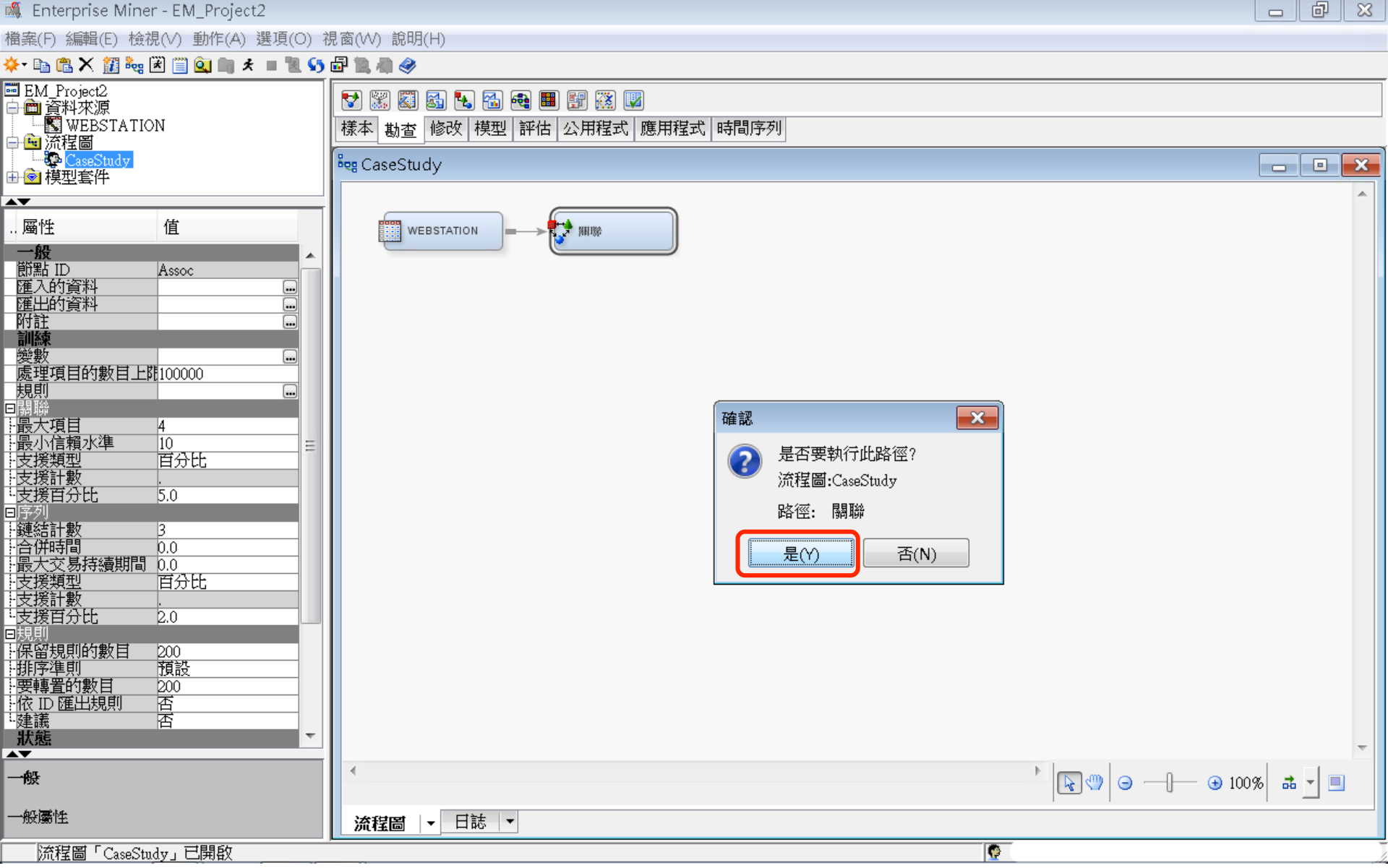

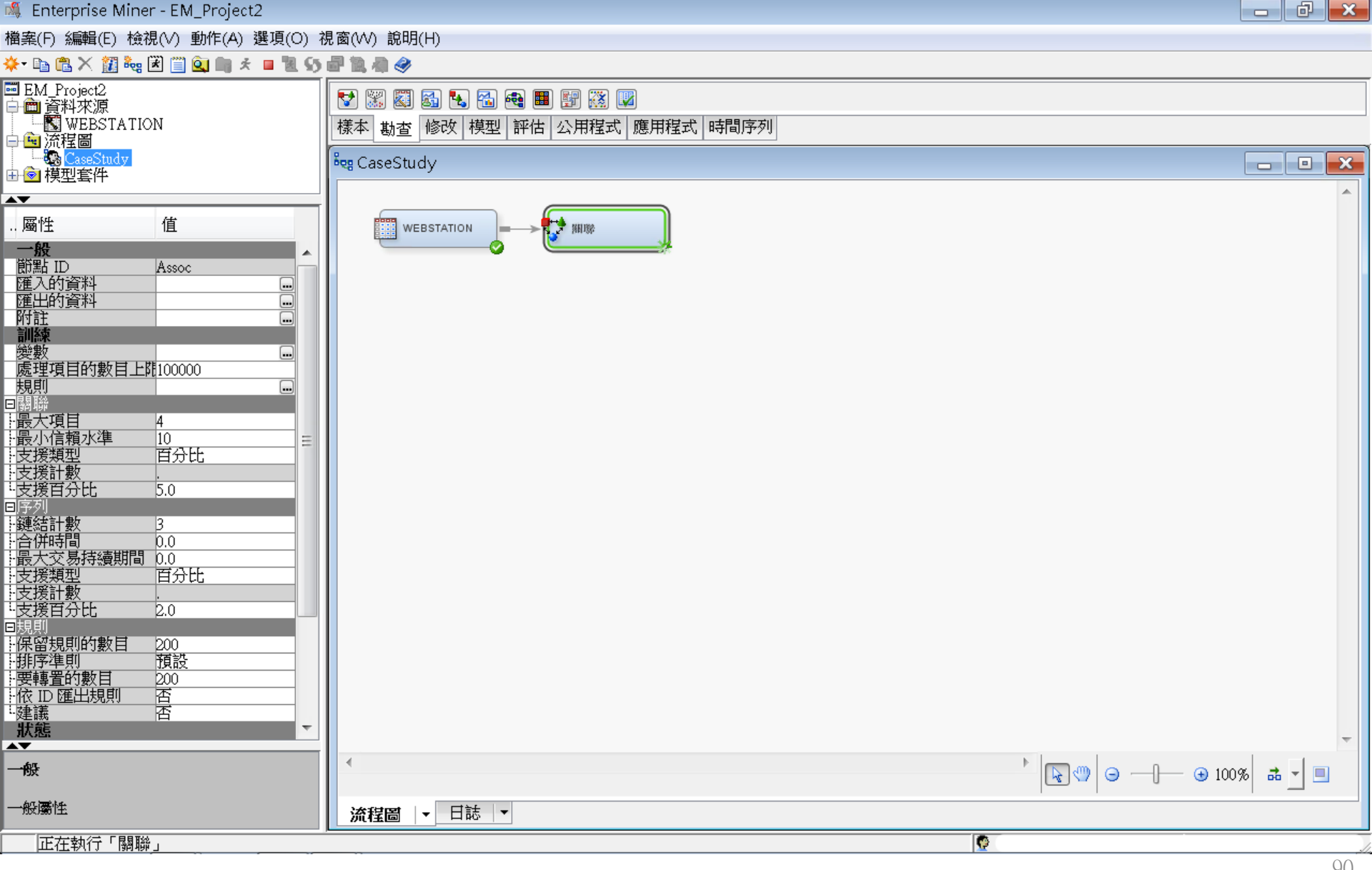

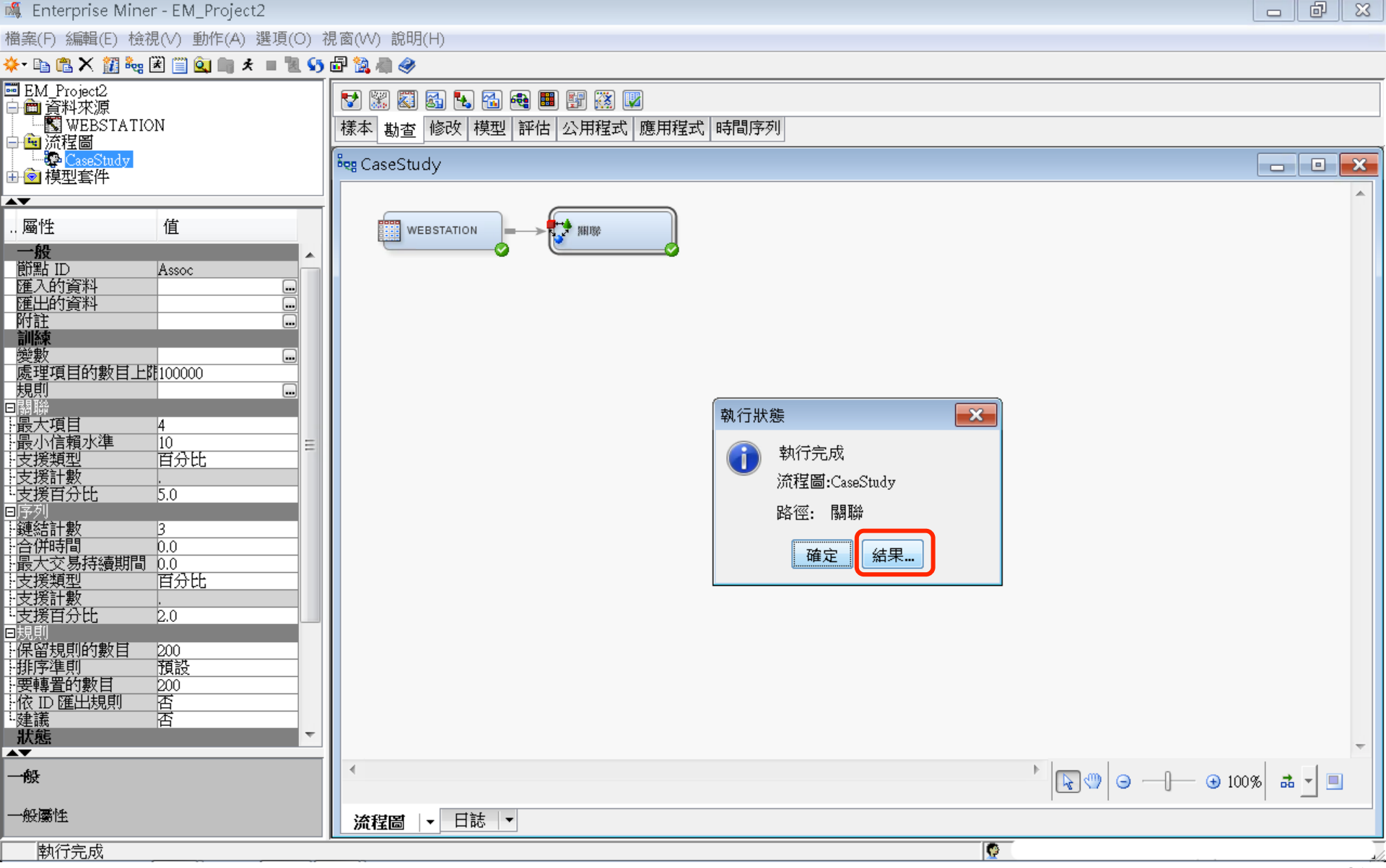

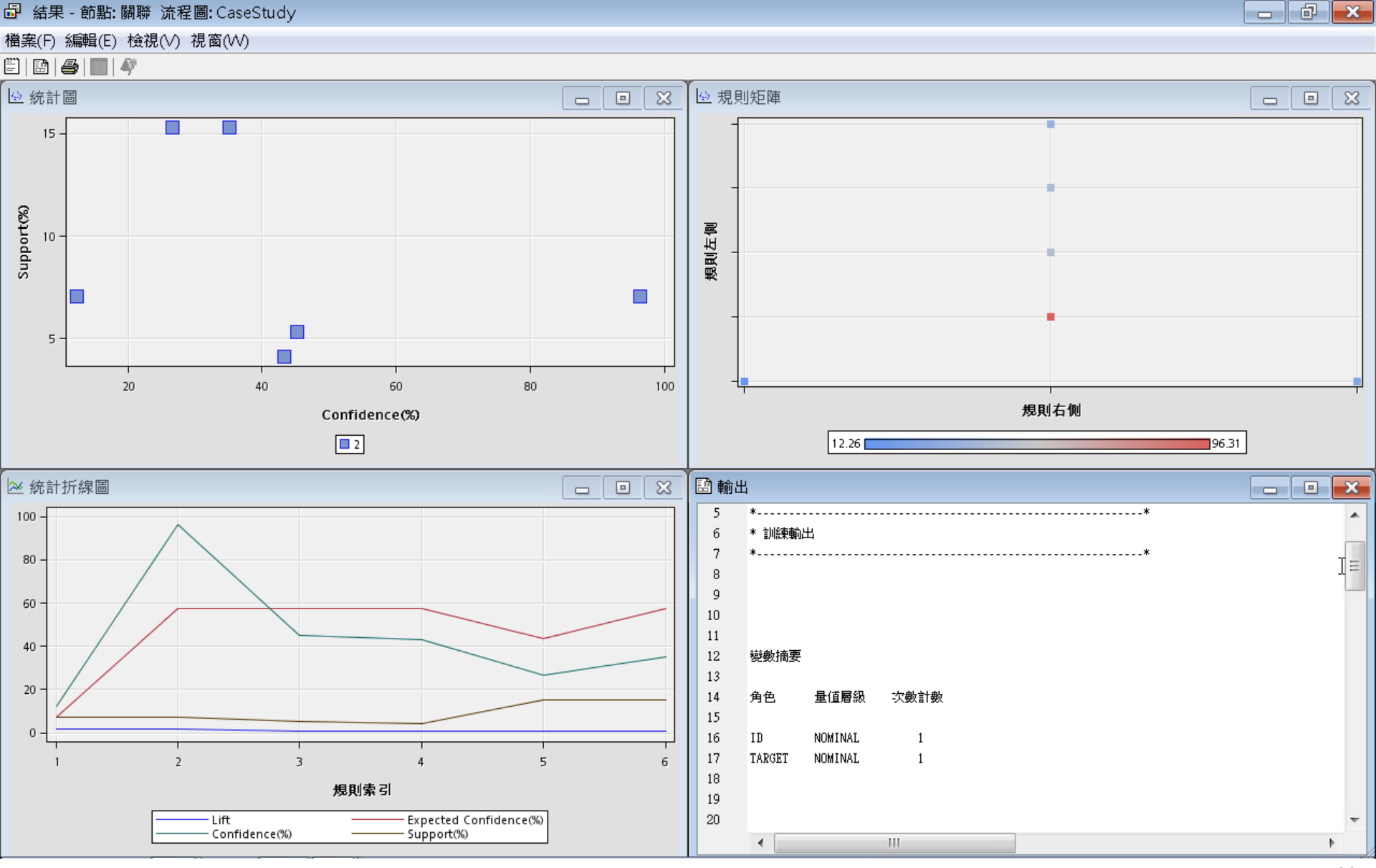

#### 關聯分析 (Association Analysis) Support : 1% (Minimum Support = 1%)

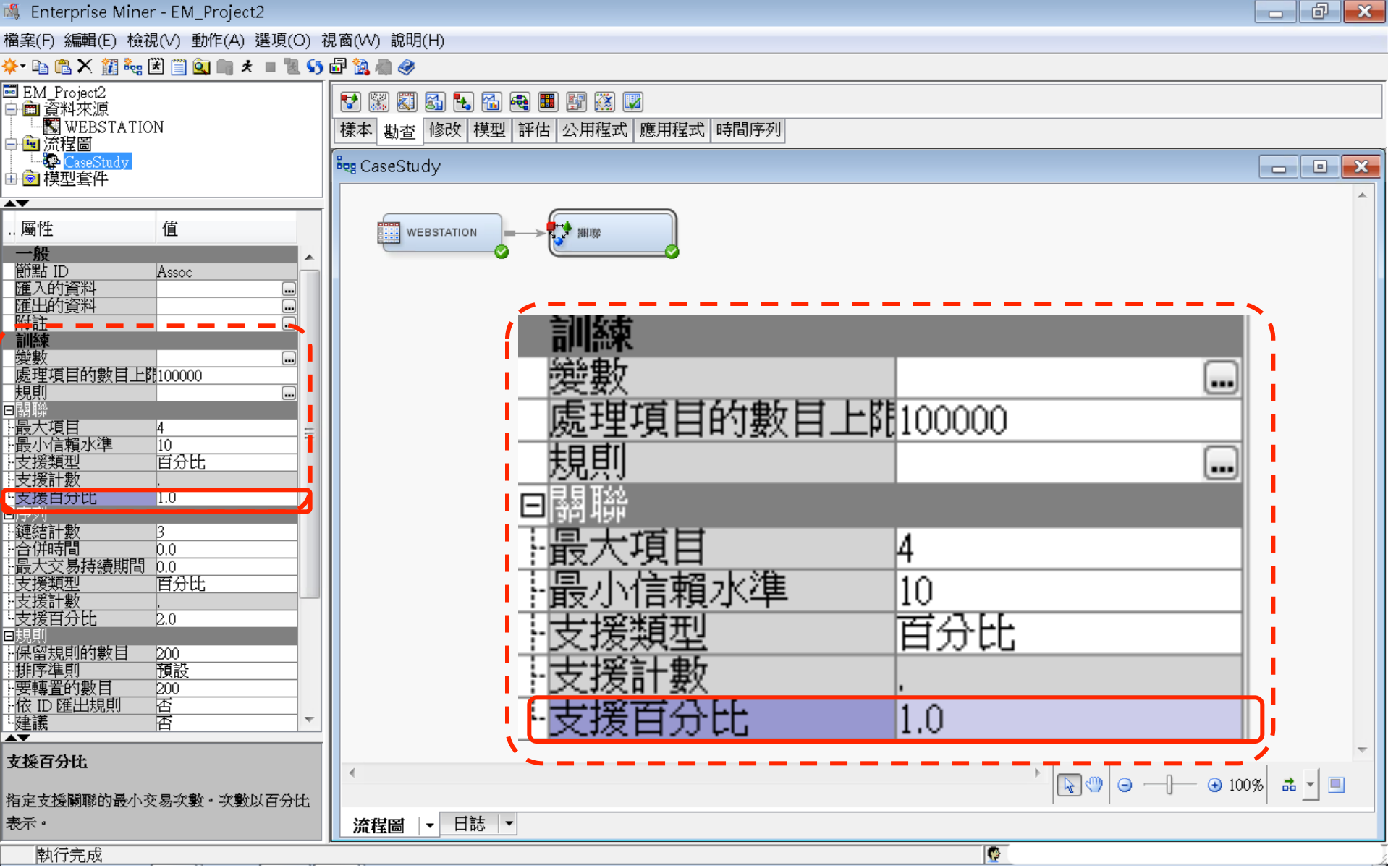

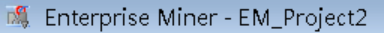

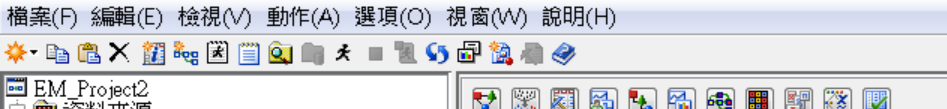

| ■ 資料來源                                                    |                                        |          |
|-----------------------------------------------------------|----------------------------------------|----------|
| WEBSTATION                                                | 「「「「「「」」」「「「」」」「「」」「「」」「「」」「「」」「「」」「「」 |          |
| · <u>·</u> 流程圖                                            |                                        |          |
| └──� CaseStudy<br>□ · · · · · · · · · · · · · · · · · · · | eg CaseStudy                           |          |
| ▼                                                         |                                        | ·        |
| 腐性 值                                                      |                                        |          |
|                                                           |                                        |          |
| が<br>節點 ID Assoc                                          | 編輯變數                                   |          |
| 匯入的資料                                                     | (5) 再 <i>来</i>                         |          |
| 匯出的資料                                                     |                                        |          |
| 阿丁吉士 ・・・・・・・・・・・・・・・・・・・・・・・・・・・・・・・・・・・・                 |                                        |          |
| 變數                                                        |                                        |          |
| 處理項目的數目上開100000                                           | 「「「「「」」」 「」」 「」」 「」」 「」」 「」」 「」」 「」」 「 |          |
| 規則・・・・・・・・・・・・・・・・・・・・・・・・・・・・・・・・・・・・                    | 图 將路徑匯出作為 SAS 程式                       |          |
|                                                           | 前下                                     |          |
| 最小信賴水準 10                                                 |                                        |          |
| ·支援類型 百分比                                                 | 被衆(C)                                  |          |
| · 文抜計数                                                    | <b>冊</b> 順会                            |          |
| 序列                                                        |                                        |          |
| ·鏈結計數 3                                                   | 里利町石                                   |          |
|                                                           | 全躍                                     |          |
| · 皮入父易持續期间 0.0<br>· 支援類刑     百分肝                          |                                        |          |
| ·支援計數                                                     |                                        |          |
| ·支援百分比 2.0                                                | 建接節點                                   |          |
| 規則 <br> 星球  目  6行動  日    500                              | 中斷連接節點                                 |          |
| 「「「「「「「」」」」」 「「「」」」 「「」」 「「」」 「「」」 「「」                    |                                        |          |
| ·要轉置的數目 200                                               |                                        |          |
|                                                           |                                        |          |
| ·姓藏 冶                                                     |                                        |          |
| 友榜百分比                                                     |                                        | <b>T</b> |
|                                                           |                                        |          |
| <b>旨定支援關聯的最小交易次數・次數以百分比</b>                               |                                        |          |
| 表示。                                                       | 流程圖 ▼ 日誌 ▼                             |          |
| 執行完成                                                      |                                        |          |

- 0 ×

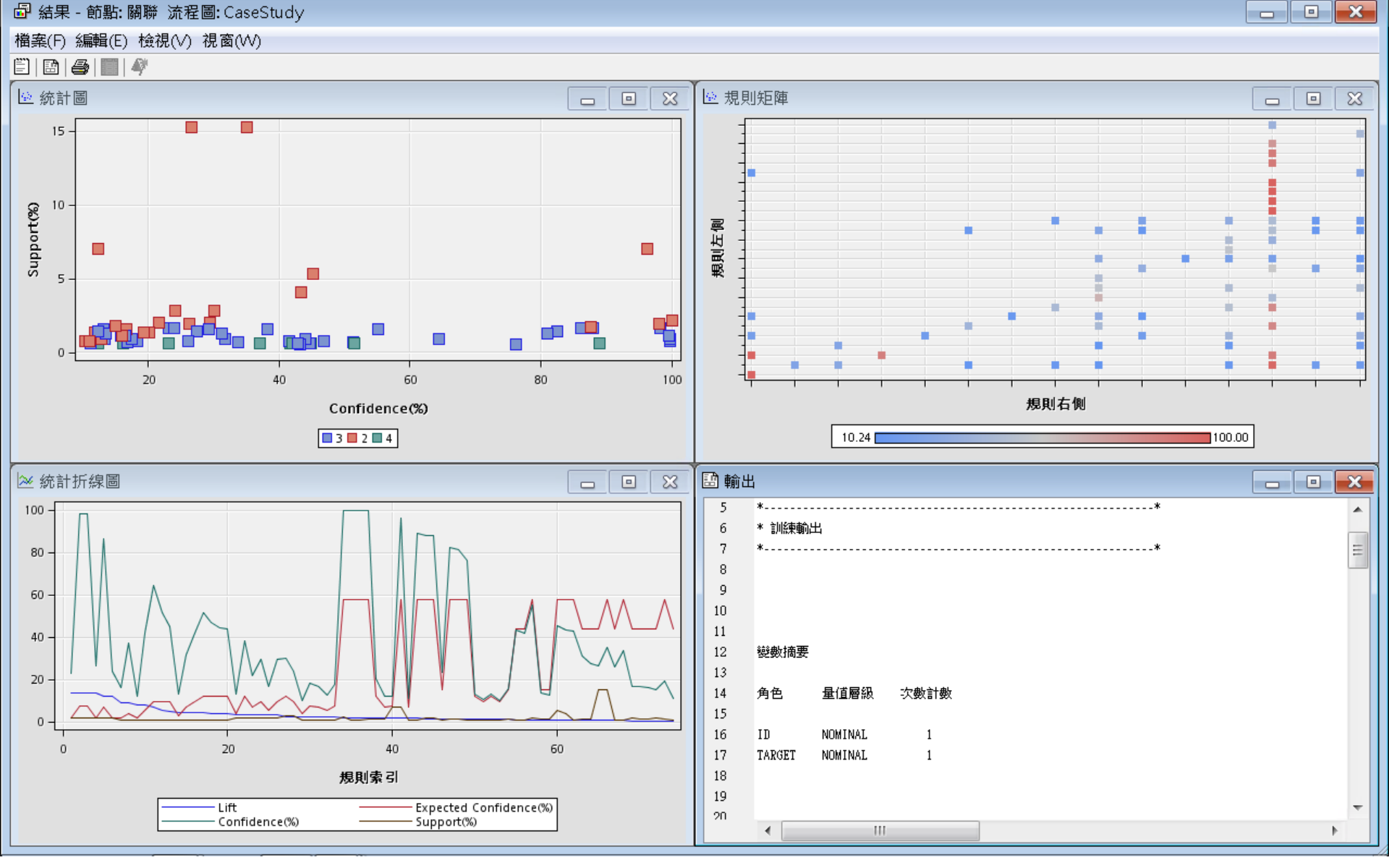

#### 關聯分析 (Association Analysis) 檢視/規則/規則表格 (Rules Table)

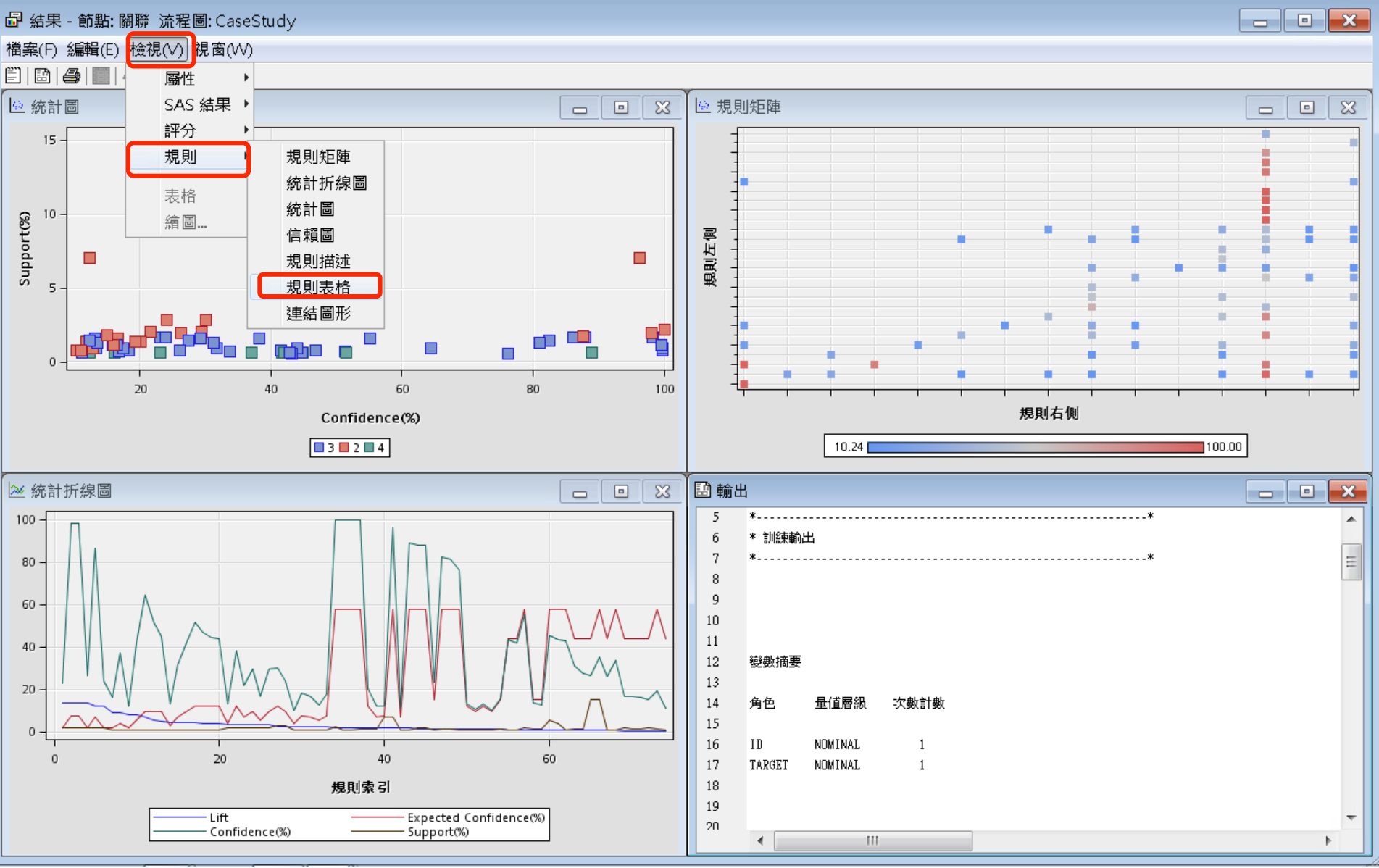

#### 關聯分析 (Association Analysis) Association Rules - 規則表格 (Rules Table)

| 🗗 結果 - 節      | 點: 關聯 流      | 濯圖:Case        | Study        |                    |           |         |          |          |          |          |          |            |          |               |            |        | 3  |
|---------------|--------------|----------------|--------------|--------------------|-----------|---------|----------|----------|----------|----------|----------|------------|----------|---------------|------------|--------|----|
| 檔案(F) 編       | 咠(E) 檢視(\    | /) 視窗(W)       |              |                    |           |         |          |          |          |          |          |            |          |               |            |        |    |
| <u>en a</u> i |              |                |              |                    |           |         |          |          |          |          |          |            |          |               |            |        |    |
|               |              |                |              |                    |           |         |          |          |          |          |          |            |          |               |            |        | 2  |
| 日 規則衣恰        |              |                | _            |                    |           |         |          |          |          |          |          |            |          |               |            |        | 4  |
| Relations     | Expected     | Confiden       | Support(     | Lift               | Transacti | Rule    | 規則左側     | 規則右側     | Rule     | Rule     | Rule     | Rule       | Rule     | 規則索引          | 轉署規則       |        |    |
|               |              | ce(%)          | %)<br>(%)    |                    | on Count  |         |          | 0010 000 | ltern 1  | ltem 2   | Item 3   | ltem 4     | ltern 5  | .5.6710734441 | 10110-0010 |        |    |
|               | Confiden     | 22(,0)         | ,,           |                    | on count  |         |          |          |          | norm 2   | ileni o  | incontra i | ileni o  |               |            |        |    |
|               | Confiden     |                |              |                    |           |         |          |          |          |          |          |            |          |               |            |        |    |
|               | ce(%)        |                |              |                    |           |         |          |          |          |          |          |            |          |               |            |        |    |
| 3             | 7.32         | 98.32          | 1.69         | 13.42              | 26744     | WEBSIT  | VEBSIT   | ARCHIVE  | WEBSITE  | EXTREF   | ======   | ARCHIVE    |          | 2             | 1          |        |    |
| 3             | 1.71         | 23.02          | 1.69         | 13.42              | 26744     | ARCHIV  | ARCHIVE  | WEBSIT   | ARCHIVE  | ======   | WEBSITE  | EXTREF     |          | 1             | 1          | 4      | ā. |
|               | 1.32         | 98.07          | 1.92         | ( 13.39<br>) 10.00 | 30419     | EXTREF  |          |          |          |          |          |            |          | 3             | 1          |        |    |
|               | 1.90         | 20.19          | 1.82         | 10.08              | 26744     | WERSIT  |          | EXTREE   | WERSITE  |          |          | EXTREE     |          | 4             | 1          |        |    |
| 3             | 7.05         | 86.22          | 1.60         | 12.22              | 26744     | FXTREF  | EXTREE   | WEBSIT   | FXTREE   | ======   | WEBSITE  | ARCHIVE    |          | 5             | 1          |        |    |
| 4             | 1.78         | 16.05          | 0.66         | 9.03               | 10424     | WEBSIT  | WEBSIT   | PODCA    | WEBSITE  | SIMULCA  | .=====   | PODCAST    | MUSICS   | 7             | 1          | 1      |    |
| 4             | 4.10         | 36.97          | 0.66         | 9.03               | 10424     | PODCA   | PODCA    | WEBSIT   | PODCAST  | MUSICS   | ======   | WEBSITE    | SIMULCA  | 8             | 1          | 1      |    |
| 4             | 1.58         | 12.29          | 0.66         | 6 7.80             | 10424     | WEBSIT  | WEBSIT   | SIMULCA  | WEBSITE  | MUSICS   | ======   | SIMULCA    | .PODCAST | 9             | 1          |        |    |
| 4             | 5.35         | 41.71          | 0.66         | 7.80               | 10424     | SIMULCA | .SIMULCA | .WEBSIT  | SIMULCA  | .PODCAST |          | WEBSITE    | MUSICS   | 10            | 1          |        | =  |
| 3             | 9.47         | 64.45          | 0.90         | 6.81               | 14275     | NEVVS & | NEVVS &  | SIMULCA. | NEWS     | MUSICS   | ======   | SIMULCA    |          | 11            | 1          |        |    |
| 3             | 9.47         | 51.35          | 0.65         | 1 5.43             | 10944     | WEBSIT  | VEBSIT   | SIMULCA. | VVEBSITE | NEVV5    |          | SIMULCA    |          | 12            | 1          |        |    |
| 4             | 9.47         | 44.00<br>31.60 | 0.00         | ) 4.74<br>I 4.56   | 10424     | SIMULCA |          | NEW/S    |          | MUSICS   | ======   | NEWS       | SIMULCA  | 15            | 1          |        |    |
|               | 2.84         | 12.95          | 0.00         | 1 4.56             | 14275     | NEWS =  | NEWS     | SIMULCA  | NEWS     | ======   | SIMULCA  | MUSICS     |          | 14            | 1          |        |    |
| 3             | 9.47         | 41.55          | 0.74         | 4.39               | 11714     | PODCA   | PODCA    | SIMULCA  | PODCAST  | MUSICS   | ======   | SIMULCA    |          | 16            | 1          | 1      |    |
| 4             | 11.83        | 51.44          | 0.66         | 6 4.35             | 10424     | WEBSIT  | VEBSIT   | MUSICS   | WEBSITE  | SIMULCA  | PODCAST  | ======     | MUSICS   | 17            | 1          |        |    |
| 3             | 11.83        | 46.87          | 0.74         | 3.96               | 11714     | SIMULCA | .SIMULCA | .MUSICS  | SIMULCA  | .PODCAST |          | MUSICS     |          | 18            | 1          |        |    |
| 3             | 11.83        | 44.61          | 0.60         | 3.77               | 9506.0    | WEBSIT  | VEBSIT   | MUSICS   | WEBSITE  | NEWS     | =====    | MUSICS     |          | 19            | 1          |        |    |
| 3             | 11.83        | 44.00          | 0.90         | 3.72               | 14275     | SIMULCA | SIMULCA. | MUSICS   | SIMULCA  | .NEVVS   | ======   | MUSICS     |          | 20            | 1          |        |    |
| 3             | 11.83        | 38.17          | 1.50         | 0 3.23             | 24794     | WEBSIT  | WEBSIL   | MUSICS   | WEBSITE  | SIMULCA  |          | NUSICS     |          | 22            | 1          |        |    |
| 2             | 4.10<br>6.05 | 13.21          | 2.04         | ) 3.23<br>3 3.11   | 24794     | SIMELCA | SIMULCA  | NEWS     | SIMULCA  |          | NEWS     | SIMULCA    |          | 21            | 1          |        |    |
| 2             | 9.33         | 29.43          | 2.03         | 3.11               | 32444     | NEWS =  | NEWS     | SIMULCA  | NEWS     | ======   | SIMULCA  |            |          | 23            | 1          |        |    |
| 3             | 9.47         | 29.24          | 1.58         | 3.09               | 24794     | WEBSIT  | WEBSIT   | SIMULCA  | WEBSITE  | MUSICS   | ======   | SIMULCA    |          | 26            | 1          | ( – I  |    |
| 3             | 5.35         | 16.51          | 1.58         | 3.09               | 24794     | SIMULCA | .SIMULCA | .WEBSIT  | SIMULCA  | .=====   | WEBSITE  | MUSICS     |          | 25            | 1          |        |    |
| 2             | 11.83        | 30.01          | 2.84         | 2.54               | 45051     | SIMULCA | .SIMULCA | .MUSICS  | SIMULCA  | .=====   | MUSICS   |            |          | 27            | 1          |        |    |
| 2             | 9.47         | 24.01          | 2.84         | 2.54               | 45051     | MUSICS  | MUSICS   | SIMULCA. | MUSICS   | =====    | SIMULCA  |            |          | 28            | 1          |        |    |
| 3             | 7.32         | 18.30          | 0.75         | 2.50               | 11890     | WEBSH   | VEBSIT   | ARCHIVE  | WEBSHE   | SIMULCA  |          | ARCHIVE    |          | 30            | ]          |        |    |
| 3             | 4.10         | 10.24          | 0.75         | ) 2.5U<br>1 3.43   | 11890     |         |          | VVEBSIT  | ARCHIVE  | SIMULCA  | VVEBSILE | SIMULCA    |          | 29            | 1          |        |    |
| 3             | 0.90         | 17.53          | 0.08<br>N 94 | 2.42               | 14861     | WEBSIT  | WEBSIT   | ARCHIVE  | WEBSITE  | MUSICS   |          |            |          | 33            | 1          |        |    |
| 3             | 5.35         | 12 79          | 0.94         | 2.33               | 14861     | ARCHIV  | ARCHIVE  | WEBSIT   | ARCHIVE  | ======   | WEBSITE  | MUSICS     |          | 32            | 1          |        |    |
| 2             | 57.52        | 100.00         | 2.15         | 1.74               | 34178     | LIVESTR | UVESTR   | WEBSITE  | LIVESTR  | .======  | WEBSITE  |            |          | 34            | 1          |        |    |
| 3             | 57.52        | 99.82          | 0.75         | 1.74               | 11890     | SIMULCA | SIMULCA  | WEBSITE  | SIMULCA  | ARCHIVE  | ======   | WEBSITE    |          | 35            | 1          | ( Carl |    |
| 3             | 57 52        | 99 75          | N 94         | 1.73               | 14861     | MUSICS  | MUSICS   | WERSITE  | MUSICS   | ARCHIVE  | ======   | WEBSITE    |          | 36            | 1          |        | 1  |

#### 關聯分析 (Association Analysis) Association Rules - 規則表格 (Rules Table)

| 日本に) 時期に (14年代) 視覚(い) 視覚(い)<br>「Relatio Expect Confid Suppo Lift Transa Rule<br>ction<br>Count<br>「Relatio Expect Confid Suppo Lift Transa Rule<br>ction<br>Count<br>Count<br>Coun | ■ 茄禾・     | 即和師          | 위위 기대 1 프 네    | ≝:Cases        | uuuy        |                |                                                                  |                  |                          |          |        |        |        |       | كار      |     |
|----------------------------------------------------------------------------------------------------|-----------|--------------|----------------|----------------|-------------|----------------|------------------------------------------------------------------|------------------|--------------------------|----------|--------|--------|--------|-------|----------|-----|
| □ 10 ●         ●         ●         ●         ●         ●         ●         ●         ●         ●         ●         ●         ●         ●         ●         ●         ●         ●         ●         ●         ●         ●         ●         ●         ●         ●         ●         ●         ●         ●         ●         ●         ●         ●         ●         ●         ●         ●         ●         ●         ●         ●         ●         ●         ●         ●         ●         ●         ●         ●         ●         ●         ●         ●         ●         ●         ●         ●         ●         ●         ●         ●         ●         ●         ●         ●         ●         ●         ●         ●         ●         ●         ●         ●         ●         ●         ●         ●         ●         ●         ●         ●         ●         ●         ●         ●         ●         ●         ●         ●         ●         ●         ●         ●         ●         ●         ●         ●         ●         ●         ●         ●         ●         ●         ●         ●         ●<                                                                                                    | 檔案(F) Я   | 編輯(E) t      | 僉視(∨) ネ        | 視窗(₩)          |             |                |                                                                  |                  |                          |          |        |        |        |       |          |     |
| D 建制法格     Confid     Suppo     Lift     refstato     Confid     so     Confid     so     Confid     so     Confid     Suppo     Lift     con     Confid     so     con     Confid     so     con     Confid     so     con     Confid     so     con     Confid     so     con     con     co                                                                                                    |           | 3 🔳 🏘        | <b>k</b>       |                |             |                |                                                                  |                  |                          |          |        |        |        |       |          |     |
| Relation         Expect         Confid         %い         Lift         Transa         Rule         我期左側         我期左側         Rule         Rule                                                                                                    | III 規則表   | 禄            |                |                |             |                |                                                                  |                  |                          |          |        |        |        |       | 6        |     |
| Protect         Control         Suppo         Lit         Transa         Product         Product         Product         Role         Product         Role         Role         R                                                                                                    |           |              | 06.1           |                | 1.10        | -              |                                                                  |                  | 누며 타이 <del>가 ~</del> /마이 | Dute     | Dute   | Dute   | Dute   | Dut   |          | +=  |
| Ins       ed       ence(       ftm1       Item 1       Item 2       Item 3       Item 4       Item 8       #       #         3       7.32       98.32       1.89       13.42       28744/WEBSITE & EXTREF ==> ARCHIVE       WEBSITE & EXTREF = ARCHIVE       WEBSITE & EXTREF ==>       ARCHI       ====       ARC       ==       ARC       ==       ARC       ==       ARC       ==       ARC       ==       ARC       ==       ==       ARC       ==       =       ARC       ==       ==       ARC       ==       ==       ARC       ==       ==       ARC       ==       =       ARC       ==       =       ARC       ==       ARC       =       =       =       ARC       =       ARC       =       =       =       ARC                                                                                                    | Relatio   | Expect       | Contia         | Suppo          | LIΠ         | Transa         | Ruie                                                             | 規則左側             | 規則有側                     | Rule     | Rule   | Rule   | Rule   | Rui   | 規        | 11年 |
| Confid         %)         Count         Count         Count         A         Item         %         %           3         7.32         08.32         1.60         13.42         287444VEESITE & EXTREF ==> ARCHVE         WEESITE & EXTREF ARCHVE         WEESITE & EXTREF         ARCHVE         WEESITE & EXTREF         ARCHVE         WEESITE & EXTREF         ARCHVE         WEESITE & EXTREF         ARCHVE         WEESITE & EXTREF         ARCHVE         WEESITE & EXTREF         ARCHVE         EXTREF         ARCHVE         ARCHVE                                                                                                    | ns        | ed           | ence(          | rt(%)          |             | ction          |                                                                  |                  |                          | Item 1   | Item 2 | Item 3 | ltem   | е     | 則        | 置   |
| ence(<br>%)         x         x<                                                                                                    |           | Confid       | %)             |                |             | Count          |                                                                  | •                |                          |          |        |        | 4      | ltem  | 索        | 規   |
| %)         VESSTE & EXTREF ==> ARCHIVE         VESSTE & EXTREF ARCHIVE         VESSTE & EXTREF ARCHIVE         VESSTE & EXTREF ARCHIVE         VESSTE & EXTREF ARCHIVE         VESSTE & EXTREF ARCHIVE         VESSTE & EXTREF ARCHIVE         VESSTE & EXTREF ARCHIVE         VESSTE & EXTREF ARCHIVE         VESSTE & EXTREF ARCHIVE         VESSTE & EXTREF ARCHIVE         VESSTE & EXTREF ARCHIVE         VESSTE & ARCHIVE         VESSTE & ARCHIVE         VESSTE & ARCHIVE         EXTREF         ARC.         ARC.           1 16         23 90         189         122         23744/VESSTE & ARCHIVE ==> EXTREF         ARCHIVE         EXTREF         ARCHIVE         EXTREF         ARCHIVE         EXTREF         ARCHIVE         EXTREF         VESSTE & ARCHIVE         EXTREF         WESSTE & ARCHIVE         EXTREF         WESSTE & ARCHIVE         EXTREF         WESSTE & ARCHIVE         EXTREF         WESSTE & ARCHIVE         EXTREF         WESSTE & ARCHIVE         EXTREF         WESSTE & ARCHIVE         EXTREF         WESSTE & ARCHIVE         EXTREF         WESSTE & ARCHIVE         EXTREF         WESSTE & ARCHIVE         EXTREF         WESSTE & ARCHIVE         EXTREF         WESSTE & ARCHIVE         EXTREF         WESSTE & ARCHIVE         WESSTE & ARCHIVE         WESSTE & ARCHIVE         WESSTE & ARCHIVE         WESSTE & ARCHIVE         WESSTE & ARCHIVE         WESSTE & ARCHIVE         WESSTE & ARCHIVE         WESSTE & ARCHIVE                                                                                                    |           | ence(        |                |                |             |                |                                                                  |                  |                          |          |        |        |        | 5     | 뤽        | EII |
| 77       29       93.2       1.88       13.42       28744APCHWE       WEBSITE & RATCHVE       WEBSITE & RATCHVE       WEBSITE & RATCHVE       WEBSITE & RATCHVE       WEBSITE & RATCHVE       WEBSITE & RATCHVE       RATCHVE       WEBSITE & RATCHVE       RATCHVE       WEBSITE & RATCHVE       RATCHVE       WEBSITE & RATCHVE       RATCHVE       WEBSITE & RATCHVE       RATCHVE       RATCHVE       WEBSITE & RATCHVE       RATCHVE       RATCHVE <td></td> <td>04)</td> <td></td> <td></td> <td></td> <td></td> <td></td> <td></td> <td></td> <td></td> <td></td> <td></td> <td></td> <td></td> <td><b>1</b></td> <td></td>                                                                                                    |           | 04)          |                |                |             |                |                                                                  |                  |                          |          |        |        |        |       | <b>1</b> |     |
| 3       7.22       98.32       1.88       1.34.2       20/44 VICEDSITE & ALTREF       ARCHIVE       WEBSITE & ARCHIVE       WEBSITE & ARCHIVE       ====       ARCHIVE       ===       ARCHIVE       ===       ARCHIVE       ===       ARCHIVE       ===       ARCHIVE       ===       ARCHIVE       ===       ARCHIVE       ==       ARCHIVE       =       ARCHIVE       =       ARCHIVE       ARCHIVE       =       ARCHIVE       =       ARCHIVE       #       ARCHIVE       #                                                                                                    | <b></b> _ | 707          | 00.00          | 1.00           | 10.40       | 00744          |                                                                  |                  |                          |          |        |        |        |       |          |     |
| 2       7.32       98.07       1.92       1.33       30419EXTREF ==> ARCHVE       EXTREF       ARCHVE       EXTREF       WEBSITE & ARCHVE       EXTREF       WEBSITE & ARCHVE       EXTREF       WEBSITE & ARCHVE       EXTREF       WEBSITE & ARCHVE       EXTREF       WEBSITE & ARCHVE       EXTREF       WEBSITE & ARCHVE       EXTREF       WEBSITE & ARCHVE       EXTREF       WEBSITE & ARCHVE       EXTREF       WEBSITE & ARCHVE       EXTREF       WEBSITE & ARCHVE       EXTREF       WEBSITE & ARCHVE       EXTREF       WEBSITE & ARCHVE       EXTREF       EXTREF       EXTREF       EXTREF       EXTREF       EXTREF       EXTREF       EXTREF       EXTREF       EXTREF       EXTREF       EXTREF <td< td=""><td></td><td>1.32</td><td>90.32<br/>22.02</td><td>. 1.09<br/>1.60</td><td>13.42</td><td>20744</td><td>ADCHIVE&gt; M/ERSITE &amp; EVTREE</td><td></td><td>MERSITE &amp;</td><td></td><td>EXIR</td><td></td><td>EVT</td><td></td><td></td><td> 🔺</td></td<>                                                                                                    |           | 1.32         | 90.32<br>22.02 | . 1.09<br>1.60 | 13.42       | 20744          | ADCHIVE> M/ERSITE & EVTREE                                       |                  | MERSITE &                |          | EXIR   |        | EVT    |       |          | 🔺   |
| 2       136       2819       132       33419ARCH/LE ==> EXTREF       ARCH/LE ===       ARCH/LE ===       EXTREF       ARCH/LE ====       EXTREF       ARCH/LE ====       EXTREF       EXTREF       ARCH/LE ====       EXTREF       EXTREF       ARCH/LE ====       EXTREF       EXTREF       <                                                                                                    |           | 732          | 98.02          | 1.03           | 13.42       | 20744          |                                                                  |                  |                          | EXTREE   | ====   | ARC    | LAT    |       |          |     |
| 3       196       72.90       186       12.22       28744 WEBSITE & ARCHIVE       ==> EXTREF       WEBSITE & ARCHI.       EXTREF       WEBSITE & ARCHI.       EXTREF       WEBSITE & SIMULAST       WEBSITE & SIMULAST       WEBSITE & SIMUL.       ===       WEBSITE & SIMUL.       ===       WEBSITE & SIMUL.       ===       WEBSITE & SIMUL.       ===       WEBSITE & SIMULAST.       WEBSITE & SIMULAST.       WEB                                                                                                    | 2         | 1.96         | 26.19          | 1.02           | 13.39       | 30419          | ARCHIVE ==> EXTREE                                               | ARCHIVE          | EXTREE                   | ARCHI    | ====   | FXTR   |        |       |          |     |
| 3       7.05       66.22       169       12.22       26744EXTREF ==> VWEBSITE & ARC/IVE       EXTREF       WEBSITE & EXTREF ====, WWEB. ARC.         4       1.78       16.06       0.66       9.03       10424VVEBSITE & SIMUL.CAST       WEBSITE & SIMUL.PODC.       WEBS.       WEBS.       WESS.       WESS                                                                                                    | l a       | 1.96         | 23.90          | 1.69           | 12.22       | 26744          | WEBSITE & ARCHIVE ==> EXTREF                                     | VEBSITE & ARCHI  | EXTREF                   | WEBS     | ARCHI  | _====  | EXT    |       |          |     |
| 4       178       16.65       0.66       9.03       10424/WEBSITE & SIMULCAST =>> PODCAST & ML.       WEBSITE & SIMUL.       PODCAST & MUSIC.       ====                                                                                                    | 3         | 7.05         | 86.22          | 1.69           | 12.22       | 26744          | EXTREF ==> WEBSITE & ARCHIVE                                     | EXTREF           | WEBSITE &                | . EXTREF | ====   | WEB    | ARC    |       |          |     |
| 4       4.10       36.97       0.66       9.03       10424PODCAST & MUSIC STREAM ==> WEBSITE & PODCAST & MUSIC STREAM ==> WEBSITE & MUSIC STREAM ==> WEBSITE & MUSIC STREAM ==> WEBSITE & MUSIC STREAM ==> WEBSITE & MUSIC STREAM ==> WEBSITE & MUSIC STREAM ==> WEBSITE & MUSIC STREAM ==> WEBSITE & MUSIC STREAM ==> WEBSITE & MUSIC STREAM ==> SIMULCAST       WEBSITE & SIMULCAST WEBS. NUSIC ==== WEB. MUSIC STREAM ==> SIMULCAST         3       9.47       61.3       0.86       4.74       10424 WEBSITE & NEWS ==> SIMULCAST       NEWS & MUSIC STREAM ==> SIMULCAST       NEWS & MUSIC STREAM ==> SIMULCAST       NEWS & MUSIC MUSIC ==== SIMUL         4       9.47       61.8       0.66       4.74       10424 WEBSITE & NEWS ==> SIMULCAST       WEBSITE & PODC.       MUSIC ==== SIMUL       NEWS & SIMULCAST       WEBSITE & PODC. MUSI. ==== SIMU.       SIMUL       ==== SIMUL       SIMULCAST       WEBSITE & NEWS ==== SIMULCAST       NEWS & SIMULCAST       NEWS & SIMULCAST       NEWS & SIMULCAST       NEWS & SIMULCAST       ==== SIMUL       SIMULCAST       NEWS & SIMULCAST       NEWS & SIMULCAST       ===== SIMUL       ===== SIMUL       ===== SIMUL       ===== SIMUL       ===== SIMUL       ===== SIMULCAST       NEWS & SIMULCAST       NEWS & SIMULCAST       ====== MUSIL       ===== MUSIL       ===== MUSIL       ===== MUSIL       ===== MUSIL       ===== MUSIL       ===== MUSIL       ===== MUSIL       ===== MUSIL       ===== MUSIL       ===== MUSIL       ===== MUSIL                                                                                                    | 4         | 1.78         | 16.05          | 0.66           | 9.03        | 10424          | WEBSITE & SIMULCAST ==> PODCAST & M                              | VEBSITE & SIMUL  | PODCAST                  | WEBS     | SIMUL  | . ==== | POD    | MU    |          |     |
| 4       1.68       12.29       0.66       7.80       10424 WEBSITE & MUSICSTREAM =>> SIMULCAST.       WEBSITE & MUSICST.       SIMULCAST.       WEBSITE & MUSICSTREAM =>> SIMULCAST.       WEBSITE & MUSICSTREAM =>> SIMULCAST.       WEBSITE & MUSICSTREAM =>> SIMULCAST.       WEBSITE & MUSICSTREAM =>> SIMULCAST.       WEBSITE & MUSICSTREAM =>> SIMULCAST.       WEBSITE & MUSICSTREAM =>> SIMULCAST.       WEBSITE & NEWS       MUSICSTREAM =>> SIMULCAST.       WEBSITE & NEWS       SIMULCAST.       WEBSITE & MUSICSTREAM =>> SIMULCAST.       WEBSITE & NEWS       ====.       SIMUL.       ====.       SIMUL.       ====.       SIMUL.       ====.       SIMUL.       ====.       SIMUL.       ====.       SIMUL.       =====.       SIMUL.       =====.       SIMUL.       ======.       SIMUL.       ======.       SIMUL.       ==========.       SIMUL.       =============       SIMUL.       =============       SIMUL.       ==============       SIMUL.       ==============       SIMUL.       ==============       SIMUL.       =================       SIMUL.       ====================       SIMUL.       ======================       SIMUL.       =====================       SIMUL.       ======================       SIMUL.       ===============================       SIMUL.       ====================================                                                                                                    | 4         | 4.10         | 36.97          | 0.66           | 9.03        | 10424          | PODCAST & MUSICSTREAM ==> WEBSITE                                | RODCAST & MUSI   | WEBSITE &                | PODC     | MUSI   | ====   | WEB    | SIM   |          |     |
| 4       5.35       41.71       0.68       1/4275NEWS & MUSICAST & PODCAST ==> WEBSITE & M.       SIMULCAST       NEWS & MUSICSTREAM ==> WEBSITE & NEWS       NEWS & MUSICSTREAM ==> SIMULCAST       NEWS & MUSICAST       NEWS & MUSI                                                                                                    | 4         | 1.58         | 12.29          | 0.66           | 7.80        | 10424          | WEBSITE & MUSICSTREAM ==> SIMULCAST                              | WEBSITE & MUSIC  | SIMULCAST.               | WEBS     | MUSI   | ====   | SIMU   | PO    |          | E   |
| 3       9.47       61.45       0.90       6.81       142/5 NeWS & MUSICS TREAM ==> SIMULCAST       NeWS & MUSICS T.       SIMULCAST       NeWS & MUSICS T.       SIMULCAST       NeWS & MUSICS T.       SIMULCAST       NeWS & MUSICS TWEBS.       NeWS & MUSICS TWEBS.       NeWS & SIMULCAST & MUSICS TWEBS.       NeWS & SIMULCAST & MUSICS TWEBS.       NeWS & MUSICS TWEBS.       NeWS & MUSICS TWEBS.       NeWS & MUSICS TWEBS.       NeWS & SIMULCAST & MUSICS TWEBS.       NeWS & SIMULCAST & MUSICS TWEBS.       NeWS & SIMULCAST & MUSICS TWEBS.       NeWS & SIMULCAST & MUSICS TWEBS.       NeWS & SIMULCAST & MUSICS TWEBS.       NeWS & SIMULCAST & MUSICS TWEBS.       NeWS & SIMULCAST & MUSICS TWEBS.       NeWS & SIMULCAST & MUSICS TWEBS.       NeWS & SIMULCAST & MUSICS TWEBS.       NeWS & SIMULCAST & MUSICS TWEBS.       NeWS & SIMULCAST & MUSICS TWEBS.       NeWS & SIMULCAST & MUSICS TWEBS.       NeWS & SIMULCAST & NEWS & SIMULCAST & MUSICS TWEBS.       NeWS & SIMULCAST & MUSICS TWEBS.       NeWS                                                                                                    | 4         | 5.35         | 41.71          | 0.66           | 7.80        | 10424          | SIMULCAST & PODCAST ==> WEBSITE & M                              | SIMULCAST & POD  | WEBSITE &                | SIMUL    | PODC   | .====  | VVEB   | MU    |          |     |
| 3       3       3.43       1034 WebSite & NEWS = 3000LCAS1       WebSite & NEWS = 3000LAST       WebSite & NEWS = 3000LAST       WebSite & NEWS = 3000LAST       SIMULAST       WebSite & NEWS = 3000LAST       WebSite & NEWS = 3000LAST       SIMULAST       WebSite & NEWS = 3000LAST       SIMULAST       WebSite & NEWS = 3000LAST       SIMULAST       WebSite & NEWS = 3000LAST       SIMULAST       WebSite & NEWS = 3000LAST       SIMULAST       WebSite & NEWS = 3000LAST       SIMULAST       NEWS = 3000LAST       SIMULAST       NEWS = 3000LAST       SIMULAST       NEWS = 3000LAST       SIMULAST       NEWS = 3000LAST       SIMULAST       NEWS = 3000LAST       SIMULAST       NEWS = 3000LAST       SIMULAST       NEWS = 3000LAST       SIMULAST       NEWS = 3000LAST       SIMULAST       NEWS = 3000LAST       SIMULAST       NEWS = 3000LAST       SIMULAST       NEWS = 3000LAST       SIMULAST       NEWS = 300LAST       SIMULAST       NEWS = 300LAST       SIMULAST       NEWS = 300LAST       SIMULAST       NEWS = 300LAST       SIMULAST       NEWS = 300LAST       SIMULAST       NEWS = 300LAST       NEWS = 300L                                                                                                    |           | 9.47         | 64.45<br>51.05 | 0.90           | 6.81        | 14275          | NEVVS & MUSICSTREAM ==> SIMULCAST                                | NEWS & MUSICST   | SIMULCAST                | NEVVS    | MUSI   | ====   | SIMU   |       |          |     |
| 3       1       13       14       14       14275 MUBCAST & MUSICSTREAM ==> NEWS       MUBICAST & MUSICSTREAM       SIMULCAST & MUSICSTREAM       SIMULCAST & PODC.       SIMUL       SIMUL       SIMULCAST & MUSICSTREAM       SIMULCAST & PODC.       SIMUL       SIMUL       SIMULCAST & MUSICSTREAM       SIMULCAST & PODC.       SIMUL       SIMUL.       SIMUL. <td></td> <td>9.47</td> <td>01.30<br/>A0 NN</td> <td>0.09</td> <td>0.43<br/>774</td> <td>10944</td> <td>VVEBSITE &amp; NEVVS2 SIMULUAST<br/>MARERSITE &amp; DODOAST &amp; MUSIOSTREAM</td> <td>VEBSITE &amp; NEVVS</td> <td>SIMULCAST</td> <td>VVEBS</td> <td>PODC</td> <td>MUSI</td> <td>SIIVIO</td> <td>SIM</td> <td></td> <td></td>                                                                                                    |           | 9.47         | 01.30<br>A0 NN | 0.09           | 0.43<br>774 | 10944          | VVEBSITE & NEVVS2 SIMULUAST<br>MARERSITE & DODOAST & MUSIOSTREAM | VEBSITE & NEVVS  | SIMULCAST                | VVEBS    | PODC   | MUSI   | SIIVIO | SIM   |          |     |
| 3       3.284       12.95       0.90       4.56       14275 NEWS => SIMULCAST & MUSICSTREAM       NEWS       SIMULCAST       NEWS       SIMULCAST       PODC.       MUSIC.       ====       MU         4       11.83       51.44       0.66       4.35       10424WEBSITE & SIMULCAST & PODCAST => SIMULCAST       PODCAST & MUSICSTR.       WEBS.       SIMULCAST       PODC.       MUSICSTR       WEBS.       SIMUL.       SIMUL.       SIMULCAST       PODC       MUSICSTR       WEBS       SIMUL.       SIMUL.       SIM                                                                                                    |           | 9.47<br>6.95 | 31 69          | 0.00           | 4.74        | 1424           | SIMULOAST & MUSICSTREAM ==> NEWS                                 | MILL CAST & MUSI | NEWS                     | SIMU     | MUSI   | .10031 | NEWS   | 311VI |          |     |
| 3       9.47       41.55       0.74       4.39       11714PODCAST & MUSICSTREAM ==> SIMULCAST       PODCAST & MUSIC.       ====SIMU       ====SIMU         4       11.83       51.44       0.66       4.35       10424WEBSITE & SIMULCAST & PODCAST ==> MUSICSTREAM       WEBSITE & SIMUL       WUSICSTR       WUSICSTR       WUSICST                                                                                                    |           | 2.84         | 12.95          | 0.30           | 4.56        | 14275          | NEWS ==> SIMULCAST & MUSICSTREAM                                 | NEW/S            | SIMULCAST                | NEWS     | ====   | SIMU   | MUSI   |       |          |     |
| 4       11.83       51.44       0.66       4.35       10424WEBSITE & SIMULCAST & PODCAST ==> M       WEBSITE & SIMUL       MUSICSTR       WEBS       SIMUL       POD       ===       MU          3       11.83       46.87       0.74       3.96       11714SIMULCAST & PODCAST ==> MUSICSTREAM       SIMULCAST & POD       SIMUL       POD       ====       MUSIC         3       11.83       44.81       0.60       3.77       9506.0WEBSITE & NEWS ==> MUSICSTREAM       WEBSITE & NEWS       MUSICSTR       WEBSITE & NEWS       SIMUL       NEWS       ====       MUSI                                                                                                    | 3         | 9.47         | 41.55          | 0.74           | 4.39        | 11714          | PODCAST & MUSICSTREAM ==> SIMULCAST                              | PODCAST & MUSL   | SIMULCAST                | PODC     | MUSL   | ====   | SIMU   |       |          |     |
| 3       11.83       46.87       0.74       3.96       11714 SIMULCAST & PODCAST ==> MUSICSTREAM       SIMULCAST & PODMUSICSTRSIMULPODC====MUSI         3       11.83       44.61       0.60       3.77       9506.0WEBSITE & NEWS ==> MUSICSTREAM       VEBSITE & NEWS       SIMULPODC====MUSI                                                                                                    | 4         | 11.83        | 51.44          | 0.66           | 4.35        | 10424          | WEBSITE & SIMULCAST & PODCAST ==> M                              | VEBSITE & SIMUL  | MUSICSTR                 | WEBS     | SIMUL  | .POD   | ===    | MU    |          |     |
| 3       11.83       44.61       0.60       3.77       9506.0V/EBSITE & NEWS ==> MUSICSTREAM       V/EBSITE & NEWS MUSICSTR WEBS NEWS ==== MUSI         3       11.83       44.00       0.90       3.72       14275 SIMULCAST & NEWS ==> MUSICSTREAM       SIMULCAST & NEWS MUSICSTR WEBS NEWS ==== MUSI         3       11.83       38.17       1.56       3.23       24794 WEBSITE & SIMULCAST ==> MUSICSTREAM       WEBSITE & SIMUL       MUSICSTR WEBS NEWS ==== MUSI          3       11.83       38.17       1.56       3.23       24794 WEBSITE & SIMULCAST ==> MUSICSTREAM       WEBSITE & SIMUL       MUSICSTR       MUSICSTR       WEBSITE & MUSIC                                                                                                    | 3         | 11.83        | 46.87          | 0.74           | 3.96        | 11714          | SIMULCAST & PODCAST ==> MUSICSTREAM                              | SIMULCAST & POD  | MUSICSTR                 | SIMUL    | PODC   | .====  | MUSI   |       |          |     |
| 3       11.83       44.00       0.90       3.72       14275 SIMULCAST & NEWS ==> MUSICSTREAM       SIMULCAST & NEWS MUSICSTR.       SIMUL       NEWS ====       MUSIL       NUSICSTR       SIMUL       NEWS ====       MUSIL       NUSICSTR       SIMUL       NEWS ====       MUSIL       NUSICSTR       NUSICSTREAM       ====       NUSICSTREAM       ====.       NUSICSTREAM       ====.       NUSICSTREAM <t< td=""><td>3</td><td>11.83</td><td>44.61</td><td>0.60</td><td>3.77</td><td>9506.0</td><td>WEBSITE &amp; NEWS ==&gt; MUSICSTREAM</td><td>VEBSITE &amp; NEWS</td><td>MUSICSTR</td><td>WEBS</td><td>NEWS</td><td>====</td><td>MUSI</td><td></td><td></td><td></td></t<>                                                                                                    | 3         | 11.83        | 44.61          | 0.60           | 3.77        | 9506.0         | WEBSITE & NEWS ==> MUSICSTREAM                                   | VEBSITE & NEWS   | MUSICSTR                 | WEBS     | NEWS   | ====   | MUSI   |       |          |     |
| 3       11.83       38.17       1.56       3.23       24794WVEBSITE & SIMULCAST ==> MUSICSTREAM       WEBSITE & SIMUL.       MUSICSTR       WEBSSIMUL       ====MUSI                                                                                                    | 3         | 11.83        | 44.00          | 0.90           | 3.72        | 14275          | SIMULCAST & NEWS ==> MUSICSTREAM                                 | SIMULCAST & NEWS | MUSICSTR                 | SIMUL    | NEWS   | ====   | MUSI   |       |          |     |
| 3       4.10       13.21       1.56       3.23       24/94MUSICSTREAM ==> WEBSITE & SIMULCAST       MUSICSTREAM       WEBSITE & MUSIC ==== WEB SIMUL         2       8.85       21.61       2.05       3.11       32444 SIMULCAST ==> NEWS       SIMULCAST       NEWS       SIMUL ==== NEWS          2       9.47       29.43       2.05       3.11       32444 NEWS ==> SIMULCAST       NEWS       SIMULCAST       NEWS       SIMULCAST       NEWS       SIMUL ==== NEWS                                                                                                    | 3         | 11.83        | 38.17          | 1.56           | 3.23        | 24794          | WEBSITE & SIMULCAST ==> MUSICSTREAM                              | VEBSITE & SIMUL  | MUSICSTR                 | WEBS     | SIMUL  | . ==== | MUSI   |       |          |     |
| 2       6.95       21.61       2.05       3.11       32444 SINULCAST ==> NEWS       SIMULCAST       NEWS       SIMULCAST       NEWS       SIMULCAST       NEWS       SIMULCAST       NEWS       ====       SIMU                                                                                                    | l à       | 4.10         | 13.21          | 1.56           | 3.23        | 24794          | MUSICSTREAM ==> WEBSITE & SIMULCAST                              | MUSICSTREAM      | WEBSITE &                | MUSIC    | ====   | WEB    | SIMU   |       |          |     |
| 2       9.47       29.43       2.05       3.11       324444 NEVS === SIMULCAST       IEVVS       SIMULCAST       NEVVS       ===                                                                                                    | 2         | 0.45         | 21.61          | 2.05           | 3.11        | 32444          | SIMULCAST ==> NEVVS                                              |                  | NEVVS                    | SIMUL    | ====   | NEWS   |        |       |          |     |
| 3       5.47       23.24       1.36       3.48       24754 VEBSITE & MUSICAST => VEBSITE & MUSICAST => VEBSITE & MUSICAST       VEBSITE & MUSICAST => MUSICAST       ====                                                                                                    |           | 9.47         | 28.43          | 1 2.00         | 3.11        | 32444<br>24704 | INEVVO> SIMULUAST<br>NA/EDRITE & MURICRITERAM> RIMULOART         | NERSITE & MUSIC  | SIMULCAST                |          | MUSI   | 51100  | SIML   |       |          |     |
| 2       11.83       30.01       2.84       2.54       45051SIMULCAST ==> MUSICSTREAM       SIMULCAST       MUSICSTRE SIMUL ==== WUSI         2       9.47       24.01       2.84       2.54       45051MUSICSTREAM ==> SIMULCAST       MUSICSTREAM       SIMULCAST       MUSICSTREAM       SIMULCAST       MUSIC                                                                                                    |           | 5.35         | 20.24          | 1.50           | 3.03        | 24734<br>24734 | SIMUL CAST ==> WEBSITE & MUSICSTREAM                             |                  | WEBSITE &                | SIMUL    | ====   | WER    | MUSI   |       |          |     |
| 2       9.47       24.01       2.84       2.54       45051MUSICSTREAM ==> SIMULCAST       MUSICSTREAM       SIMULCAST       MUSICSTREAM       SIMULCAST       MUSIC         3       7.32       18.30       0.75       2.50       11890WEBSITE & SIMULCAST       WEBSITE & SIMUL ARCHIVE       WEBS SIMUL ====       SIMUL ====       ARC          3       4.10       10.24       0.75       2.50       11890ARCHIVE ==> WEBSITE & SIMULCAST       ARCHIVE       WEBSITE & SIMUL ARCHIVE       WEBS SIMUL ====       ARC                                                                                                    |           | 11.83        | 30.01          | 2.84           | 2.54        | 45051          | SIMULCAST ==> MUSICSTREAM                                        | SIMULCAST        | MUSICSTR                 | SIMUL    | ====   | MUSI   | 10001  |       |          |     |
| 3       7.32       18.30       0.75       2.50       11890WEBSITE & SIMULCAST ==> ARCHIVE       WEBSITE & SIMUL ARCHIVE       WEBS SIMUL ==== ARC         3       4.10       10.24       0.75       2.50       11890ARCHIVE ==> WEBSITE & SIMULCAST       ARCHIVE       WEBSITE & ARCHI ==== WEB SIMU         3       6.95       16.85       0.69       2.42       10944WEBSITE & SIMULCAST       ==> NEWS       WEBSITE & SIMUL NEWS       WEBS SIMUL ==== WEB SIMU         3       7.32       17.53       0.94       2.39       14861WEBSITE & MUSICSTREAM ==> ARCHIVE       WEBSITE & MUSIC ARCHIVE       WEBS MUSI ==== ARC         3       5.35       12.79       0.94       2.39       14861ARCHIVE ==> WEBSITE & MUSICSTREAM       ARCHIVE       WEBSITE & MUSIC ARCHIVE       ==== ARC         2       5.35       12.79       0.94       2.39       14861ARCHIVE ==> WEBSITE & MUSICSTREAM       ARCHIVE       WEBSITE & MUSIC ARCHIVE       ==== ARC         2       57.52       100.00       2.15       1.74       34178LIVESTREAM       ==> WEBSITE       LIVESTREAM       WEBSITE & LIVES       ====       WEB                                                                                                    |           | 9.47         | 24.01          | 2.84           | 2.54        | 45051          | MUSICSTREAM ==> SIMULCAST                                        |                  | SIMULCAST                | MUSIC.   | ====   | SIMU   |        |       |          |     |
| 3       4.10       10.24       0.75       2.50       11890ARCHIVE ==> WEBSITE & SIMULCAST       ARCHIVE       WEBSITE & ARCHI ==== WEB SIMU         3       6.95       16.85       0.69       2.42       10944WEBSITE & SIMULCAST ==> NEWS       WEBSITE & SIMUL NEWS       WEBS SIMUL ==== NEWS         3       7.32       17.53       0.94       2.39       14861WEBSITE & MUSICSTREAM ==> ARCHIVE       WEBSITE & MUSIC ARCHIVE       WEBS MUSI ==== ARC         3       5.35       12.79       0.94       2.39       14861ARCHIVE ==> WEBSITE & MUSICSTREAM       ARCHIVE       WEBSITE & MUSIC ARCHIVE       ==== ARC         2       57.52       100.00       2       15       1.74       34178LIVESTREAM ==> WEBSITE       LIVESTREAM       WEBSITE LIVES       ==== WEB                                                                                                    | 3         | 7.32         | 18.30          | 0.75           | 2.50        | 11890          | WEBSITE & SIMULCAST ==> ARCHIVE                                  | WEBSITE & SIMUL  | ARCHIVE                  | WEBS     | SIMUL  | .====  | ARC    |       |          |     |
| 3       6.95       16.85       0.69       2.42       10944WEBSITE & SIMULCAST ==> NEWS       WEBSITE & SIMUL NEWS       WEBS SIMUL ==== NEWS         3       7.32       17.53       0.94       2.39       14861WEBSITE & MUSICSTREAM ==> ARCHIVE       WEBSITE & MUSIC ARCHIVE       WEBS MUSI ==== ARC          3       5.35       12.79       0.94       2.39       14861ARCHIVE ==> WEBSITE & MUSICSTREAM       ARCHIVE       WEBSITE & ARCHI ==== WEB MUSI         2       57.52       100.00       2.15       1.74       34178LIVESTREAM ==> WEBSITE       LIVESTREAM       WEBSITE LIVES       ====       WEB                                                                                                    | 3         | 4.10         | 10.24          | 0.75           | 2.50        | 11890          | ARCHIVE ==> WEBSITE & SIMULCAST                                  | ARCHIVE          | WEBSITE &                | ARCHI    | ====   | WEB    | SIMU   |       |          |     |
| 3 7.32 17.53 0.94 2.39 14861WEBSITE & MUSICSTREAM ==> ARCHIVE WEBSITE & MUSIC ARCHIVE WEBS MUSI ==== ARC<br>3 5.35 12.79 0.94 2.39 14861ARCHIVE ==> WEBSITE & MUSICSTREAM ARCHIVE WEBSITE & ARCHI ==== WEB MUSI<br>2 57.52 100.00 2.15 1.74 34178LIVESTREAM ==> WEBSITE LIVESTREAM WEBSITE LIVES ==== WEB                                                                                                    | 3         | 6.95         | 16.85          | 0.69           | 2.42        | 10944          | WEBSITE & SIMULCAST ==> NEWS                                     | VEBSITE & SIMUL  | NEWS                     | WEBS     | SIMUL  | . ==== | NEWS   |       |          |     |
| 3 5.35 12.79 0.94 2.39 14861ARCHIVE ==> WEBSITE & MUSICSTREAM ARCHIVE WEBSITE & ARCHI ==== WEB MUSI<br>2 57 52 100 00 2.15 1.74 34178LIVESTREAM ==> WEBSITE LIVESTREAM WEBSITE LIVES ==== WEB                                                                                                    | 3         | 7.32         | 17.53          | 0.94           | 2.39        | 14861          | WEBSITE & MUSICSTREAM ==> ARCHIVE                                | WEBSITE & MUSIC  | ARCHIVE                  | WEBS     | MUSI   | ====   | ARC    |       |          |     |
| 2 57.57 TULLUL 2.15 1.74 34178LIVESTREAM ==> WEBSTE IVESTREAM WEBSTE IVES ==== WEB                                                                                                    | 3         | 5.35         | 12.79          | 0.94           | 2.39        | 14861          | ARCHIVE ==> WEBSITE & MUSICSTREAM                                |                  | WEBSITE &                | ARCHI    | ====   | WEB    | MUSI   |       |          |     |
|                                                                                                    |           | 57.52        | 100.00         | 2.15           | 1.74        | 34178          |                                                                  |                  | WEBSITE                  | LIVES    |        | WEB    |        |       |          | 🔻   |

#### 關聯分析 (Association Analysis) 檢視/規則/連結圖形 (Link Graph)

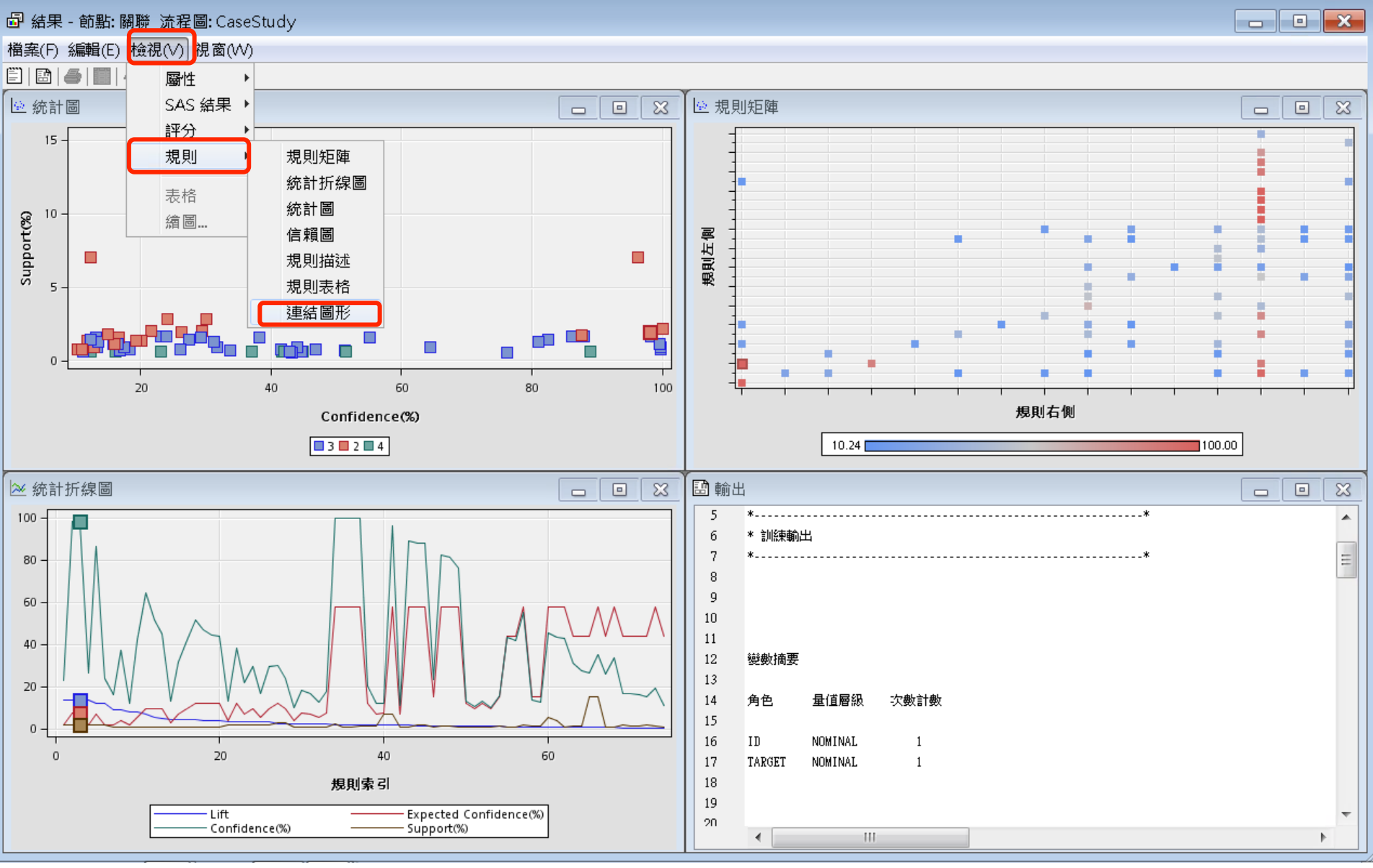

#### 關聯分析 (Association Analysis) 連結圖形 (Link Graph)

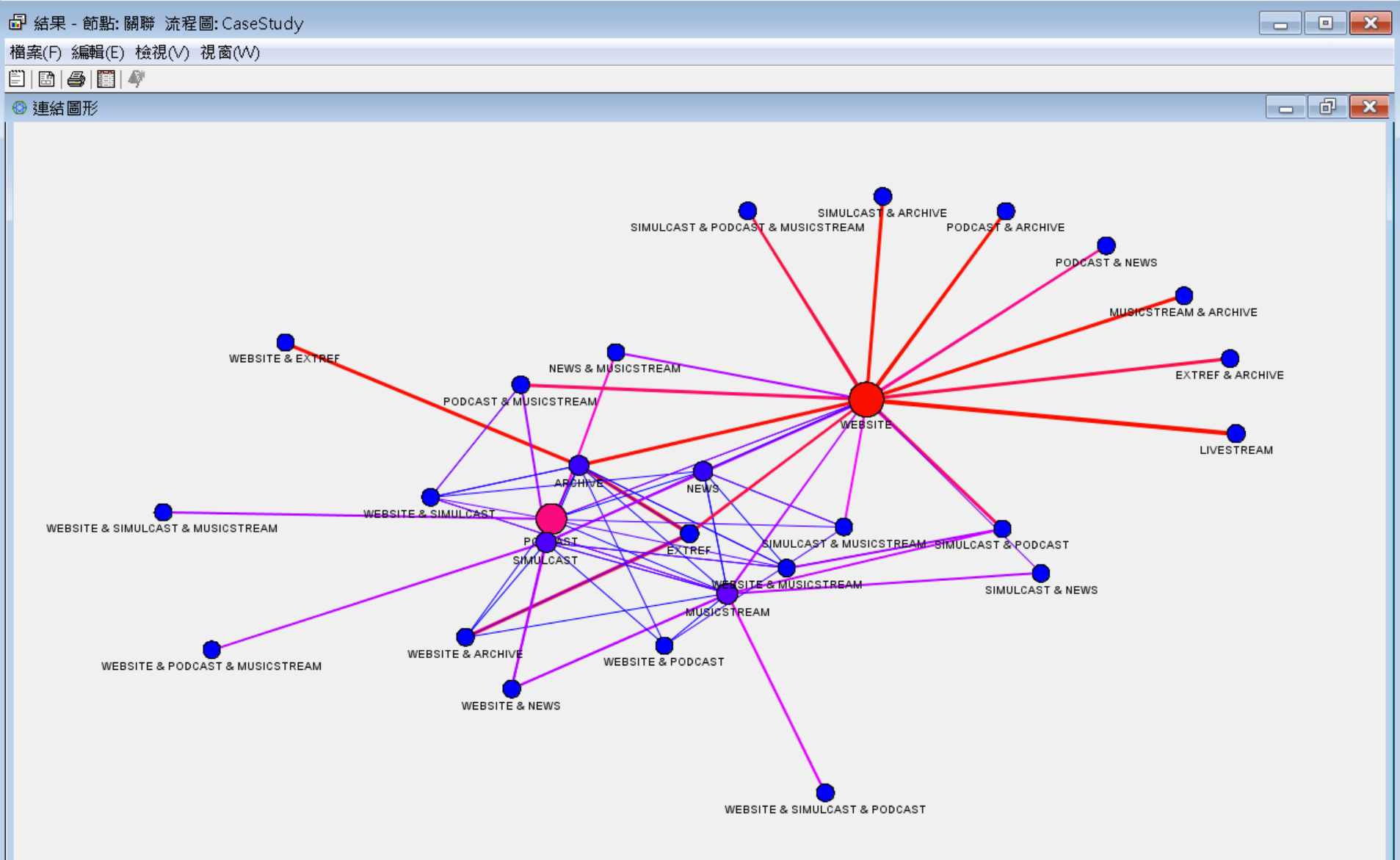

#### 關聯分析 (Association Analysis) <u>Maximum Number of Items: 3000000</u>

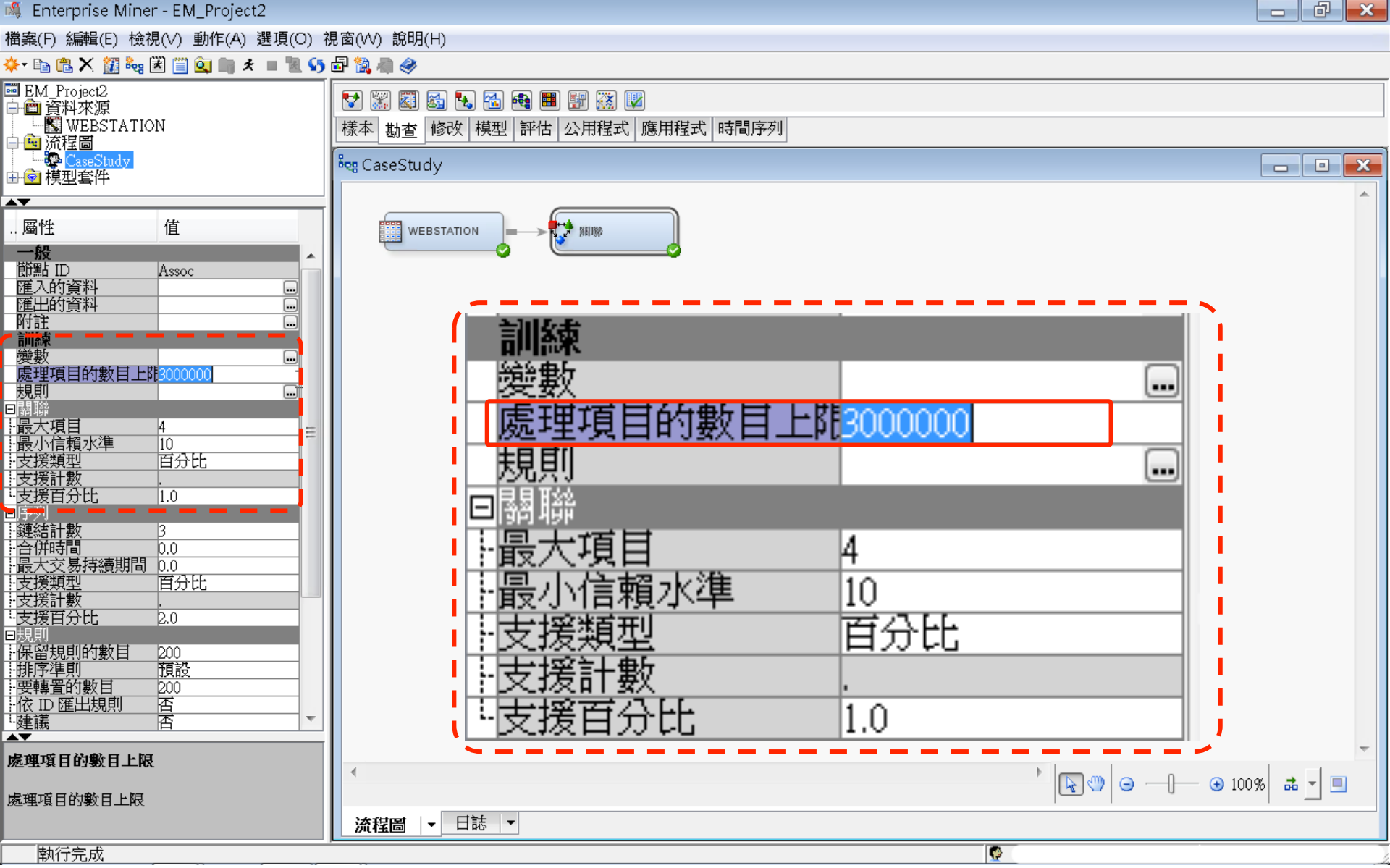

關聯分析 (Association Analysis)

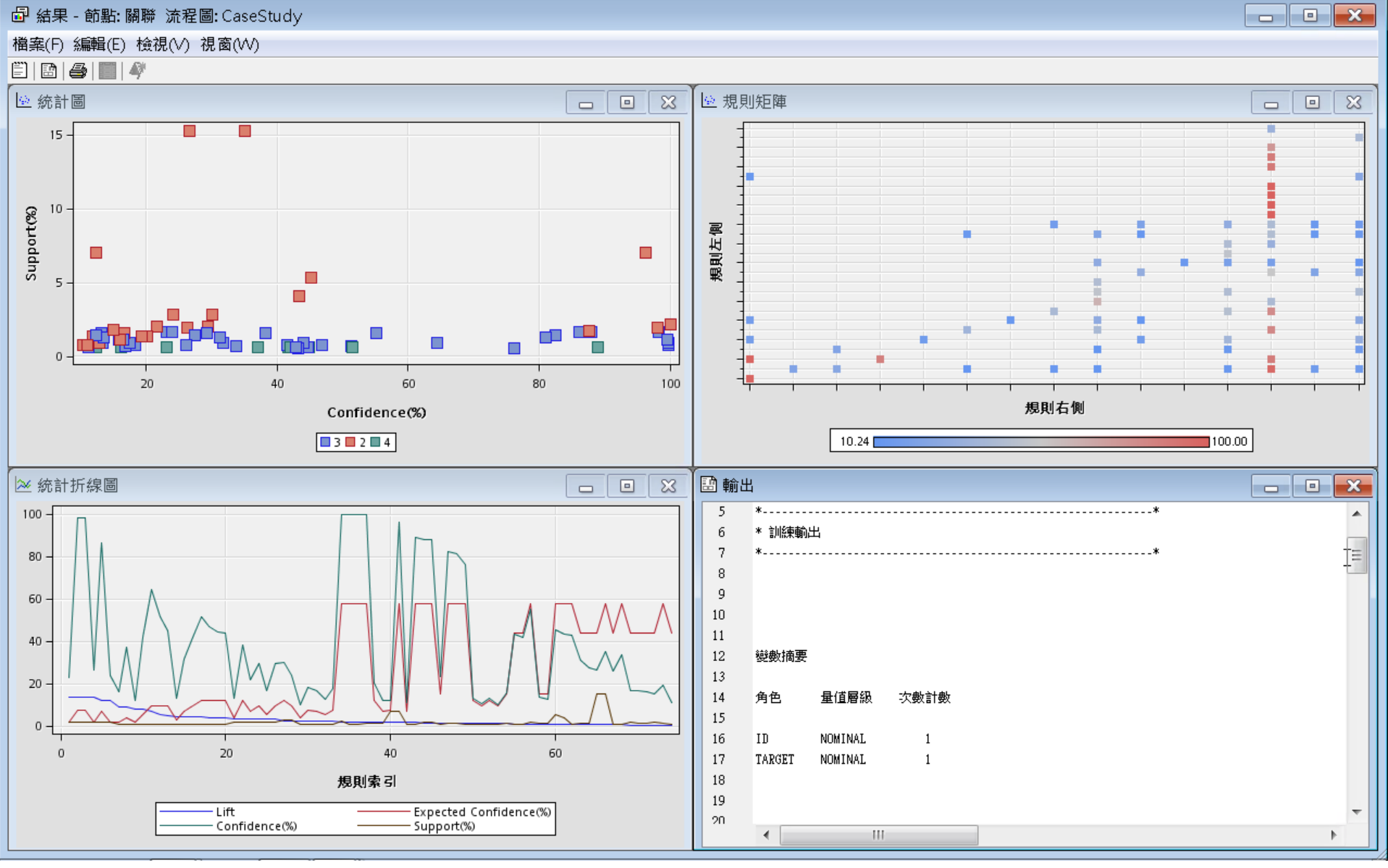

#### 關聯分析 (Association Analysis) Association Rules - 規則表格 (Rules Table)

🗗 結果 - 節點: 關聯 流程圖: CaseStudy

檔案(F) 編輯(E) 檢視(∨) 視窗(₩)

🖺 | EB | 🚑 | 🥅 | 🦓

|        |                   | 7                  |       |       |        |                                                                     |                    |                           |        |       |            |          |        |         |             | _        |
|--------|-------------------|--------------------|-------|-------|--------|---------------------------------------------------------------------|--------------------|---------------------------|--------|-------|------------|----------|--------|---------|-------------|----------|
| 🏼 規則   | 表格                |                    |       |       |        |                                                                     |                    |                           |        |       |            |          |        | - (     | 7           | ×        |
| Relati | Expe              | Confi              | Supp  | Lift  | Tran   | Rule                                                                | 規則左側               | 規則右側                      | Rule   | Rule  | Rule       | Rule     | Rule   | 規       | 轉           |          |
| ons    | cted              | denc               | ort(% |       | sacti  |                                                                     |                    |                           | Item 1 | Item  | Item       | Item     | Item 5 | 飣       | 署           |          |
|        | Confi             | o(%)               | ۱Ì    |       | on     |                                                                     |                    |                           |        | 2     | 2          | А        |        | 一步      | ±1          |          |
|        |                   | e(70)              | /     |       | 011    |                                                                     |                    |                           |        | 2     | J          | 4        |        | 示<br>→1 | <i>λ</i> 76 |          |
|        | denc              |                    |       |       | Coun   |                                                                     |                    |                           |        |       |            |          |        | 훅       | 則           |          |
|        | e(%)              |                    |       |       | t      |                                                                     |                    |                           |        |       |            |          |        |         |             |          |
| 3      | 7.32              | 98.32              | 1.69  | 13.42 | 26744  | WEBSITE & EXTREF ==> ARCHIVE                                        | WEBSITE & EXTREF   | ARCHIVE                   | WEB    | EXT   | ====       | ARC      |        |         |             |          |
| 3      | 1.71              | 23.02              | 1.69  | 13.42 | 26744  | ARCHIVE ==> WEBSITE & EXTREF                                        | ARCHIVE            | WEBSITE & EXTREF          | ARC    | ====  | .WEB       | EXT      |        |         |             |          |
| 2      | 2 7.32            | 98.07              | 1.92  | 13.39 | 30419  | 3EXTREF ==> ARCHIVE                                                 | EXTREF             | ARCHIVE                   | EXTR   | .==== | .ARC       |          |        |         |             |          |
| 2      | 2 1.96            | 26.19              | 1.92  | 13.39 | 30419  | 3ARCHIVE ==> EXTREF                                                 | ARCHIVE            | EXTREF                    | ARC    | ====  | .EXT       |          |        |         |             | 4        |
| 3      | 1.96              | 23.90              | 1.69  | 12.22 | 26744  | IVVEBSITE & ARCHIVE ==> EXTREF                                      | WEBSITE & ARCHIVE  | EXTREF                    | WEB    | ARC   | ====       | EXT      |        |         |             |          |
| 3      | 7.05              | 86.22              | 1.69  | 12.22 | 26744  | 1EXTREF ==> WEBSITE & ARCHIVE                                       | EXTREF             | WEBSITE & ARCHI           | EXTR   | .==== | .WEB       | ARC      |        |         |             |          |
| 4      | 1.78              | 16.05              | 0.66  | 9.03  | 10424  | IWEBSITE & SIMULCAST ==> PODCAST &                                  | . WEBSITE & SIMUL  | PODCAST & MUSI            | WEB    | SIMU  | . ====     | POD      | MUSI   |         |             |          |
| 4      | 4.10              | 36.97              | 0.66  | 9.03  | 10424  | 1PODCAST & MUSICSTREAM ==> WEBSITE.                                 | PODCAST & MUSIC    | WEBSITE & SIMUL           | POD    | MUSI  | . ====     | WE       | SIMU   |         |             |          |
| 4      | 1.58              | 12.29              | 0.66  | 7.80  | 10424  | VVEBSITE & MUSICSTREAM ==> SIMULCAS.                                | WEBSITE & MUSIC    | SIMULCAST & POD           | .VVEB  | MUSI  | . ====     | SIMU     | POD    |         |             | - E      |
| 4      | 5.35              | 41.71              | 0.66  | 7.80  | 10424  | SIMULCAST & PODCAST ==> WEBSITE &                                   | . SIMULCAST & POD  | WEBSITE & MUSIC           | SIMU   | POD   | ====       | WE       | MUSI   |         |             |          |
|        | 8 9.47            | 64.45              | 0.90  | 6.81  | 14275  | NEVVS & MUSICSTREAM ==> SIMULCAST                                   | NEWS & MUSICST     | SIMULCAST                 | NEWS   | MUSI  | . ====     | SIMU     |        |         |             | -        |
| 3      | 9.47              | 51.35              | 0.69  | 5.43  | 10944  | IVEBSITE & NEWS ==> SIMULCAST                                       | WEBSITE & NEWS     | SIMULCAST                 | WEB    | NEWS  | MUSI       | SIMU     | CIMUL  |         |             | -        |
| 4      | 9.47<br>0 0.05    | 44.80<br>01.60     | 0.00  | 4.74  | 10424  | FVEBSITE & PUDUAST & MUSIUSTREAM> NEXA(S                            | NVEBSILE & PUDU    | SIMULUAST                 | VVEB   | PUD   | . MOSI     |          | SIMU   |         |             | -        |
|        | ) 0.90<br>) 0.01  | 31.09              | 0.90  | 4.00  | 14270  | SIMULUAST & MUSIUSTREAM> NEVVS<br>SNEVA(S> SIMULICAST & MUSICSTDEAM | SIMULCAST & MUSI   | NEVVO<br>SIMULOASTIA MUSU | NEVAG  | MUSI  | <br>INAL I | MUSI     | 1      |         |             |          |
|        | ) 2.04<br>0 0.47  | 12.80              | 0.80  | 4.00  | 14270  | 1PODCAST & MUSICSTREAM                                              | PODCAST & MUSIC    | SIMULCAST & MUSI          |        | MUSI  | .511/10    | SIME     | •      |         |             |          |
|        | ) 3.47<br>1 11 00 | - 41.00<br>- 51.44 | 0.74  | 4.38  | 10/19  | 11A/ERSITE & SIMULICAST & DODOAST>                                  | VA/ERSITE & SIMILI |                           | NER    | SIML  |            | . SIIWIO | MUSI   |         |             |          |
|        | 11.03             | 46.87              | 0.00  | 9.00  | 11714  | 1SIMULCAST & PODCAST #1500CRST ==> MUSICSTRE                        | SIMUL CAST & POD   | MUSICSTREAM               | SIMU   | POD   | ====       | MUSE     | 10001  |         |             |          |
|        | 11.03             | 40.07              | 0.60  | 377   | 9506.0 | WEBSITE & NEWS ==> MUSICSTREAM                                      | WEBSITE & NEWS     | MUSICSTREAM               | WEB    | NEWS  | ====       | MUSL     | •      |         |             |          |
|        | 11.83             | 44.00              | 0.00  | 3.72  | 14275  | SIMULCAST & NEWS ==> MUSICSTREAM                                    | SIMULCAST & NEW/S  | MUSICSTREAM               | SIMU   | NEWS  | ====       | MUSL     | •      |         |             |          |
|        | 11.83             | 38.17              | 1.56  | 3.23  | 24794  | 1WEBSITE & SIMULCAST ==> MUSICSTREAM                                | A WEBSITE & SIMUL  | MUSICSTREAM               | WEB    | SIMU  | ====       | MUSE     |        |         |             |          |
|        | 4 10              | 13.21              | 1.56  | 3.23  | 24794  | 4MUSICSTREAM ==> WEBSITE & SIMULCAS                                 | I MUSICSTREAM      | WEBSITE & SIMUL           | MUSI   | ====  | WFR        | SIMU     |        |         |             |          |
| 2      | 6.95              | 21.61              | 2.05  | 3.11  | 32444  | 4SIMULCAST ==> NEWS                                                 | SIMULCAST          | NEWS                      | SIMU   | ====  | NEWS       |          |        |         |             | 1        |
| 2      | 9.47              | 29.43              | 2.05  | 3.11  | 32444  | INEWS ==> SIMULCAST                                                 | NEWS               | SIMULCAST                 | NEWS   | ====. | .SIMU      |          |        |         |             | 1        |
| 3      | 9.47              | 29.24              | 1.56  | 3.09  | 24794  | WEBSITE & MUSICSTREAM ==> SIMULCAS                                  | WEBSITE & MUSIC    | SIMULCAST                 | WEB    | MUSI  | . ====     | SIMU     |        |         |             | i        |
| 3      | 5.35              | 16.51              | 1.56  | 3.09  | 24794  | \$100 SIMULCAST ==> WEBSITE & MUSICSTREAM                           | / SIMULCAST        | WEBSITE & MUSIC           | SIMU   | ====  | .WEB       | MUSI     |        |         |             | i        |
| 2      | 11.83             | 30.01              | 2.84  | 2.54  | 45051  | I SIMULCAST ==> MUSICSTREAM                                         | SIMULCAST          | MUSICSTREAM               | SIMU   | ====  | .MUSI      |          |        |         |             | 1        |
| 2      | 9.47              | 24.01              | 2.84  | 2.54  | 45051  | IMUSICSTREAM ==> SIMULCAST                                          | MUSICSTREAM        | SIMULCAST                 | MUSI   | ====  | .SIMU      |          |        |         |             |          |
| 3      | 7.32              | 18.30              | 0.75  | 2.50  | 11890  | )WEBSITE & SIMULCAST ==> ARCHIVE                                    | WEBSITE & SIMUL    | ARCHIVE                   | WEB    | SIMU  | . ====     | ARC      |        |         |             |          |
| 3      | 4.10              | 10.24              | 0.75  | 2.50  | 11890  | )ARCHIVE ==> WEBSITE & SIMULCAST                                    | ARCHIVE            | WEBSITE & SIMUL           | ARC    | ====  | .WEB       | SIMU     |        |         |             |          |
| 3      | 6.95              | 16.85              | 0.69  | 2.42  | 10944  | IVVEBSITE & SIMULCAST ==> NEWS                                      | WEBSITE & SIMUL    | NEWS                      | WEB    | SIMU  | . ====     | NEWS     | i i    |         |             |          |
| 3      | 7.32              | 17.53              | 0.94  | 2.39  | 14861  | IVVEBSITE & MUSICSTREAM ==> ARCHIVE                                 | WEBSITE & MUSIC    | ARCHIVE                   | WEB    | MUSI  | . ====     | ARC      |        |         |             |          |
| 3      | 5.35              | 12.79              | 0.94  | 2.39  | 14861  | IARCHIVE ==> WEBSITE & MUSICSTREAM                                  | ARCHIVE            | WEBSITE & MUSIC           | ARC    | ====  | .VVEB      | MUSI     |        |         |             |          |
| 2      | . 57.52           | 100.00             | 2.15  | 1.74  | 34178  | BLIVESTREAM ==> WEBSITE                                             | LIVESTREAM         | WEBSITE                   | LIVE   | ====  | .VVEB      |          |        |         |             | <b>.</b> |

- O X

#### 關聯分析 (Association Analysis) 連結圖形 (Link Graph)

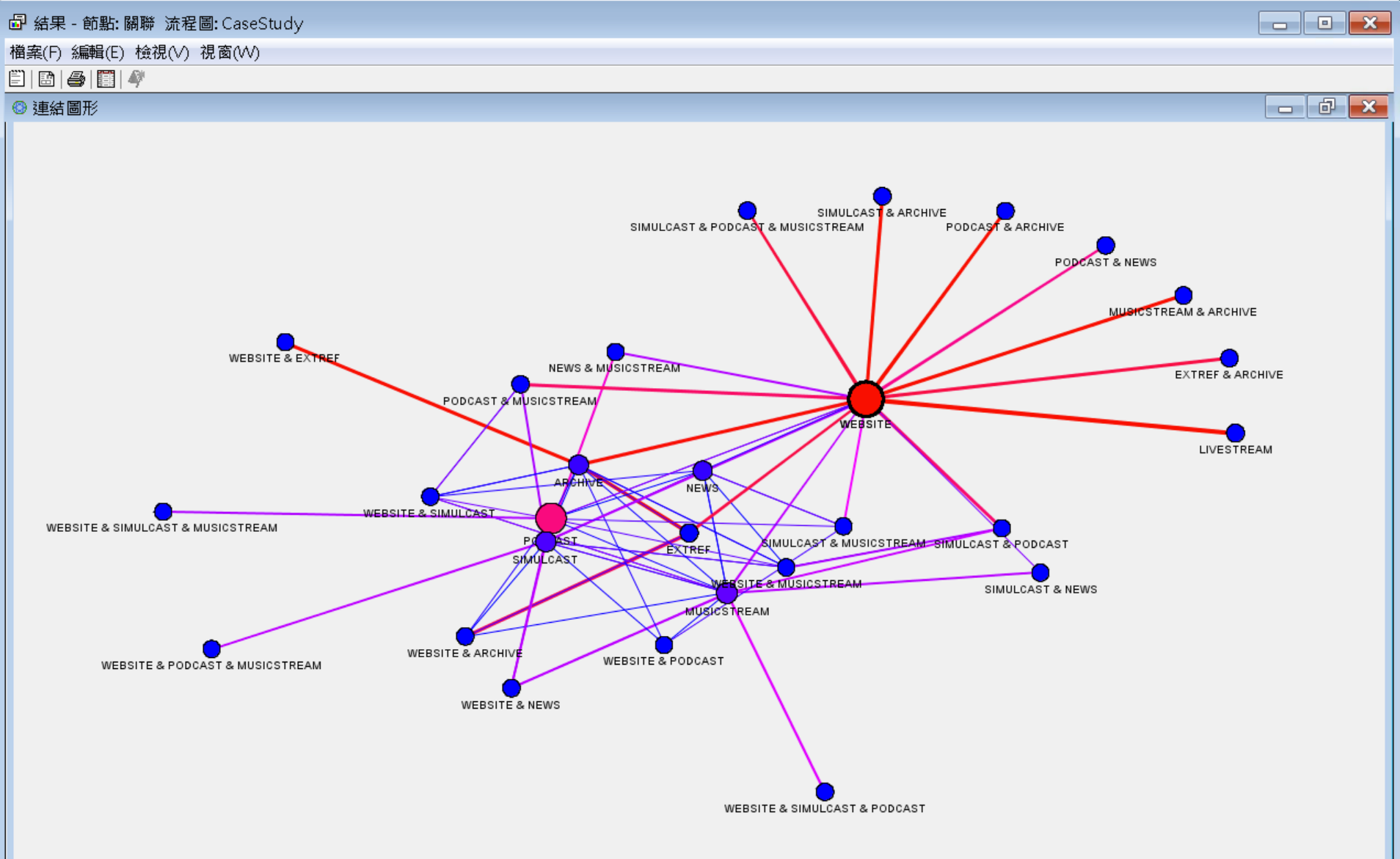

### References

- Efraim Turban, Ramesh Sharda, Dursun Delen, Decision Support and Business Intelligence Systems, Ninth Edition, 2011, Pearson.
- Jiawei Han and Micheline Kamber, Data Mining: Concepts and Techniques, Second Edition, 2006, Elsevier
- Jim Georges, Jeff Thompson and Chip Wells, Applied Analytics Using SAS Enterprise Miner, SAS, 2010
- SAS Enterprise Miner Course Notes, 2014, SAS
- SAS Enterprise Miner Training Course, 2014, SAS
- SAS Enterprise Guide Training Course, 2014, SAS